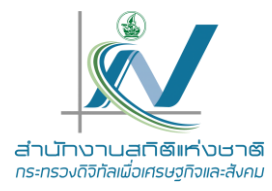

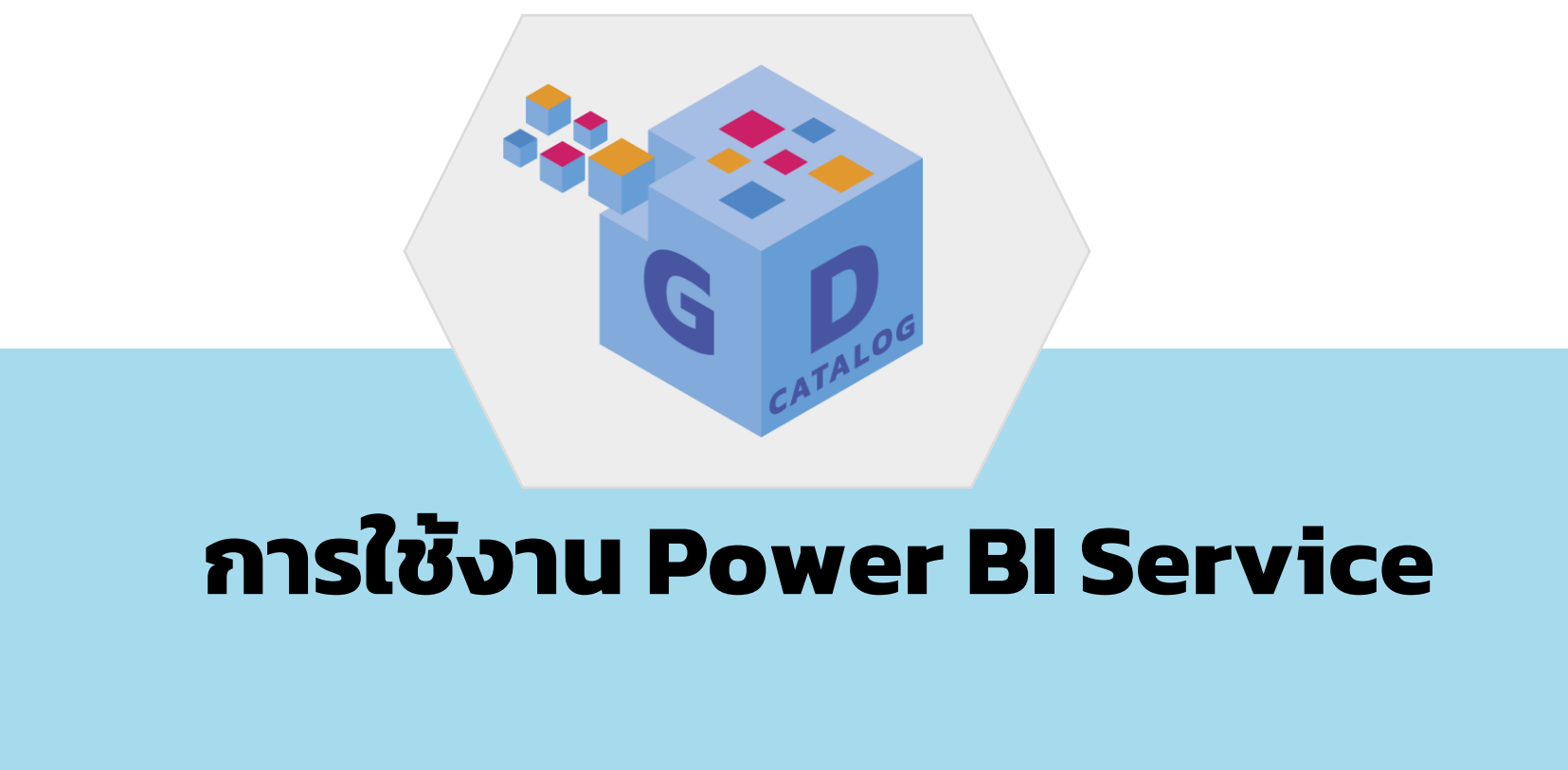

ศูนย์สารสนเทศยุทธศาสตร์ภาครัฐ

สำนักงานสถิติแห่งชาติ

22 พฤษภาคม 2566

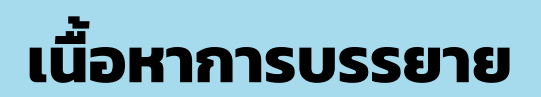

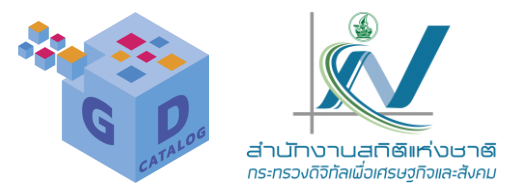

#### 1. การลงทะเบียน Power BI Service

2. องค์ประกอบของ Power BI Service

3.การสร้างรายงานบน Power BI Service

4. การจัดการ My Workspace

5.การสร้าง Dashboard Power Bl

6. Power BI Mobile

7. การตั้งค่าการใช้งาน Power Bl

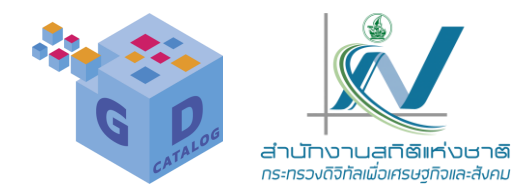

### Power BI Service (HSJ Power BI)

เว็บไซต์ที่เป็นตัวเชื่อมต่อในการ ทำงานของโปรแกรมและ เครื่องมือ Powor Bl ช่วยให้เราสามารถวิเคราะห์ เฝ้าดู และปรับแก้โข ข้อมูลของเราได้ ผ่านทางแดชบอร์ดและรายงานที่ ทำงานมนคลาวด์ในระบบเรียลไหม์

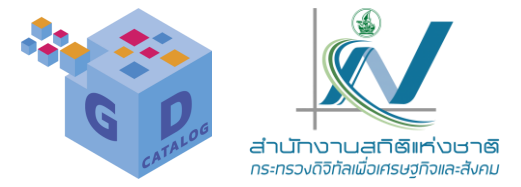

การใช้บริการ Power Bl นั้น ต้องลงทะเบียนเปิดบัญชีการใช้งาน และล็อกอินเข้าใช้งานก่อนทุกครั้ง เพื่อความ ปลอดภัยของข้อมูล โดยเราจะต้องเตรียมสิ่งต่างๆ เหล่านี้

- อีเมลสำหรับเบิดใช้งาน Power BI service (จะต้องไม่ใช่ฟรีอีเมลส่วน บุคคล ให้ระบุอีเมลที่ทำงานของเรา เนื่องจาก Microsoft Power BI ได้รับการอกแบบให้ใช้งานภายในบริษัทหรือองค์กร)
- ไฟล์งานที่สร้างด้วย Power BI Desktop สำหรับนำเสนอ

จากนั้นให้เราเข้าไปที่ https://powerbi.microsoft.com แล้วเริ่มต้นการลงทะเบียนบัญชี Power BI (ชื่อผู้ไช้ บัญชี และรหัสผ่านการเข้าใช้งานนี้ เราจะนำไปใช้งานได้กับโปรแกรม และแอปทุกตัวที่อยู่ใน Power BI

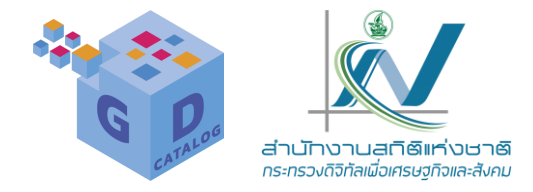

#### https://powerbi.microsoft.com/

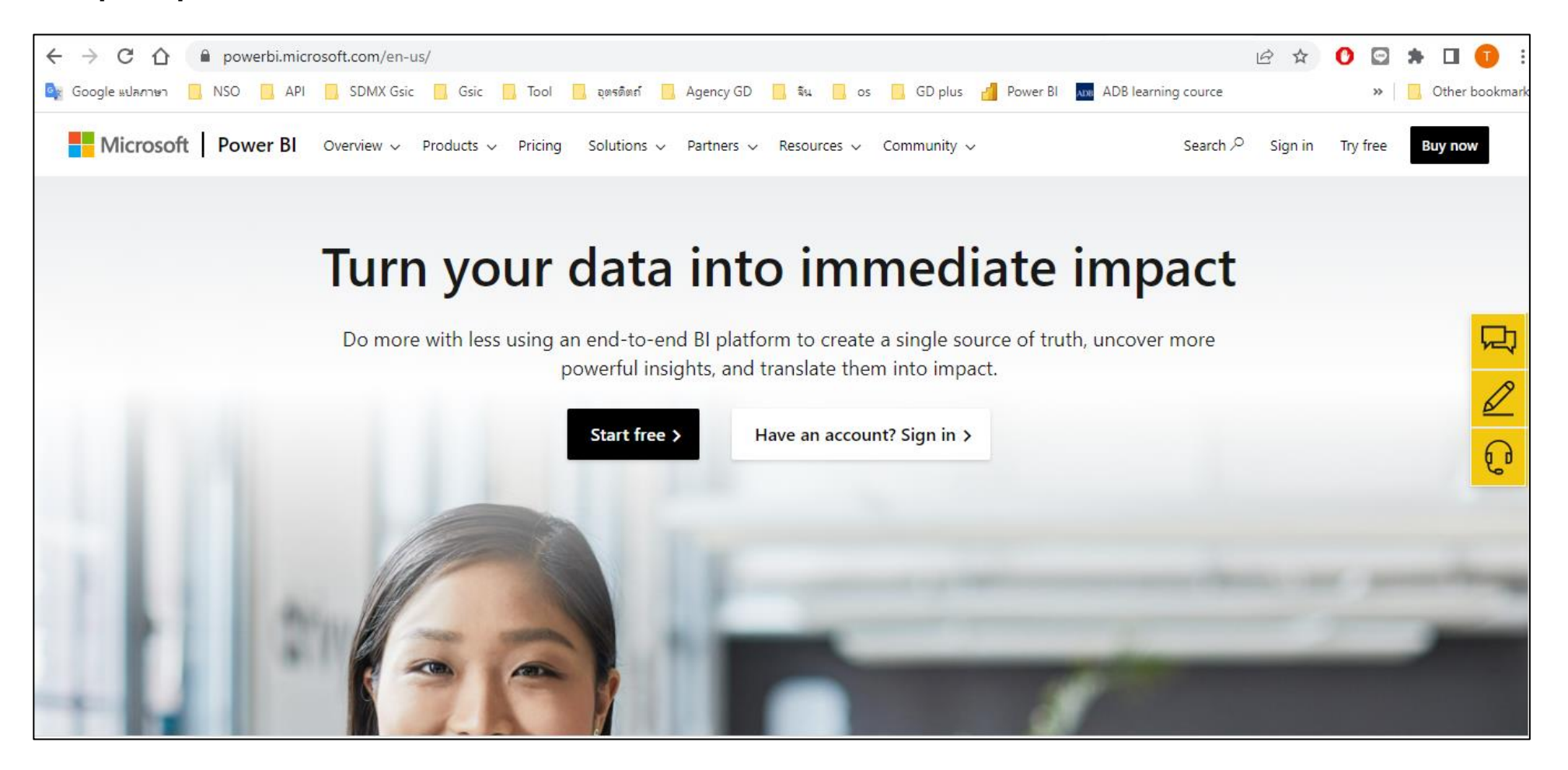

การใช้งาน Power BI Service

### 1. การลงทะเบียน Power BI Service

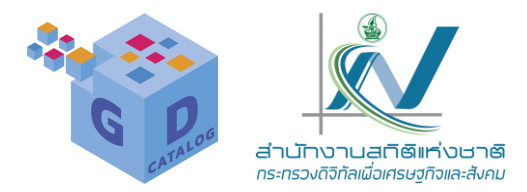

| C A | https://app.powerbi.com/singleSignOn?pbi_source=websignin_uNav&ru=https%3A%2F%2Fapp.powerbi.com%2F%3Fpbi_source%3Dweb A                                                                      | £≡ |
|-----|----------------------------------------------------------------------------------------------------|----|
|     |                                                                                                    |    |
|     | A Power Bl                                                                                                    |    |
|     | Enter your email, we'll check if you need                                                                                                    |    |
|     | to create a new account.                                                                                                    |    |
|     | Email Enter email                                                                                                    |    |
|     | By proceeding you acknowledge that if you use your organization's email, your organization<br>may have rights to access and manage your data and account. <u>Learn more about using your</u> |    |
|     | By clicking Submit, you agree to these <u>terms and conditions</u> and allow Power BI to get your user and tenant details. <u>Microsoft Privacy Statement</u>                                |    |
|     | Submit                                                                                                    |    |
|     |                                                                                                    |    |
|     |                                                                                                    |    |

การใช้งาน Power BI Service

# 1. การลงทะเบียน Power BI Service : กรณีที่ยังไม่มี Account

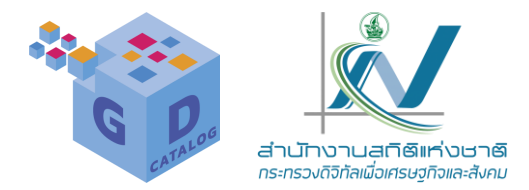

🖸 🙆 https://signup.microsoft.com/get-started/signup?sku=a403ebcc-fae0-4ca2-8c8c-7a907fd6c235&email=tunyamas19%40nso.go.th&... A 🔍 🖓 🏠 🔂

#### Microsoft

 $\leftarrow$ 

| You | ive selected Microsoft Power Bl                                                                                                    |
|-----|----------------------------------------------------------------------------------------------------|
| 1   | Let's get you started                                                                                                    |
|     | Looks like you need to create a new account.                                                                                                    |
|     | Microsoft Power BI is designed to be used by people collaborating within<br>an organization, so your email will be visible to others who also use<br>@nso.go.th email addresses to signup |
|     | For that reason, emails from shared email services like outlook.com should<br>not be used.                                                                                                |
|     | What kind of email is <b>tunyamas19@nso.go.th</b> ?                                                                                                    |
|     | O I got it from my organization                                                                                                    |
|     | O It's my personal email                                                                                                    |
|     | Next                                                                                                    |
|     | By proceeding you acknowledge that if you use your organization's email, your organization may<br>have rights to access and manage your data and account.<br>Learn More                   |
| 2   | Create your account                                                                                                    |
| 3   | Confirmation details                                                                                                    |

การใช้งาน Power BI Service

## 1. การลงทะเบียน Power BI Service: กรณีที่ยังไม่มี Account

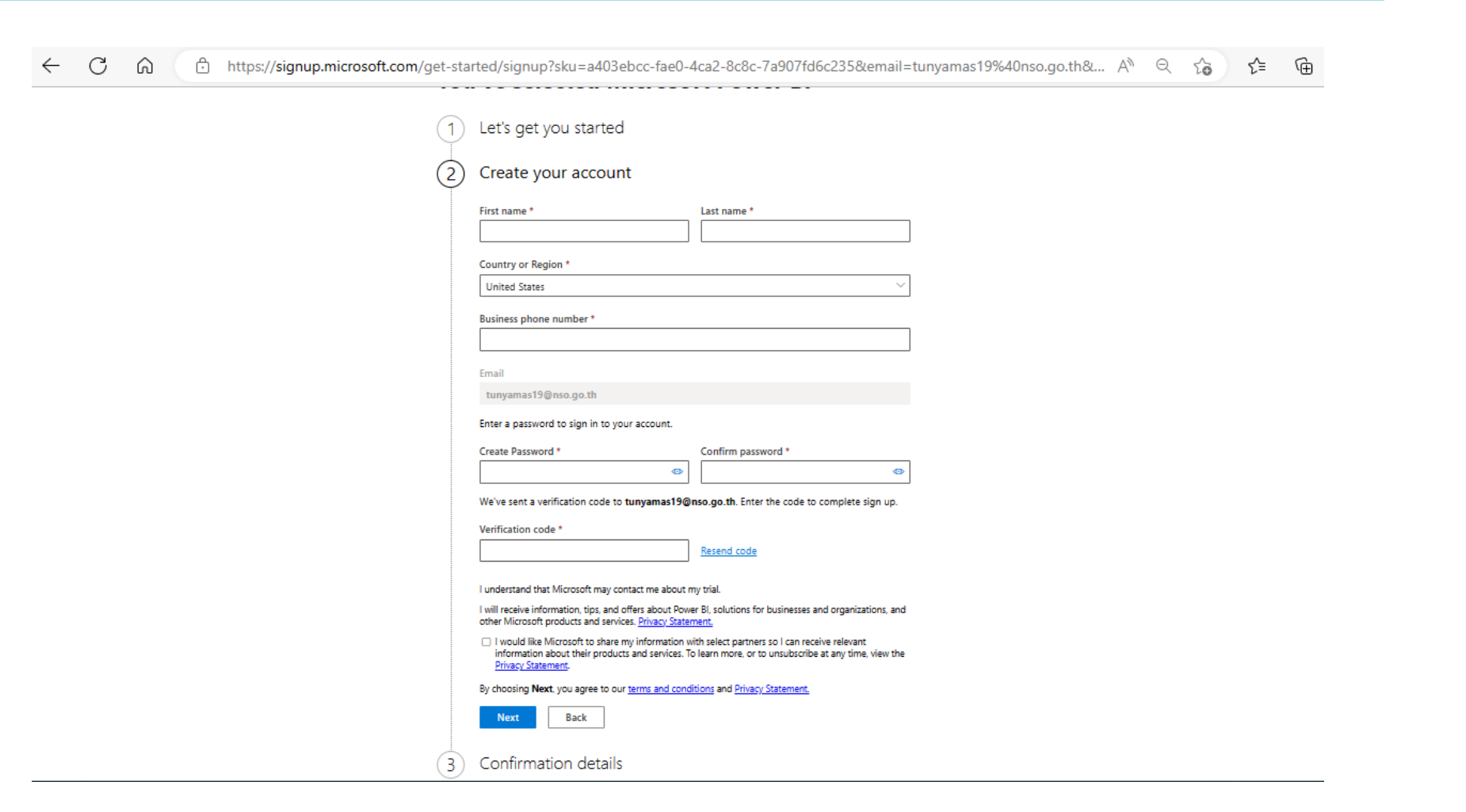

การใช้งาน Power BI Service

สำนักงานสติติแห่งชาติ กระทรวงดิจิทัลเมื่อเศรษชกิจและสังคม

# 1. การลงทะเบียน Power BI Service: กรณีที่มี Account แล้ว

| $\leftrightarrow$ ) C $\triangle$ | 🔒 app | .powerbi.c                                                                                            | om/singleSign(                                                                                                    | On?pbi_sou            | irce=webs                                                                     | signin_uNav8 | ru=https%3A% | 62F%2Fap | p.powerb | i.com%2F%3 | Fpbi_source% | 3Dwebsig | gnin_uNav%   | 26 ය් | · ☆ | O | ¢ | <b>*</b> D | 1 🕕 🗄         |
|-----------------------------------|-------|----------------------------------------------------------------------------------------------------|----------------------------------------------------------------------------------------------------|-----------------------|-------------------------------------------------------------------------------|--------------|--------------|----------|----------|------------|--------------|----------|--------------|-------|-----|---|---|------------|---------------|
| 💁 Google แปลกาษา                  | NSO   | , API                                                                                                 | SDMX Gsic                                                                                                    | Gsic                  | 📙 Tool                                                                        | 📙 ວຸตรดิตก์  | 📙 Agency GD  | ี จีน    | os       | 📙 GD plus  | Power Bl     | ADB ADE  | learning cou | rce   |     |   | » | , Otł      | ier bookmarks |
|                                   |       | Pow<br>Enter<br>to cr<br>Email<br>Enter<br>By proce<br>may have<br>organiza<br>By clickir<br>user and | er BI<br>er your ema<br>reate a new<br>e email<br>eding you acknowled<br>e rights to access and<br>tion's email.<br>ng Submit, you agree<br>tenant details. <u>Micro</u><br>pmit | ail, we'll<br>N accou | I check<br>nt.<br>Use your organ<br>data and acco<br>and condition<br>tement. | if you ne    | eed          |          |          |            |              |          |              |       |     |   |   |            |               |

การใช้งานเลืองที่สู่เหลือ soft.com/

สำนักงานสติติแห่งชาติ กระทรวงดิจิทัลเพื่อเศรษชกิจและสังคม

# 1. การลงทะเบียน Power BI Service : กรณีที่มี Account แล้ว

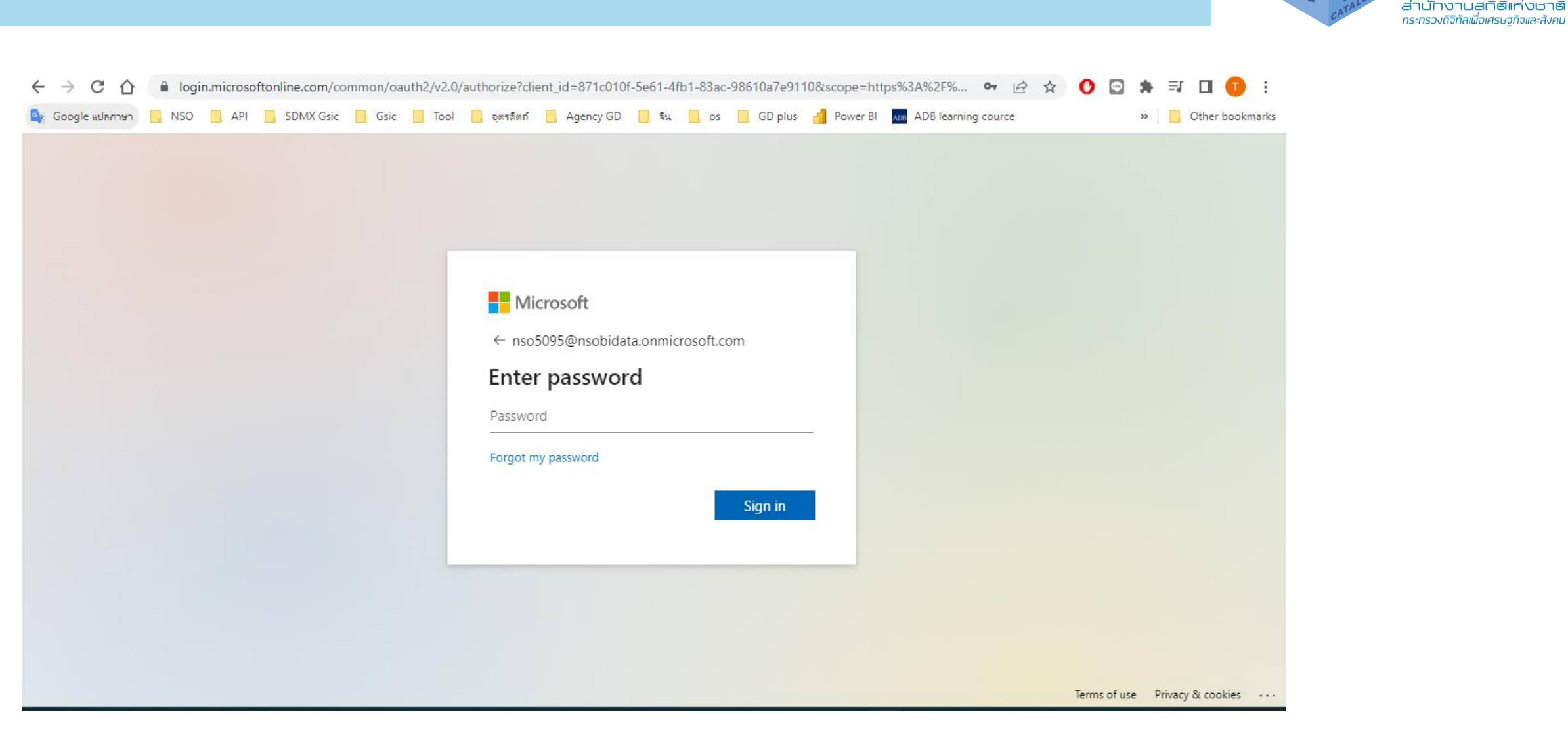

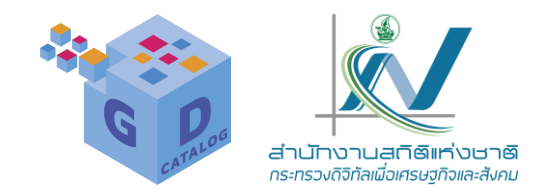

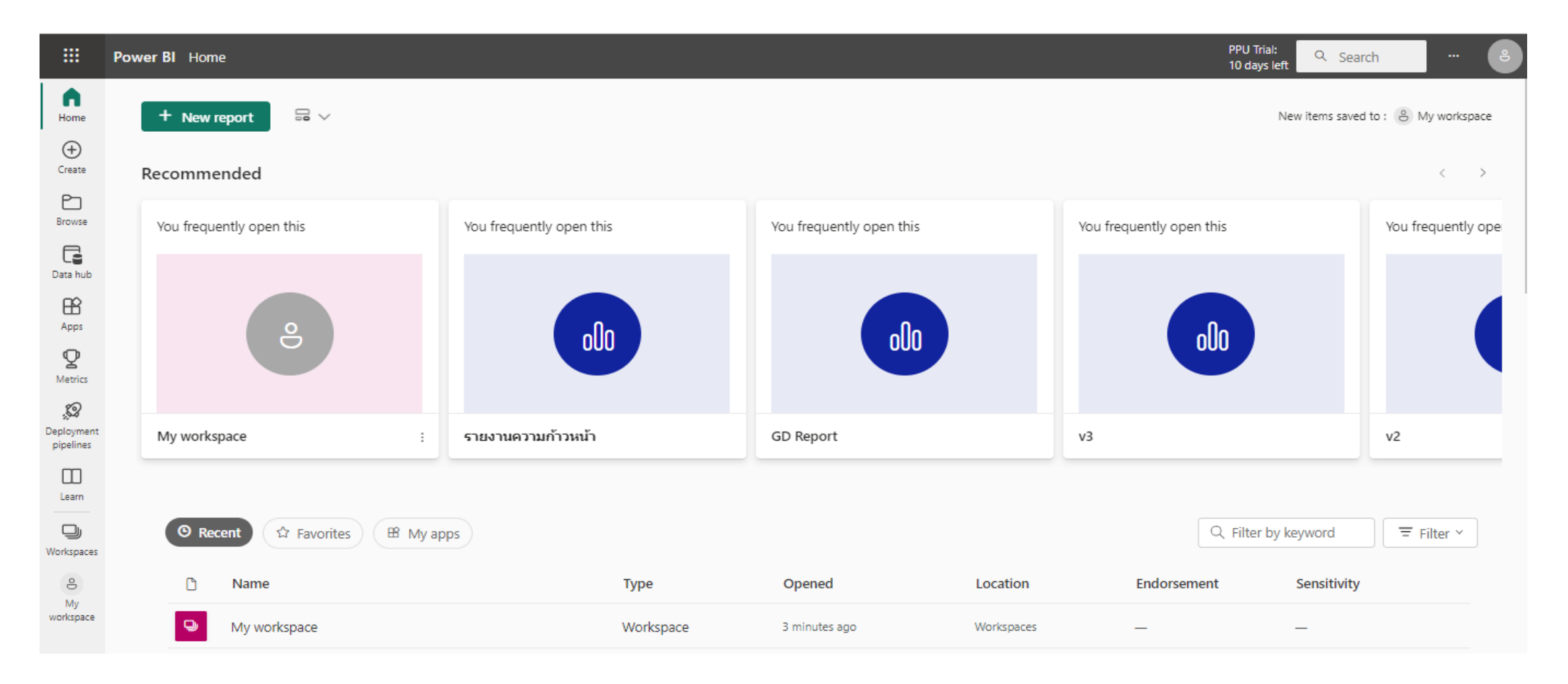

ตัวเปิดแอป คลิกเพื่อกลับหน้าหลัก PPU Trial: .... Q Search Power BI Home 10 days left  $\Box$   $\sim$ + New report New items saved to : 🐣 My workspace Home  $\oplus$ Create Recommended  $\langle \rangle$ b Browse You frequently open this You frequently open this You frequently open this You frequently open this You frequently ope G Data hub BŶ 000 000 Apps 8 000 Q Metrics *,*22 Deployment My workspace รายงานความก้าวหน้า GD Report v3 v2 pipelines Learn D B My apps च Filter ≚ Recent Q Filter by keyword ☆ Favorites Workspaces 0 C Opened Location Endorsement Sensitivity Name Type My workspace Q My workspace Workspace 3 minutes ago Workspaces \_ Navigation (แถบคำสั่งนำทางการใช้งาน) บทความแนะนำที่น่าสนใจบน Power Bl

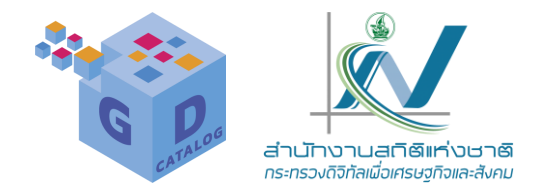

**Create** : เป็นพื้นที่สำหรับสร้างรายงานใหม่ใน Power BI service บนว็บไซต์โดยตรง ไม่จำเป็นต้องดาวน์โหลดแอป Power BI Desktop ลงบนเครื่องคอมพิวเตอร์แล้วนำเข้าข้อมูล แต่เราจ้างรายการเอง และไม่สามารถนำการสร้างรายงานนี้ไปใช้กับ Power BI Desktop ได้ ใช้ได้เฉพาะบน Power BIPower BI service โดยมีการเพิ่มข้อมูลได้ 2 รูปแบบ ดังนี้

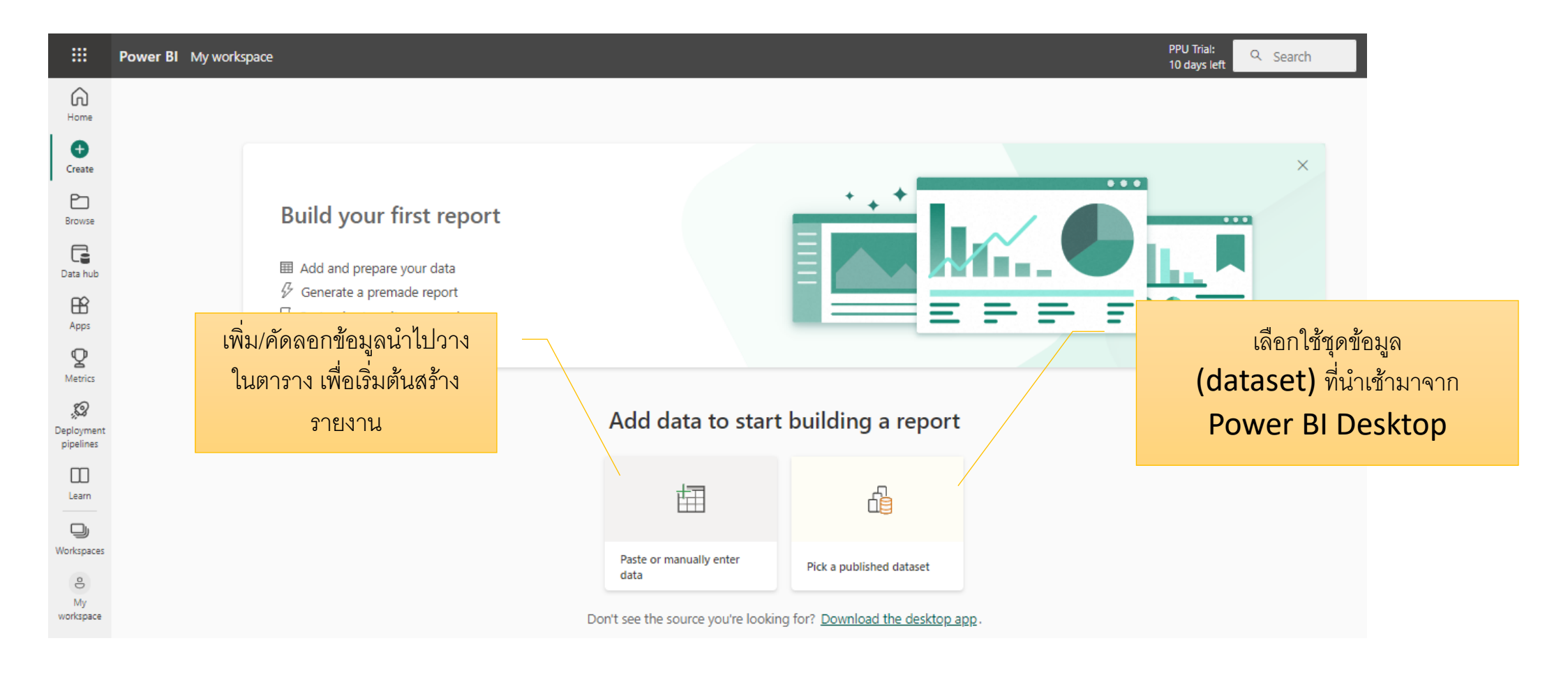

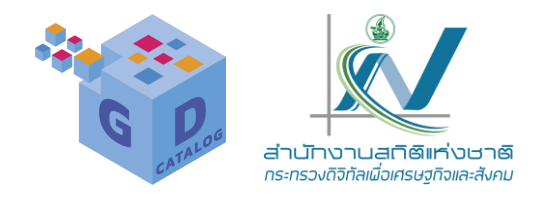

Browse : แสดงรายงานต่างๆ ที่มี โดยแบ่งเป็นกลุ่มๆ คือ

- Recent : รายการที่มีการเปิดใช้งานลำสุด
- Fovorites : รายการโปรดที่เราตั้งค่าไว้
- Shared with me : รายการที่มีการแชร์ร่วมกันกับผู้ใช้งานคนอื่น

|                         | Power BI Browse  |        |                        |           |               |             | PPU Trial:      | Search ··· e    |
|-------------------------|------------------|--------|------------------------|-----------|---------------|-------------|-----------------|-----------------|
| Home                    | Browse           | Recent |                        |           |               |             | Q Filter by key | word = Filter ~ |
| Create                  | Recent           | ٥      | Name                   | Туре      | Opened        | Owner       | Endorsement     | Sensitivity     |
| Browse                  | ☆ Favorites      | Ð      | My workspace           | Workspace | 6 minutes ago | _           | _               | _               |
| Data hub                | 용 Shared with me | 9      | Tunyamas               | Workspace | a day ago     | _           | _               | _               |
| Apps                    |                  | olo    | GD Report REAL         | Report    | 3 days ago    | nso5095 NSO | -               | -               |
| Q                       |                  | 9      | Natthamon              | Workspace | 6 days ago    | _           | -               | -               |
| ,<br>C                  |                  | olo    | Agency v1              | Report    | 10 days ago   | Natthamon   | _               | -               |
| Deployment<br>pipelines |                  | olo    | chiangmai              | Report    | 10 days ago   | nso5095 NSO | _               | _               |
| Learn                   |                  | olo    | v4                     | Report    | 18 days ago   | Natthamon   | _               | _               |
| Workspaces              |                  | olo    | โอนข้อมูลจาก bi_v1     | Report    | 18 days ago   | Natthamon   | -               | -               |
| e)<br>My                |                  | olo    | รายงานความก้าวหน้า2566 | Report    | 19 days ago   | nso5095 NSO | -               | -               |
| workspace               |                  | olo    | v21                    | Report    | 20 days ago   | Natthamon   | -               | -               |
|                         |                  |        |                        |           |               |             |                 |                 |

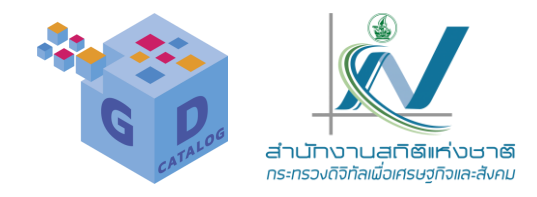

**Data hub** : เป็นพื้นที่ส่วนกลางหรือศูนย์รวมในการจัดเก็บข้อมูลที่มีการทำงานด้วย Power BI ทั้งหมด ภายในองค์กรหรือหน่วยงานของเรา ซึ่งช่วยในการรวบรวมข้อมูลที่กระจัดกระจายในแต่ละผู้ใช้งาน แต่ละฝ่าย หรือแต่ ละหน่วยงานให้อยู่ในที่เดียวกัน

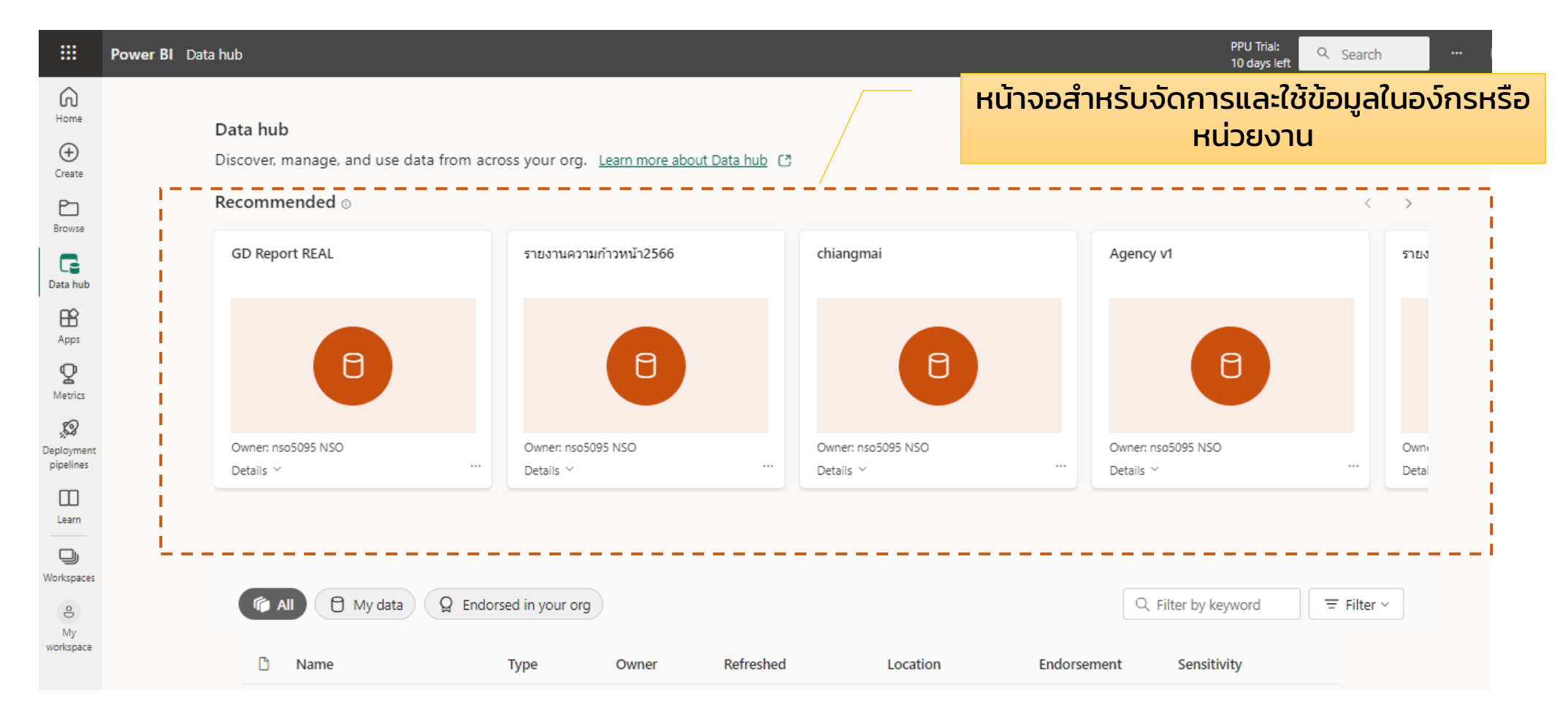

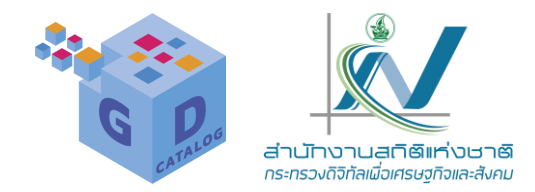

Apps : แสดงแฮปเพิ่มเดิมที่รับเข้ามาใช้งานร่วมใน Power Bl เพื่อเพิ่มประสิทธิภาพในการตรวจสอบและวิเคราะห์คาดการณ์ โดยคลิกปุ่ม Get apps แล้ว นำเข้าแอปที่ต้องการใช้งานบน Power B! ตัวอย่างแอปที่น่าสนใจ เช่น Microsoft Project Web App เพื่อนำเข้าและวิเคราะห์ข้อมูลจาก Project Web App ใน Power Bl เป็นต้น

|                     | Power BI Apps                                               |                                                                            |                                                          |                                           |                                       | PPU Trial:<br>10 days left | ८ Search |          | •     |
|---------------------|-------------------------------------------------------------|----------------------------------------------------------------------------|----------------------------------------------------------|-------------------------------------------|---------------------------------------|----------------------------|----------|----------|-------|
| Home                | Apps                                                        |                                                                            |                                                          |                                           |                                       |                            |          | Get ap   | ops   |
| (+)<br>Create       | Apps are collections of dashboards and reports in one easy- | to-find place.                                                             |                                                          |                                           | $\equiv$ View $\scriptstyle{^{\vee}}$ | Q Filter by key            | word     | ∃ Filter | - ~ ] |
| Browse              |                                                             | Power BI apps                                                              |                                                          |                                           |                                       | ×                          | ]        |          |       |
| Data hub            |                                                             | Install apps that provide actionable i<br>All apps Organizational apps Tem | nsights and drive business results<br>plate apps         |                                           |                                       | Q. Search                  |          |          |       |
| H<br>Apps           |                                                             | Œ                                                                          | Œ                                                        |                                           |                                       |                            | -        |          |       |
| <b>P</b><br>Metrics |                                                             | 63tak_BI_Training<br>pso63 NSO                                             | angthong<br>pso15 NSO                                    | COVID-19 US Track<br>Microsoft<br>★★★★★☆⑦ | angthong1<br>pso15 NSO                |                            |          |          |       |
| Workspaces          |                                                             | Get it now                                                                 | Get it now                                               |                                           | Get it now                            |                            |          |          |       |
| e<br>My             |                                                             | F                                                                          |                                                          |                                           | HONBU                                 |                            |          |          |       |
| workspace           |                                                             | BKK<br>nso5041 NSO                                                         | Google Analytics R<br>Havens Consulting Inc<br>★★★★★(38) | chchsao for report<br>pso24 NSO           | Chonburi<br>pso20 NSO                 |                            |          |          |       |
| More                |                                                             | Get it now                                                                 |                                                          | Get it now                                | Get it now                            |                            | J        |          |       |

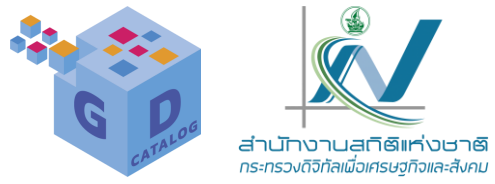

Metrics : หน้าจอสำหวับสร้างดัชนีชี้วัดที่ขับเคลื่อนด้วยข้อมูลและทำงานร่วมกัน ใช้ในการติดตามตัวชี้วัดทางธุรกิจ เพื่อจัดการคุณภาพในองค์กรในฝ่ายต่างๆ ซึ่งเราสามารถสร้างตารางสรุปสถิติได้ โดยคลิกชุม New scorecard ภายในแต่ละผู้ใช้งาน แต่ละฝ่าย หรือแต่ละหน่วยงาน

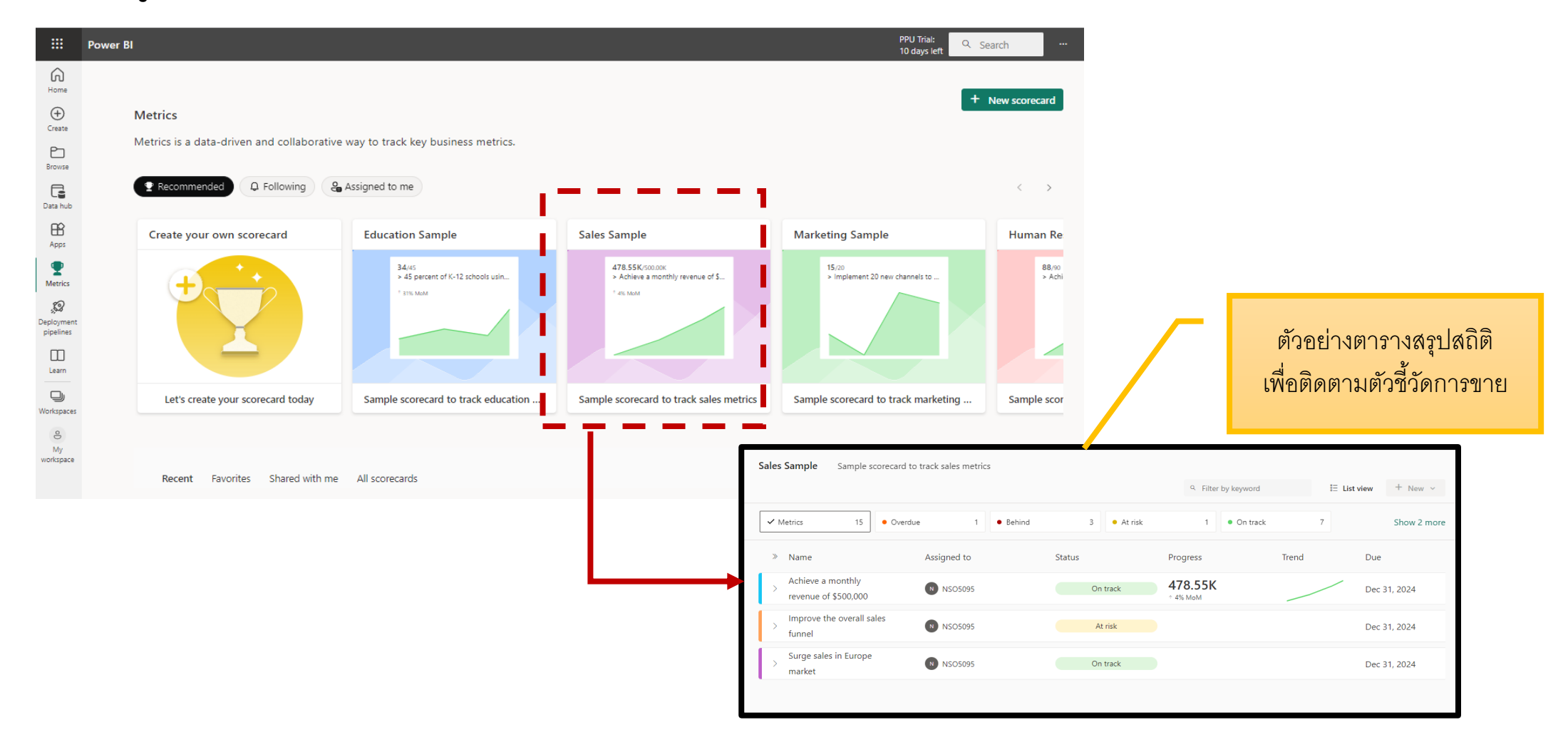

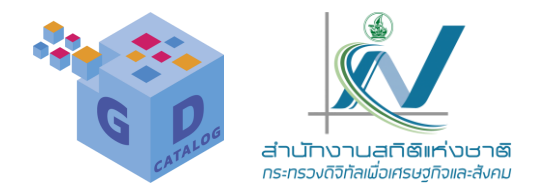

Deployment pipelines: ไปป์ไลน์ หรือ เส้นทางในการทำงาน ส่วนนี้มีไว้เพื่อจัดการเนื้อหาพื้นที่ทำงาน ผ่านขั้นตอนการ ปรับใช้ โดยส่งมอบเนื้อหาล่าสุดให้กับผู้ใช้อย่างต่อเนื่อง

|                        | Power BI Deployment pipelines                 |                                                             |                                                                                      | PPU Trial: Q Search ····                       |
|------------------------|-----------------------------------------------|-------------------------------------------------------------|--------------------------------------------------------------------------------------|------------------------------------------------|
| 6<br>Home              |                                               |                                                             |                                                                                      |                                                |
| (+)<br>Create          |                                               | <b></b>                                                     |                                                                                      |                                                |
| Browse                 |                                               |                                                             |                                                                                      |                                                |
| Data hub               |                                               |                                                             | 5 hur -                                                                              |                                                |
| Apps                   |                                               | Create a de                                                 | ployment pipeline                                                                    |                                                |
| <b>Q</b><br>Metrics    |                                               | Use a pipeline to manage your<br>stages, continuously deliv | workspace content through the deployment<br>vering the latest content to your users. |                                                |
| <b>S</b>               |                                               |                                                             | Learn more                                                                           |                                                |
| eployment<br>pipelines | $(1) \longrightarrow$                         | (2)                                                         | → (3)                                                                                | $\rightarrow$ (4)                              |
|                        | Create a pipeline                             | Assign your workspace                                       | Develop and test your content                                                        | Share with your users                          |
| Learn                  | Start by creating the pipeline you'll use for | Select your workspace and assign it to a                    | Manage preview and compare your workspace                                            | Deploy your content to production and share it |
| J                      | managing and deploying the workspace content  | deployment stage (development, test, or                     | content until its ready for releasing to users                                       | with your organization                         |
| Vorkspaces             |                                               | production).                                                |                                                                                      |                                                |
| e                      |                                               | _                                                           |                                                                                      |                                                |
| My                     |                                               | Cr                                                          | eate a pipeline                                                                      |                                                |

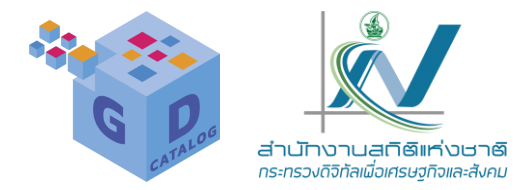

### Learn : แสดงเนื้อหาที่ให้เราเรียนรู้เพิ่มเติมเกี่ยวกับ Power Bl เพื่อพัฒนาความรู้ความเข้าใจเกี่ยวกับการใช้งาน

|                       | Power BI Apps                                                                            |                                                                                                    | PPU Trial:<br>10 days left                                                                                                    | earch ··· 🙁                                                                                                    |
|-----------------------|------------------------------------------------------------------------------------------|----------------------------------------------------------------------------------------------------|----------------------------------------------------------------------------------------------------|----------------------------------------------------------------------------------------------------|
| Home<br>(+)<br>Create | <b>Apps</b><br>Apps are collections of dashboards and reports in one easy-to-find place. |                                                                                                    | = View ∨ Q Filter by keyword                                                                                                    | Get apps<br>= Filter ~                                                                                                    |
| Browse                |                                                                                          | Learning center<br>Your hub for all Power BI training                                                                                                    |                                                                                                    |                                                                                                    |
| Apps<br>Metrics       |                                                                                          | Learn how to use Power BI<br>Start learning                                                                                                    | Dig into the documentation<br>Read docs                                                                                                    | Join the Power BI community                                                                                                    |
| Workspaces            |                                                                                          | Sample reports                                                                                                    | Mare No State<br>The second second Martin Sciences and the second second second second second second second second second second                                                                                                    |                                                                                                    |
| Ŏ<br>My<br>workspace  | Deployment<br>pipelines                                                                  | But the second second s | Image: spectra spectra spectr | Intelligence Sample                                                                                                    |
| L!                    |                                                                                          | What's new<br>Check out the <u>newest features</u> in the Power BI service.<br>Watch our <u>YouTube channel</u> for Power BI Desktop tips.                                                                                                    | Training<br><u>Register for a webinar</u> , or watch sessions on demand.<br>Attend a <u>Dashboard in a Day</u> workshop.<br>Attend a <u>Paginated Reports in a Day</u> workshop.                                                                                                    | Testimonials<br>See what real people are <u>saying about Power B</u> J.<br>Browse community-created reports in the <u>Data Stories Gallery</u> . |

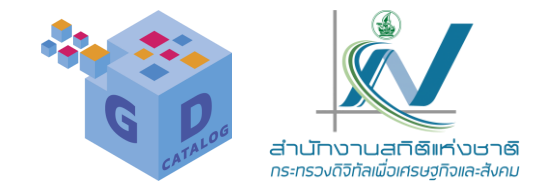

| $\leftarrow \   \rightarrow$   | C 🗘                                          | app.powerbi.com/groups/me/list                                                                         |                                                                         |                                                                   |                                                                                                    | L                                                               | 🖻 🛧 🕐 🖸               | 🖈 🖪 🕕 🗄           |
|--------------------------------|----------------------------------------------|----------------------------------------------------------------------------------------------------|-------------------------------------------------------------------------|-------------------------------------------------------------------|----------------------------------------------------------------------------------------------------|-----------------------------------------------------------------|-----------------------|-------------------|
| 🔄 Goog                         | le แปลกาษา                                   | NSO 🔒 API 📑 SDMX Gsic 📑 Gsic 📑                                                                         | Tool 🧧 ວຸตรดิตถ์ 🔤                                                      | Agency GD 📙 ลีน 📙 os                                              | 📙 GD plus 📑 Power Bl                                                                                                    | ADB learning cource                                             | *                     | , Other bookmarks |
|                                | Power B                                      | My workspace                                                                                           |                                                                         |                                                                   |                                                                                                    | PPU Trial:<br>11 days lef                                       | t Q Search            | 🕒                 |
| Home                           | <b>e</b>                                     | My workspace                                                                                           |                                                                         |                                                                   |                                                                                                    |                                                                 |                       |                   |
| (+)<br>Create                  | + New                                        | · ∨ T Upload ∨                                                                                         |                                                                         |                                                                   |                                                                                                    | ≡ View ~ ∓ Filters                                              | Q Search              |                   |
| Browse                         | All                                          | Content Datasets + dataflows                                                                           |                                                                         |                                                                   |                                                                                                    |                                                                 |                       |                   |
|                                |                                              |                                                                                                    |                                                                         |                                                                   |                                                                                                    |                                                                 |                       |                   |
| Data hub                       | C                                            | Name                                                                                                   | Туре                                                                    | Owner                                                             | Refreshed                                                                                                    | Next refresh                                                    | Endorsement           | Sensitivity       |
| Data hub<br>Apps               | 00                                           | Name<br>chiangmai                                                                                      | <b>Type</b><br>Report                                                   | Owner<br>nso5095 NSO                                              | <b>Refreshed</b><br>4/24/23, 11:44:44 AM                                                                                                    | Next refresh                                                    | Endorsement           | Sensitivity       |
| Data hub                       | ۵<br>۵۵<br>۲                                 | Name<br>chiangmai<br>chiangmai                                                                         | <b>Type</b><br>Report<br>Dataset                                        | Owner<br>nso5095 NSO<br>nso5095 NSO                               | <b>Refreshed</b><br>4/24/23, 11:44:44 AM<br>4/24/23, 11:44:44 AM                                                                                                  | Next refresh<br>—<br>N/A                                        | Endorsement<br>—<br>— | Sensitivity<br>—  |
| Data hub<br>Apps<br>Workspaces | ڭ<br>مان<br>مان                              | Name         chiangmai         chiangmai         GD progress report rev                                | Type<br>Report<br>Dataset<br>Report                                     | Owner<br>nso5095 NSO<br>nso5095 NSO<br>nso5095 NSO                | Refreshed         4/24/23, 11:44:44 AM         4/24/23, 11:44:44 AM         1/9/23, 11:14:15 AM                                                                   | Next refresh<br>                                                | Endorsement<br>       | Sensitivity<br>   |
| Data hub<br>Apps<br>Workspaces | C)<br>Ju<br>D)<br>()<br>()<br>()<br>()<br>() | Name         chiangmai         chiangmai         GD progress report rev         GD progress report rev | Type<br>Report<br>Dataset<br>Report<br>Dataset                          | Owner<br>nso5095 NSO<br>nso5095 NSO<br>nso5095 NSO                | Refreshed         4/24/23, 11:44:44 AM         4/24/23, 11:44:44 AM         1/9/23, 11:14:15 AM         1/9/23, 11:14:15 AM                                       | Next refresh<br>                                                | Endorsement           | Sensitivity<br>   |
| Data hub<br>Apps<br>Workspaces | C)<br>Ju<br>Ju<br>Ju<br>G                    | NamechiangmaichiangmaiGD progress report revGD progress report revGD Report                            | Type       Report       Dataset       Report       Dataset       Report | Owner<br>nso5095 NSO<br>nso5095 NSO<br>nso5095 NSO<br>nso5095 NSO | Refreshed         4/24/23, 11:44:44 AM         4/24/23, 11:44:44 AM         1/9/23, 11:14:15 AM         1/9/23, 11:14:15 AM         △         5/1/23, 11:28:37 AM | Next refresh              N/A              N/A              N/A | Endorsement           | Sensitivity<br>   |

https://powerbi.microsoft.com/

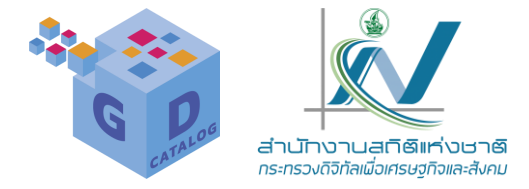

### การทำงานของเมนู Create

| $\leftarrow \   \rightarrow$ | C 🗘        | app.powerbi.com/groups/me/list | t                                                |                 |            |                       |                     | Ê                      | ት 🕐   | ¢   | *   | •         | :        |
|------------------------------|------------|--------------------------------|--------------------------------------------------|-----------------|------------|-----------------------|---------------------|------------------------|-------|-----|-----|-----------|----------|
| 🔄 Goog                       | le แปลภาษา | NSO API SDMX Gsic              | Gsic <mark>,</mark> Tool <mark>,</mark> ର୍ଖ୍ୟଭିଶ | กถ์ 📙 Agency GD | 📕 จีน 📕 os | 📙 GD plus 🚽 Power Bl  | ADB learning cource | e                      |       | *   |     | Other boo | okmarks  |
|                              | Power B    | My workspace                   |                                                  |                 |            |                       | рр<br>11            | PU Trial:<br>days left | Q Sea | rch |     |           | <b>e</b> |
| Home                         | <b>e</b>   | My workspace                   |                                                  |                 |            | Create a sure         | 4                   |                        |       |     |     |           | ×        |
| (+)<br>Create                | + New      | · · · ↑ Upload ·               |                                                  |                 |            | Create a wor          | кѕрасе              |                        |       |     |     |           | _        |
| Browse                       | All        | Content Datasets + dataflows   |                                                  |                 |            | Workspace image       |                     |                        |       |     |     |           |          |
| Data hub                     | C          | Name                           | Туре                                             | C               | )wner      | T Upload<br>⊕ Delete  |                     |                        |       |     |     |           |          |
| Apps                         | 0          | ดาราง harvest                  | Datas                                            | set n           | so5095 NSO | Workspace name *      |                     |                        |       |     |     |           |          |
| Workspaces                   | 000        | รายงานความก้าวหน้า             | Repo                                             | rt n            | so5095 NSO | Name this workspace   | 2                   |                        |       |     |     |           |          |
| 0)<br>My                     | 0          | รายงานความก้าวหน้า             | Datas                                            | set n           | so5095 NSO | Description           |                     |                        |       |     |     |           |          |
| workspace                    | 000        | รายงานความก้าวหน้า2566         | Repo                                             | rt n            | so5095 NSO | Describe this workspa | ace                 |                        |       |     |     |           |          |
| More                         | θ          | รายงานความก้าวหน้า2566         | Datas                                            | set n           | so5095 NSO | L                     |                     |                        |       | S   | ave | Can       | cel      |
|                              |            |                                |                                                  |                 |            |                       |                     |                        |       | 54  |     |           |          |

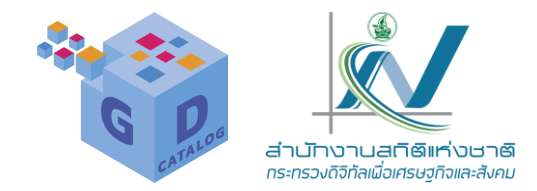

นอกจากการนำงานที่เราสร้างใน Power BI Desktop เข้ามาว่างไว้ในWorkspaces เพื่อสรุปและนำเสนองาน ภายในทีมหรือหัวหน้างานแล้วนั้น เรายังสามารถสร้างรายงานขึ้นโดยตรงบน Power BI service ได้ (แต่การทำงานรูปแบบนี้ จะใช้งานได้เฉพาะบน Power BI service เท่านั้น ไม่สามารถนำไปใช้ใน Power BI Desktop ได้) โดยมีขั้นตอนดังนี้

|                              | Power BI My wor | kspace                                                                                  |                                    |                                          | PPU Tri<br>10 days | al: Q Search |  |
|------------------------------|-----------------|-----------------------------------------------------------------------------------------|------------------------------------|------------------------------------------|--------------------|--------------|--|
| Home                         |                 |                                                                                         |                                    |                                          |                    |              |  |
| <b>Oreate</b>                |                 | 1. คลิกที่คำสั่ง Create                                                                 |                                    |                                          | •••                | ×            |  |
| Browse                       |                 | Build your first report                                                                 |                                    |                                          |                    |              |  |
| Data hub                     |                 | Add and prepare your data                                                               |                                    |                                          | í 🖬 🖉 🛄            |              |  |
| Apps                         |                 | <ul> <li>✓ Generate a premade report</li> <li>✓ Customize to suit your needs</li> </ul> |                                    |                                          |                    | =            |  |
| <b>D</b><br>Metrics          |                 |                                                                                         |                                    |                                          |                    |              |  |
| <b>C</b> eployment pipelines |                 |                                                                                         | Add data to start                  | building a report                        |                    |              |  |
| Learn                        |                 |                                                                                         | 曲                                  |                                          |                    |              |  |
| Workspaces                   |                 |                                                                                         | Paste or manually enter<br>data    | Pick a published dataset                 |                    |              |  |
| My<br>workspace              |                 |                                                                                         | Don't see the source you're lookin | g for? <u>Download the desktop app</u> . |                    |              |  |

2. เข้าสู่หย้าเพิ่มข้อมูล ให้เราคลิกปุ่มนี้เพื่อเพิ่มข้อมูลด้วยตนเอง

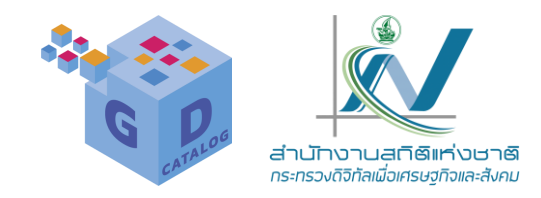

|                                                                                              | Power BI My workspace |                                                                                                    | PPU Trial:<br>10 days left | Q Search |  |
|----------------------------------------------------------------------------------------------|-----------------------|----------------------------------------------------------------------------------------------------|----------------------------|----------|--|
| G<br>Home                                                                                    |                       | Power Query                                                                                                    | ×                          |          |  |
| Create<br>Browse<br>Data hub<br>Apps                                                         |                       | Enter data Copy and paste data into the table, or enter data manually. Be sure the data type matches the values in each column. Learn more          Image: Column 1       +         1       -         +       - |                            | ×        |  |
| Metrics<br>Metrics<br>Deployment<br>pipelines<br>Learn<br>U<br>Workspaces<br>My<br>workspace |                       | Name<br>Table  Auto-create report  C Don't see the source you're looking for? Download the desktop app.                                                                                                    | Cancel                     |          |  |

https://gdcatalog.go.th/dataset/gdpublish-dataset-10-037/resource/50fee88e-3e8b-4d7b-bec9-a5eaf65360f2

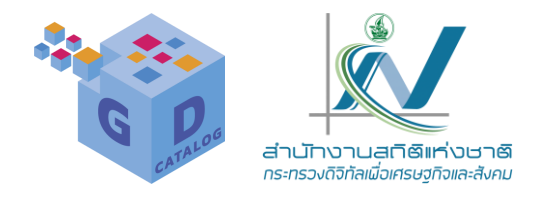

|                | Power BI My workspace |       |                    |                       |                       |                       |                       |                             |                      | PPU Trial:<br>10 days left | Q Search |  |
|----------------|-----------------------|-------|--------------------|-----------------------|-----------------------|-----------------------|-----------------------|-----------------------------|----------------------|----------------------------|----------|--|
| Home           | 1.0                   |       |                    |                       |                       |                       |                       |                             |                      | ~                          |          |  |
| -              |                       | Power | Query              |                       |                       |                       |                       |                             |                      | ~                          |          |  |
| <b>C</b> reate |                       | Ente  | er data            |                       |                       |                       |                       |                             |                      |                            | ×        |  |
| Browse         |                       | Сору  | and paste data in  | to the table, or ente | r data manually. Be s | ure the data type mat | ches the values in ea | ch column. <u>Learn mor</u> | <u>e</u>             |                            |          |  |
|                |                       |       | Use first row a    | as headers $ $ $\vee$ |                       |                       |                       |                             |                      |                            |          |  |
| Data hub       |                       |       | ABC<br>123 Column1 | ABC<br>123 Column2    | ABC<br>123 Column3    | ABC<br>123 Column4    | ABC<br>123 Column5    | ABC<br>123 Column6          | +                    |                            |          |  |
|                |                       | 1     | อำเภอ              | ข้าว                  | พืชผัก                | ອ້ອຍ                  | พืชผสมผสาน            |                             |                      |                            |          |  |
| B              |                       | 2     | ศรีนคร             | 0                     | 1                     | 0                     | 24                    |                             |                      |                            | 1        |  |
| Apps           |                       | з     | ศรีสำโรง           | 1                     | 0                     | 1                     | 15                    |                             |                      |                            |          |  |
| 0              |                       | 4     | คิริมาศ            | 0                     | 0                     | 0                     | 7                     |                             |                      |                            |          |  |
| X              |                       | 5     | คงไกรลาศ           | 2                     | 0                     | 0                     | 6                     |                             |                      |                            |          |  |
| Metrics        |                       | 6     | บ้านด่านลานหอย     | 0                     | 0                     | 0                     | 0                     |                             |                      |                            |          |  |
| <i>.</i>       |                       | 7     | ศรีสัชนาลัย        | 1                     | 0                     | 0                     | 2                     |                             |                      |                            |          |  |
| Deployment     |                       | 8     | ทุ่งเสลี่ยม        | 2                     | 0                     | 0                     | 9                     |                             |                      |                            |          |  |
| pipelines      |                       | +     |                    |                       |                       |                       |                       |                             |                      |                            |          |  |
| m              |                       |       |                    |                       |                       |                       |                       |                             |                      |                            |          |  |
| Learn          |                       | Name  |                    |                       |                       |                       |                       |                             |                      |                            |          |  |
|                |                       | Table | 2                  |                       |                       |                       |                       |                             |                      |                            |          |  |
| D              |                       |       |                    |                       |                       |                       |                       |                             |                      |                            |          |  |
| Workspaces     |                       |       |                    |                       |                       |                       |                       | _                           |                      |                            |          |  |
| 0              |                       |       |                    |                       |                       |                       |                       |                             | Auto-create report V | Cancel                     |          |  |
| Ō              |                       |       |                    |                       |                       |                       |                       |                             |                      |                            |          |  |
| workspace      |                       |       |                    |                       | Don't se              | e the source you're l | ooking for? Downle    | oad the desktop app         | 1.                   |                            |          |  |
|                |                       |       |                    |                       |                       |                       |                       |                             |                      |                            |          |  |

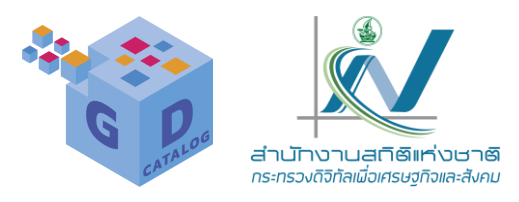

|               | Power BI My workspace | 2    |                                                     |                                      |                           |                      |                           |        |                                       | PPU Trial:<br>10 days left | Q Se | arch |
|---------------|-----------------------|------|-----------------------------------------------------|--------------------------------------|---------------------------|----------------------|---------------------------|--------|---------------------------------------|----------------------------|------|------|
| G<br>Home     |                       | Powe | er Querv                                            |                                      |                           |                      |                           |        |                                       | ×                          |      |      |
| Create        |                       | En   | ter data<br>by and paste data in<br>Use first row a | to the table, or e<br>is headers   ~ | inter data manually. Be : | sure the data type m | atches the values in each | columr | n. <u>Learn more</u>                  |                            |      | ×    |
| G             |                       |      | ABC .                                               | ABC V                                | ABC                       | ABC ¥                | ABC .                     |        |                                       |                            |      |      |
| Data hub      |                       |      | 123 อาเกอ                                           | רופ 123                              | 123 W2NA                  | 123 ออย              | 123 พชผสมผสาน             | +      |                                       |                            |      |      |
| ΠŶ            |                       | -    | ศรนคร                                               | 0                                    | 1                         | 0                    | 24                        |        |                                       |                            | =    |      |
| Anns          |                       | 2    | ศรสา เรง                                            | 1                                    | 0                         | 1                    | 7                         |        |                                       |                            |      |      |
| 1.662         |                       | 2    | ครมาด                                               | 0                                    | 0                         | 0                    | /<br>6                    | _      |                                       |                            |      |      |
| Ŷ             |                       | 4    | กงเกรลาต                                            | 2                                    | 0                         | 0                    | 0                         | _      |                                       |                            |      |      |
| Metrics       |                       | 6    | บานตานลานทอย                                        | 1                                    | 0                         | 0                    | 2                         | _      |                                       |                            |      |      |
| 2             |                       | 7    | ทรสาม เลย                                           | 2                                    | 0                         | 0                    | 2                         |        |                                       |                            |      |      |
| ., <b>6</b> % |                       | · ·  | ประเทศท                                             | 2                                    | 0                         | 0                    | 3                         |        |                                       |                            |      |      |
| pipelines     |                       | -    |                                                     |                                      |                           |                      |                           |        |                                       |                            |      |      |
|               |                       |      |                                                     |                                      |                           |                      |                           |        |                                       |                            |      |      |
|               |                       |      |                                                     |                                      |                           |                      |                           |        |                                       |                            |      |      |
| Learn         |                       | Nam  | ne                                                  |                                      |                           |                      |                           |        |                                       |                            |      |      |
|               |                       | สาเ  | นวนเกษตรกรผู้เพาะป                                  | ลูกพืชเกษตรอินท่                     | รีย์วิถีสุโข              |                      |                           |        |                                       |                            |      |      |
| J             |                       |      |                                                     |                                      |                           |                      |                           |        | · · · · · · · · · · · · · · · · · · · |                            |      |      |
| Norkspaces    |                       |      |                                                     |                                      |                           |                      |                           |        |                                       |                            |      |      |
| 9             |                       |      |                                                     |                                      |                           |                      |                           |        | Auto-create report ~                  | Cancel                     |      |      |
| My            |                       | -    |                                                     |                                      |                           |                      |                           |        |                                       |                            |      |      |
| workspace     |                       |      |                                                     |                                      | Don't se                  | ee the source you're | e looking for? Download   | the d  | desktop app.                          |                            |      |      |
|               |                       |      |                                                     |                                      |                           |                      |                           |        | II I I                                |                            |      |      |

จะแสดงตารางเปล่าสำหรับนำเข้าข้อมูล ให้เราคัดลอก แล้ววางข้อมูลลงในตาราง หรือป้อนข้อมูลด้วยตนเอง (ตรวจสอบให้แนใจว่าชนิดข้อมูลดรงกับค่าในแต่ละคอสัมน์) จากนั้นระบุชื่อข้อมูล แล้วคลิกปุ่ม Auto-create roponrt เพื่อทำการสร้างรายงานอัดโนมัติ

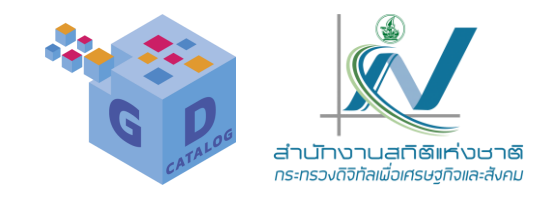

|                         | Power BI My workspace                                                                | PPU Trial: Q Search e                                                                            |
|-------------------------|--------------------------------------------------------------------------------------|--------------------------------------------------------------------------------------------------|
| G.                      | □ File $\checkmark$ $\mapsto$ Export $\checkmark$ 🔚 Save 🖉 Edit 🌐 Show data table    | □ ~   C                                                                                          |
| (+)<br>Create           |                                                                                      | Vour report is ready ×<br>View it now, or it will auto-load in a few seconds.<br>View report now |
| Browse                  |                                                                                      |                                                                                                  |
| Data hub                |                                                                                      |                                                                                                  |
| Apps                    |                                                                                      |                                                                                                  |
| <b>D</b><br>Metrics     | Your report is ready                                                                 |                                                                                                  |
| <i>.</i> 2              | Hint: To see the best results, try pre-selecting the data you're most interested in. |                                                                                                  |
| Deployment<br>pipelines | Pre-select data                                                                      |                                                                                                  |
| Learn                   |                                                                                      |                                                                                                  |
| J                       |                                                                                      |                                                                                                  |
|                         |                                                                                      |                                                                                                  |
| My<br>workspace         |                                                                                      |                                                                                                  |
|                         |                                                                                      |                                                                                                  |

#### File: เมนูคำสั่งในการเปิดไฟล์ ส่งออก บันทึก และแสดงตารางข้อมูล

#### หน้าต่าง Fiters สำหรับกรองข้อมูล (การ ทำงานเหมือนใน Power Bl Desktop)

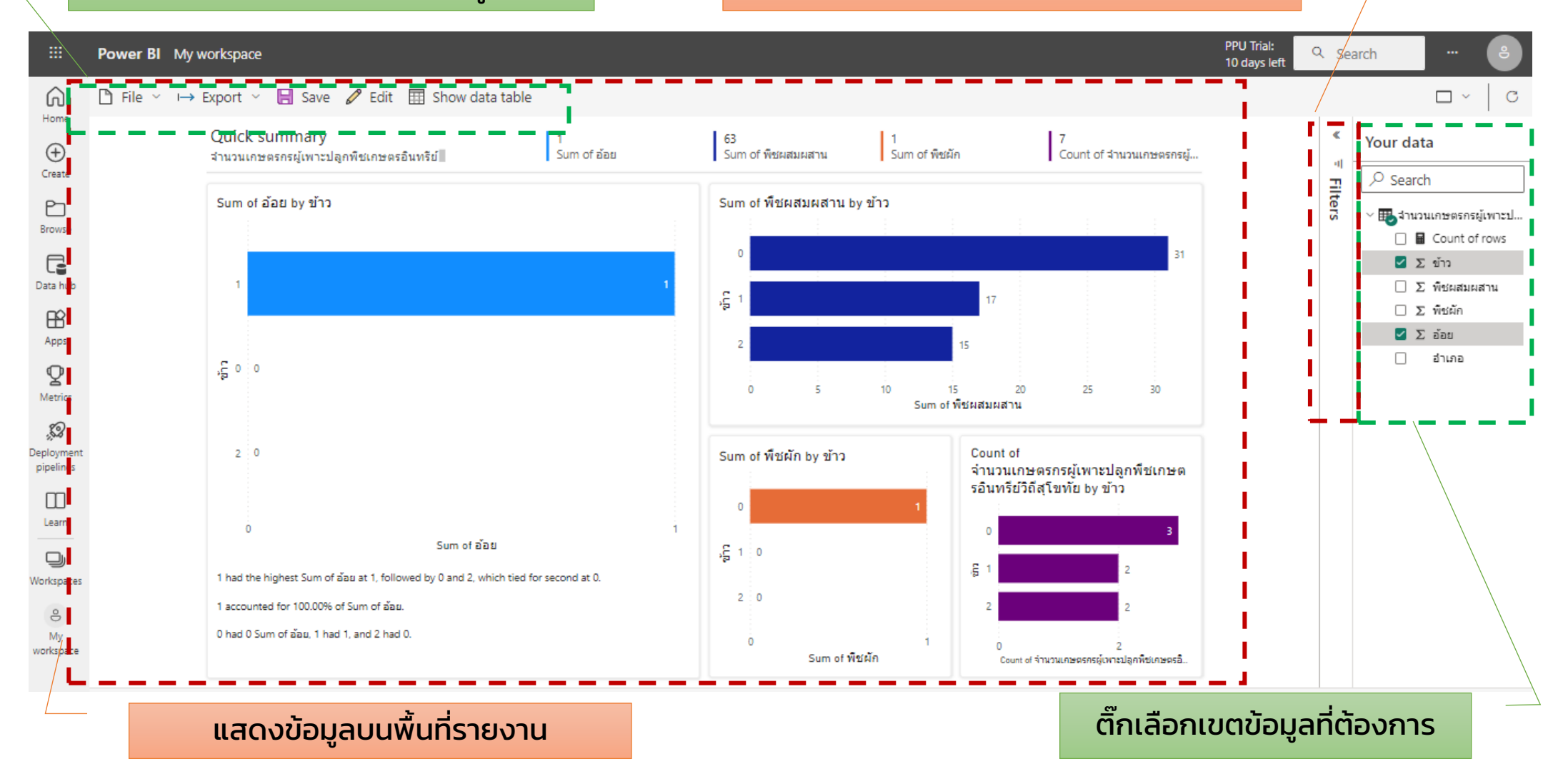

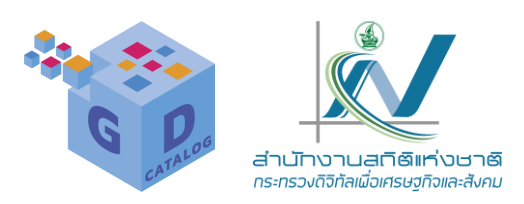

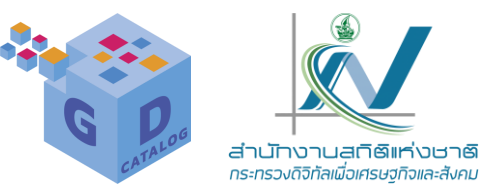

Sum of พืชผสมผสาน by อำเภอ

ศรีนคร ศรีสำโรง

ท่งเสลียม

คงใครลาศ

ศรีสัชนาลัย บ้านด่านลานหอย

คิริมาศ

0

อำเภอ

เราสามารถเปลี่ยนรูปแบบวิชวลที่แสดงบนพื้นที่รายงานได้ โดยนำเมาส์ไปวางบนกรอบวิชวลนั้นๆ จะ ้แสดงไอคอนขึ้นมาเพื่อให้เราค<sup>ื</sup>ลิกเข้าไปแก้ไข ดังนี้

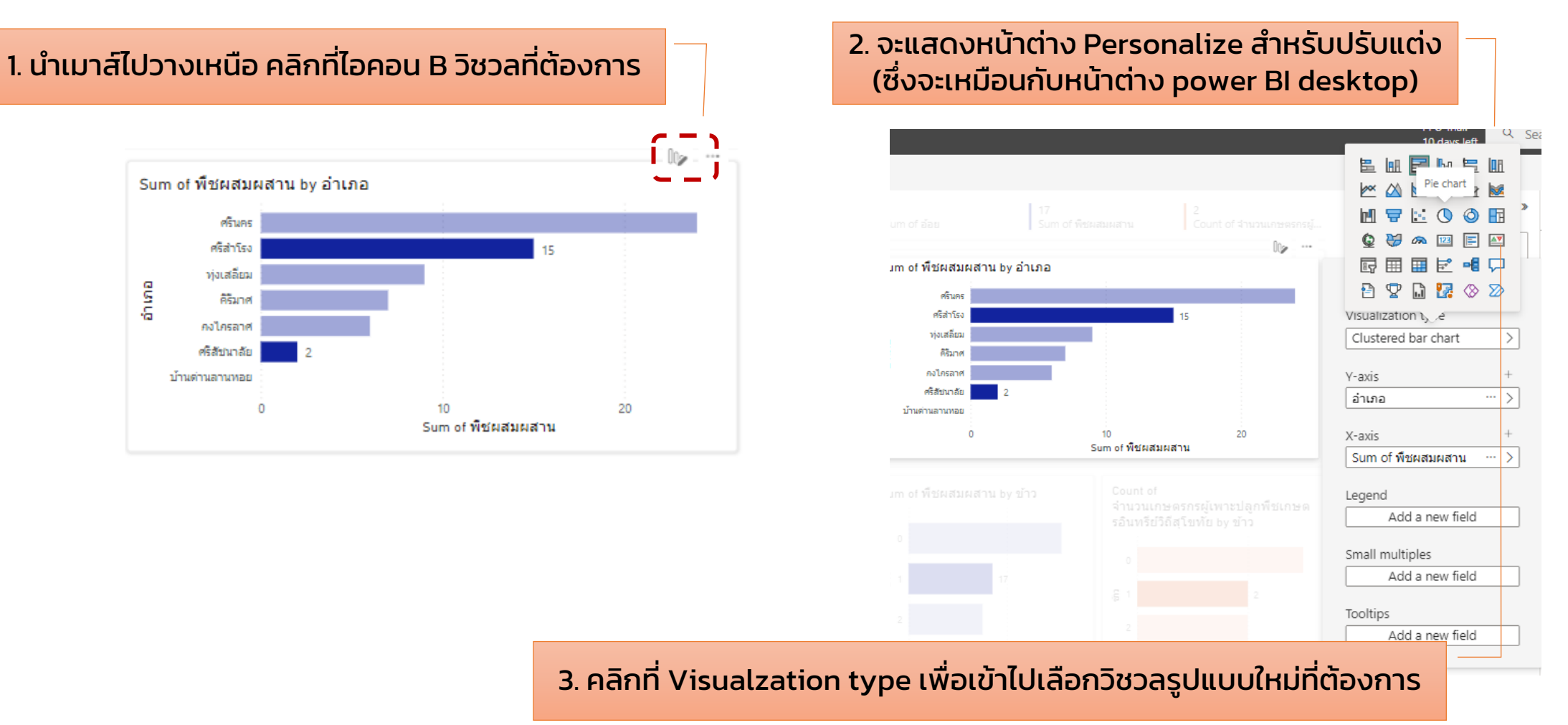

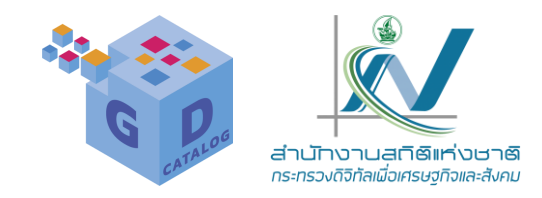

วิชวลข้อมูลในหน้า ร า ย ง า น ถู ก ป รั บ แ ต่ ง เ ป็ น รูปแบบใหม่mเมื่อได้ ลักษณะรายงานที่ ต้องการแล้ว ให้ คลิกปุ่ม Save เพื่อ บันทึกและจัดเก็บ รายงานบนPower Bl service

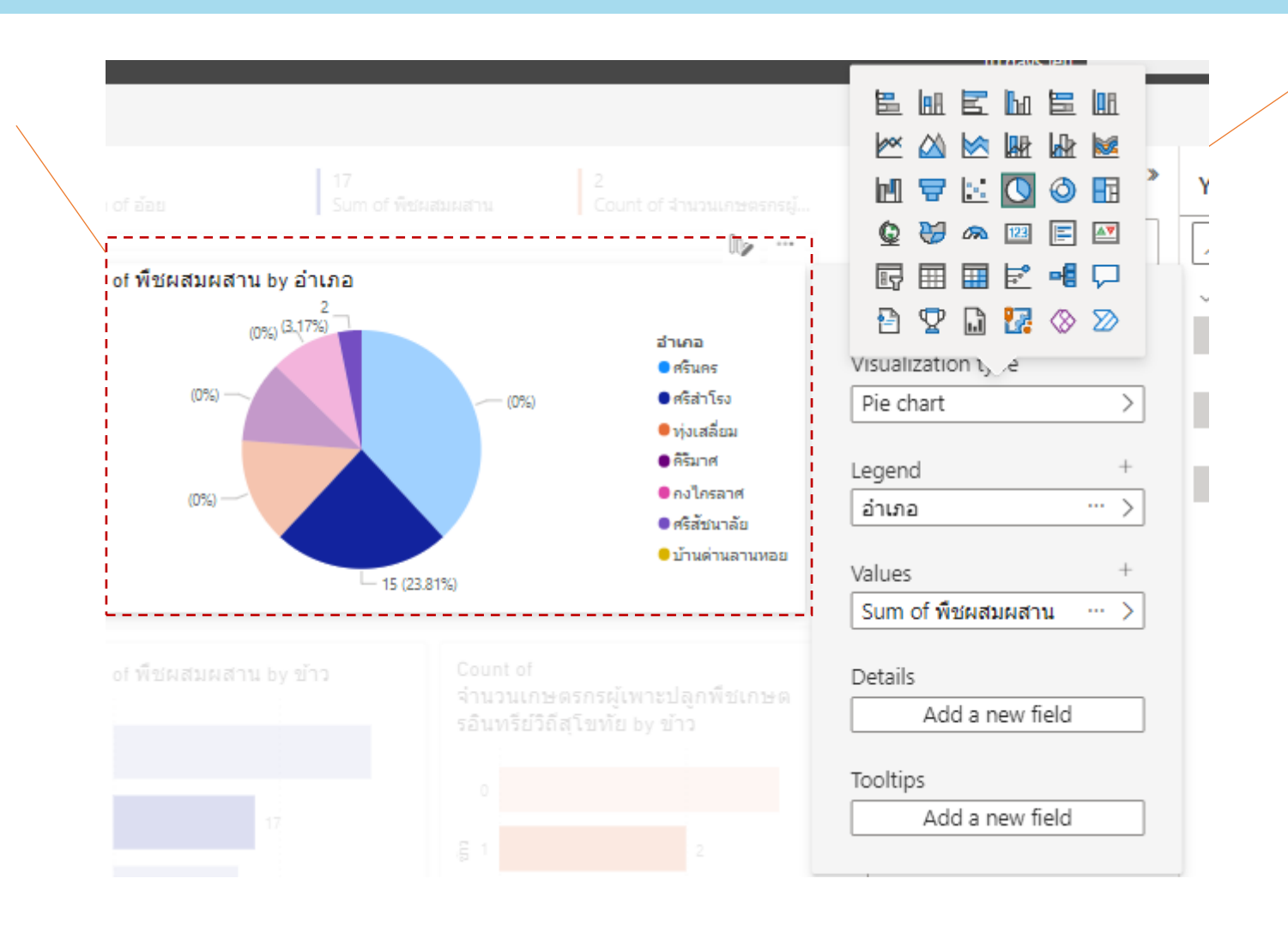

คลิกที่ Visualzation type เพื่อเข้าไปเลือกวิชวล รูปแบบใหม่ที่ต้องการ จาก ตัวอย่าง คลิกที่ Pie chart เพื่อปรับเป็นแผนภูมวงกลม

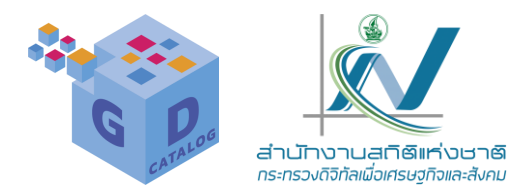

### คลิกที่เมนู SAVE เพื่อบันทึกรายงานที่สร้างขึ้น จะแสดงหน้าจอให้เราตั้งชื่อ

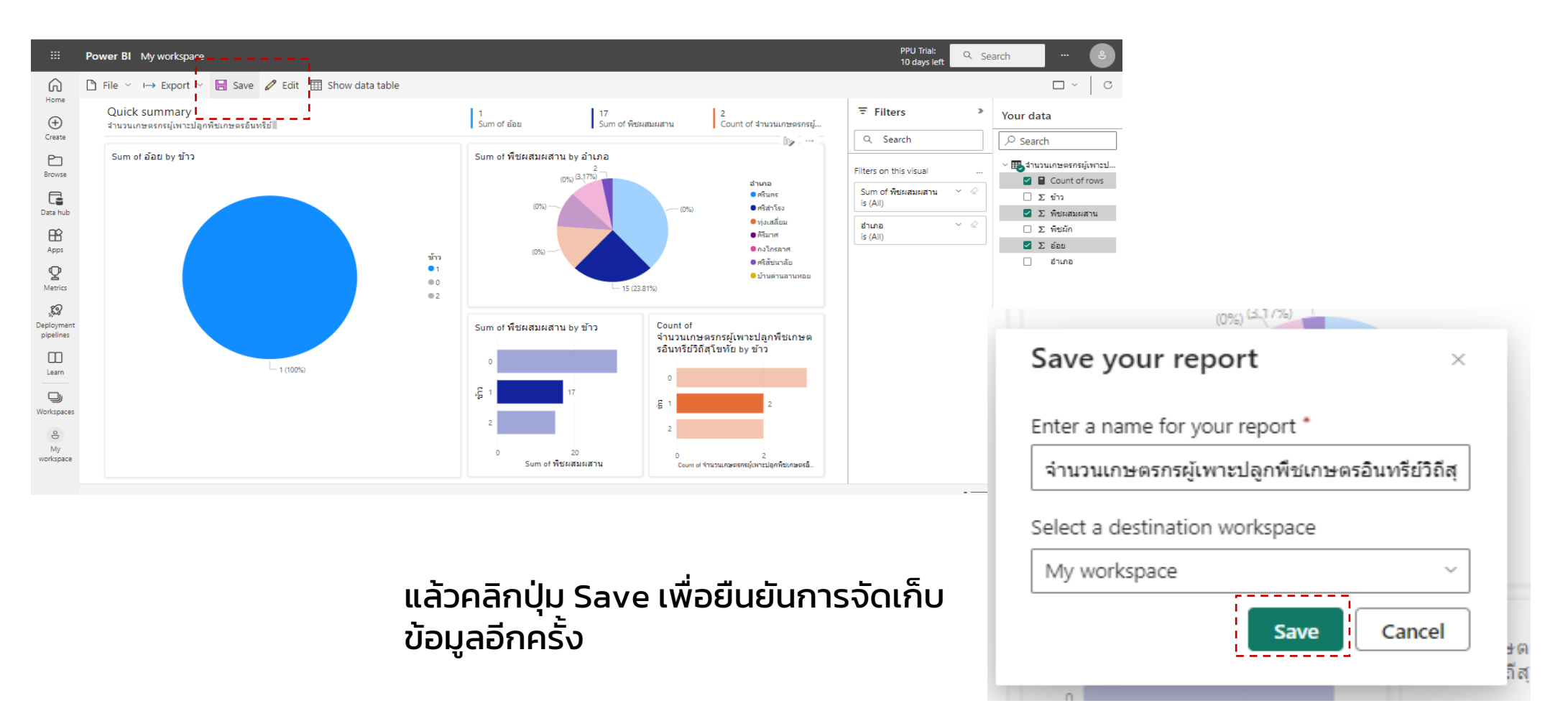

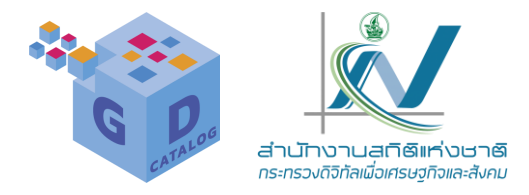

### สามารถเลือกพื้นทีที่จะจัดเก็บได้ตามที่ต้องการ ดังรูป

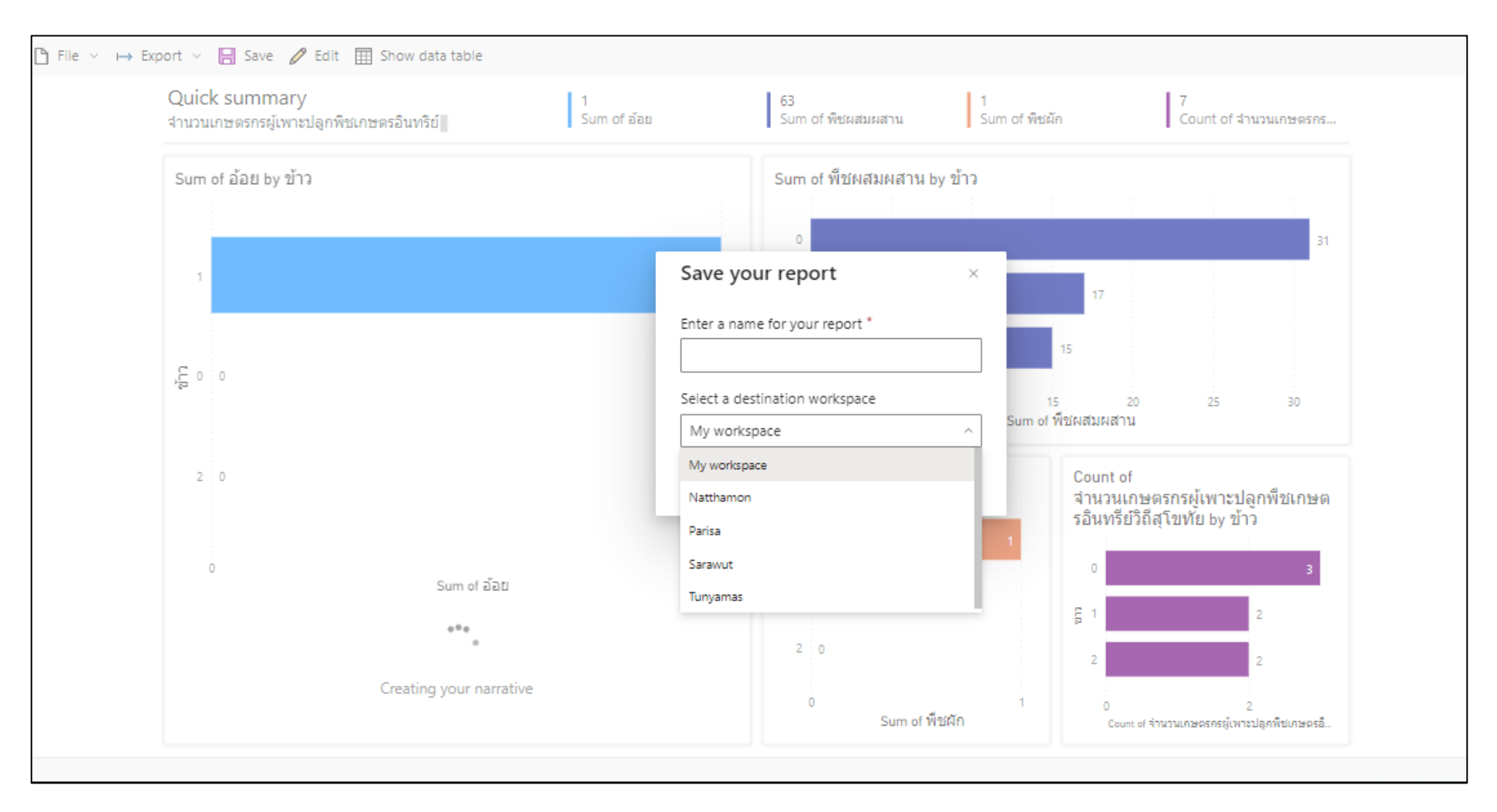

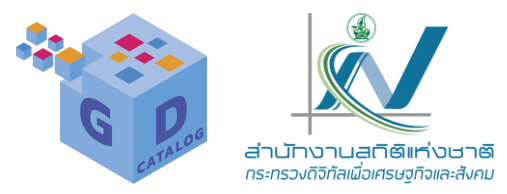

My workspace เป็นพื้นที่ทำงานส่วนบุคคล ที่เรามีสิทธิ์เข้าถึงเพียงคนเดียว โดยมี Dashboards (แดช บอร์ด), Reports (รายงาน), Workbooks (เวิร์กบุ๊ก) และ Datasets (ชุดข้อมูล) ซึ่งหากเราต้องการทำงานร่วมกับผู้อื่น ในองค์กรหรือในทีม ให้เราแชร์ข้อมูลไปยังพื้นที่ทำงาน

|                                                                                                    | Power BI | My workspace                 |         |             |                       |              |             | PPU T<br>10 day |
|----------------------------------------------------------------------------------------------------|----------|------------------------------|---------|-------------|-----------------------|--------------|-------------|-----------------|
| Home                                                                                                    | 9        | My workspace                 |         |             |                       |              |             |                 |
| ()<br>Create                                                                                                    | + New    | ✓ T Upload ✓                 |         |             |                       |              |             |                 |
| Browse                                                                                                    | All      | Content Datasets + dataflows |         |             |                       |              |             |                 |
| Data hub                                                                                                    | Ľ        | Name                         | Туре    | Owner       | Refreshed             | Next refresh | Endorsement | Sensitivity     |
| Apps                                                                                                    | ollo     | chiangmai                    | Report  | nso5095 NSO | 4/24/23, 11:44:44 AM  | _            | _           | _               |
| P<br>Metrics                                                                                                    | 8        | chiangmai                    | Dataset | nso5095 NSO | 4/24/23, 11:44:44 AM  | N/A          | _           | _               |
| Poployment<br>pipelines     Learn     Workspaces     Workspaces     workspace     unzenmig     4'unzu     unzenmig | olo      | GD progress report rev       | Report  | nso5095 NSO | 1/9/23, 11:14:15 AM   | -            | _           | -               |
|                                                                                                    | 8        | GD progress report rev       | Dataset | nso5095 NSO | 1/9/23, 11:14:15 AM 🔥 | N/A          | _           | -               |
|                                                                                                    | olo      | GD Report                    | Report  | nso5095 NSO | 5/1/23, 11:28:37 AM   | _            | _           | -               |
|                                                                                                    | 8        | GD Report                    | Dataset | nso5095 NSO | 5/1/23, 11:28:37 AM   | N/A          | -           | _               |
|                                                                                                    | ollo     | GD Report REAL               | Report  | nso5095 NSO | 5/18/23, 11:02:07 AM  | _            | _           | _               |
|                                                                                                    | 8        | GD Report REAL               | Dataset | nso5095 NSO | 5/18/23, 11:02:07 AM  | N/A          | _           | -               |
|                                                                                                    | olo      | GII_v2                       | Report  | nso5095 NSO | 11/24/20, 8:04:33 AM  | -            | -           | _               |
|                                                                                                    | 8        | GII_v2                       | Dataset | nso5095 NSO | 11/24/20, 8:04:33 AM  | N/A          | _           | _               |
|                                                                                                    | 000      | master_gdcatalogreport       | Report  | nso5095 NSO | 10/5/22, 1:17:28 PM   | _            | _           | _               |

เนื้อหาใน **My workspace** ซึ่งเราสามารถ คลิกที่หัวช้อนั้นๆ เพื่อดูเนื้อหาที่มี หรือคลิกที่ **My workspace** เพื่อขวาได้ดูรายการ ทั้งหมดที่หน้าจอด้านข้าง

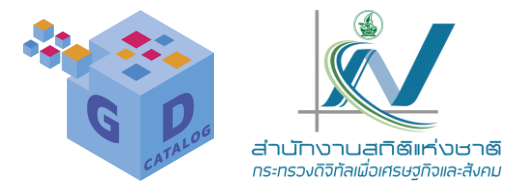

นอกจากการแชร์เนื้อหาข้อมูลที่เราสร้างบน Power Bl Desktop มาทำงานบน Power Bl service แล้ว นั้น ยังมีรูปแบบการทำงานอื่นๆ อีก ดังนี้

ขอรับข้อมูล : เราสามารถเชื่อมต่อกับข้อมูลภายนอก โดยการรับข้อมูลจากแหล่งต่างๆ เข้ามาใช้งาน เช่น My organization เป็นการนำเข้าแอปที่บุคคลอื่นในองค์กรของเราใช้งานอยู่ หรือ Flles เป็นการนำเข้า ไฟล์ข้อมูล เช่น ไฟส์ Excel หรือข้อมูลบน Power Bl Desktop เป็นต้น

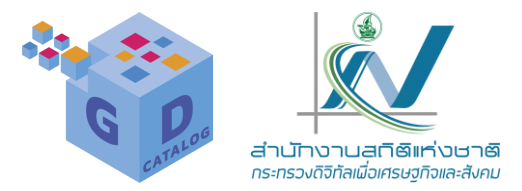

สร้างพื้นที่ทำงาน : หรือสร้างข้อมูลใหม่ในรูปแบบที่เราต้องการ เช่น รายงาน แดชบอร์ด ชุดข้อมูล หรืออื่นๆ ขึ้น ใหม่บน Power Bl

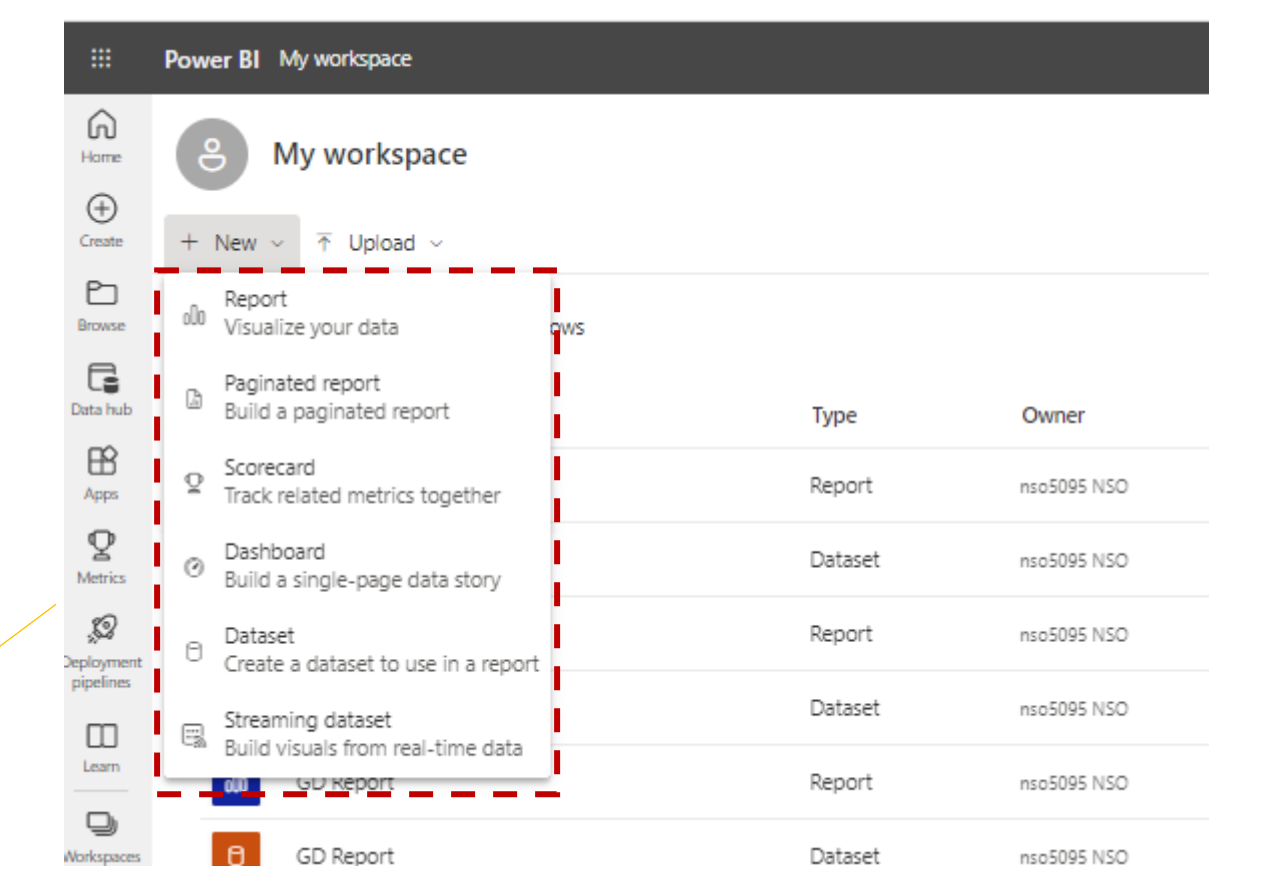

เข้าไปที่ My workspace คลิกที่ New แล้วเลือกคำสั่งในการสร้างข้อมูลใหม่ตามที่ต้องการ

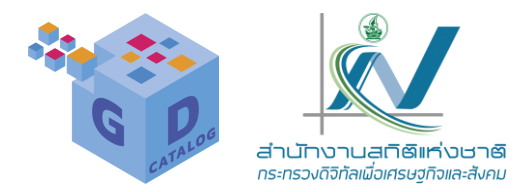

มุมมองการใช้งาน: เราสามารถเลือกรูปแบบมุมมองการใช้งานเพื่อดูการเชื่อมต่อระหว่างกระแสข้อมูล ชุดข้อมูล รายงาน และแดชบอร์ดของเราได้

|                                            | Power Bl | My workspace                 |         |             |                       | PPU Trial:<br>10 days le                                           | eft Q Search |
|--------------------------------------------|----------|------------------------------|---------|-------------|-----------------------|--------------------------------------------------------------------|--------------|
| Home                                       | 9        | My workspace                 |         |             |                       |                                                                    |              |
| (+)<br>Create                              | + New    | ✓ ↑ Upload ✓                 |         |             |                       |                                                                    | Q Search     |
| Browse                                     | All      | Content Datasets + dataflows |         |             |                       | ≕ List<br>& Lineage                                                |              |
| Data hub                                   | ٥        | Name                         | Туре    | Owner       | Refreshed <b>L</b>    | – –N <del>e</del> xt <del>-r</del> ef <del>re</del> s <del>h</del> | Endorsement  |
| Apps                                       | 000      | chiangmai                    | Report  | nso5095 NSO | 4/24/23, 11:44:44 AM  | _                                                                  |              |
| Vorkspaces                                 | Ð        | chiangmai                    | Dataset | nso5095 NSO | 4/24/23, 11:44:44 AM  | N/A                                                                |              |
| e                                          | 000      | GD progress report rev       | Report  | nso5095 NSO | 1/9/23, 11:14:15 AM   | _                                                                  |              |
| พy<br>workspace<br><br>ภษตร_ฉะเชิ<br>งเทรา | 0        | GD progress report rev       | Dataset | nso5095 NSO | 1/9/23, 11:14:15 AM 💧 | N/A                                                                |              |
|                                            | olo      | GD Report                    | Report  | nso5095 NSO | 5/1/23, 11:28:37 AM   | _                                                                  |              |

กำหนดมุมมองแสดงรายการทั้งหมดใน My workspace โดยมี 2 ลักษณะ คือ List และ Lineage

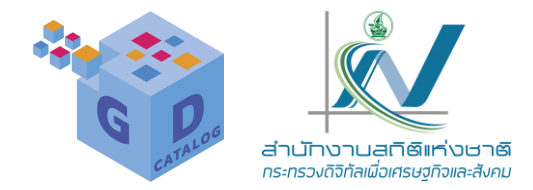

มุมมอง List (มุมมองเริ่มตัน) จะแสดงข้อมูลต่างๆ เช่น ชื่อข้อมูล ชนิตข้อมูล และเจ้าของที่เป็นผู้สร้างเนื้อหานั้นๆ ซึ่งเรา สามารถคลิกเข้าไปดูรายละเอียดเพิ่มเติมได้

| లి    | My workspace                                                                                  |         |             |                       |              |             |  |  |
|-------|-----------------------------------------------------------------------------------------------|---------|-------------|-----------------------|--------------|-------------|--|--|
| + New | + New $\checkmark$ $$ Upload $\checkmark$ $=$ View $\checkmark$ $=$ Filters $\bigcirc$ Search |         |             |                       |              |             |  |  |
| AII   | Content Datasets + dataflows                                                                  |         |             |                       |              |             |  |  |
| C     | Name                                                                                          | Туре    | Owner       | Refreshed             | Next refresh | Endorsement |  |  |
| olo   | chiangmai                                                                                     | Report  | nso5095 NSO | 4/24/23, 11:44:44 AM  | _            | _           |  |  |
| 0     | chiangmai                                                                                     | Dataset | nso5095 NSO | 4/24/23, 11:44:44 AM  | N/A          | _           |  |  |
| olo   | GD progress report rev                                                                        | Report  | nso5095 NSO | 1/9/23, 11:14:15 AM   | _            | _           |  |  |
| Ð     | GD progress report rev                                                                        | Dataset | nso5095 NSO | 1/9/23, 11:14:15 AM 🔥 | N/A          | _           |  |  |
| olo   | GD Report                                                                                     | Report  | nso5095 NSO | 5/1/23, 11:28:37 AM   | _            | _           |  |  |
| А     | GD Report                                                                                     | Natacet | nso5005 NSO | 5/1/23 11·28·37 AM    | NI/A         | _           |  |  |
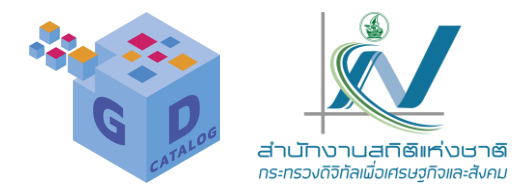

### มุมมอง Lineage จะแสดงการเชื่อมโยงของข้อมูลทั้งหมด

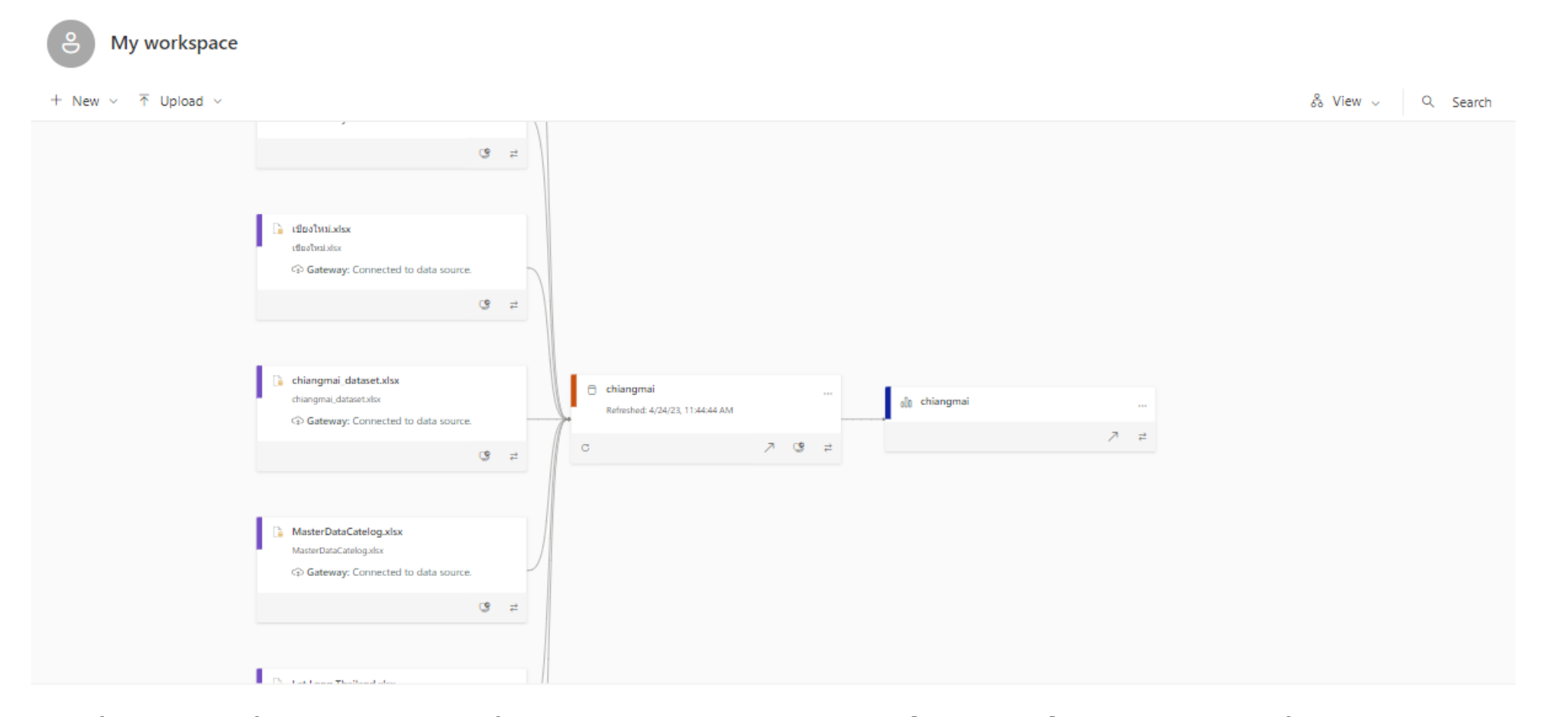

เมื่อเราคลิกที่ = จะแสดงการเชื่อมโยงข้อมูลของกลุ่มข้อมูลนั้นๆ เด่น ขึ้น และหากคลิกที่ ... จะเป็นการแสดง หน้าต่งวิเคราะห์ข้อมูลที่เกิดขึ้นในกลุ่มข้อมูลนั้นๆ เช่น จำนวนบัญชีผู้ใช้งานที่เปิดข้อมูลดู เป็นตัน

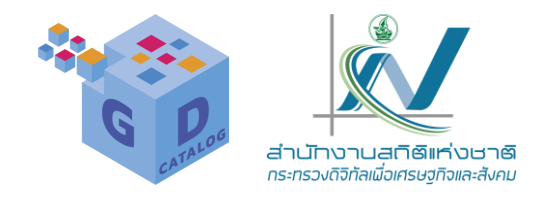

|                               | Power BI My workspace PPU Triat:<br>10 days left | Q Search Q | ۲ | ¥      |
|-------------------------------|--------------------------------------------------|------------|---|--------|
| Home                          | 8 My workspace                                   |            |   |        |
| (+)<br>Create                 | + New ~ T Upload ~                               | 🖧 View 🗸   | Q | Search |
| Browse                        | 🔓 เชียงใหม่.xlsx                                 |            |   |        |
| Data hub                      | เชียงใหม่ม/sx                                    |            |   |        |
| Apps                          | g <b>≥</b>                                       |            |   |        |
| P<br>Metrics                  |                                                  |            |   |        |
| Solution Deployment pipelines | Chiangmai_dataset.xlsx                           |            |   |        |
| Learn                         | Refreshed: 4/24/23, 11:44:44 AM                  |            |   |        |
| Workspaces                    |                                                  | 7          | ₽ |        |
| e<br>My<br>workspace          |                                                  |            |   |        |
| 000<br>เกษตร_ฉะเชิ<br>งเทรา   | MasterDataCatelog.xlsx<br>MasterDataCatelog.xlsx |            |   |        |

เมื่อเราคลิกที่ = จะแสดงการเชื่อมโยงข้อมูลของกลุ่มข้อมูลนั้นๆ เด่น ขึ้น

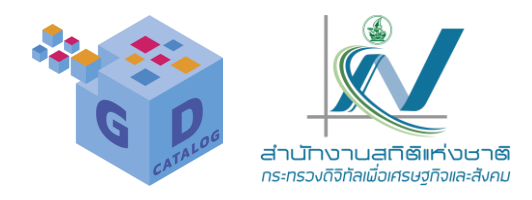

PPU Trial: Power BI My workspace Q Search 10 days left G Impact analysis Х 0 My workspace Home 🔓 เชียงใหม่.xlsx  $\oplus$ เชียงใหม่.xlsx Create + New ~ ↑ Upload ~ CLUV CHALAIDA C เชียงใหม่.xlsx Browse **⊡** 0 80 0 8 D, 🗇 Gateway: Connected to data source. Workspaces Dataflows Datasets Datamarts (P., Data hub ≥ J (i) Data source impact analysis is calculated for your current Power BI tenant, only. Data source usage by other Power BI tenants or Workspaces services isn't included in the calculation. Learn more 8 chiangmai\_dataset.xlsx My ☑ Notify contacts ۸ chiangmai workspace chiangmai\_dataset.xlsx Refreshed: 4/24/23, 11:44:44 AM Name 000 Gateway: Connected to data source. เกษตร\_ฉะเชิ 7 🗳 My workspace งเทรา С  $\sim$ 9 ⋧ This workspace ••• 0 chiangmai More...

หากคลิกที่ .. จะเป็นการแสดงหน้าต่งวิเคราะห์ข้อมูลที่เกิดขึ้นในกลุ่มข้อมูลนั้นๆ เช่น จำนวนบัญชีผู้ใช้งานที่เปิด ข้อมูลดู เป็นตัน

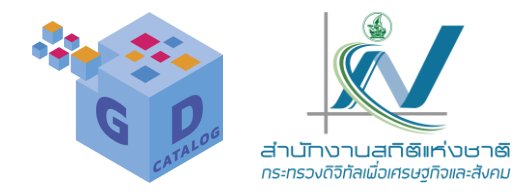

**ลดความซับซ้อนด้วยตัวกรอง** : เราสามารถเลือกดูข้อมูลแต่ละประเภท (ชุดข้อมูล, รายงาน, แดชบอร์ด) ได้ จากตัวอย่าง เราติ๊กเลือก Report ก็จะแสดงเฉพาะรายงานที่สร้างขึ้นไว้ใน My workspace เท่านั้น ซึ่งช่วยให้เราค้นหาข้อมูลของเราได้ ง่ายขึ้นในกรณีที่เรามีข้อมูลที่จัดเก็บไว้จำนวนมาก

|                      | Power Bl   | My workspace                     |        |             |                      | PPU Trial:<br>10 days left |
|----------------------|------------|----------------------------------|--------|-------------|----------------------|----------------------------|
| Home                 | 8          | My workspace                     |        |             |                      |                            |
| (+)<br>Create        | + New      | <ul> <li>✓ ↑ Upload ✓</li> </ul> |        |             | = View ~             | <del> </del>               |
| Browse               | All        | Content Datasets + dataflows     |        |             |                      | Filters                    |
| Data hub             | Type: Repo | rt × Clear all                   |        |             |                      | 🛫 Clear all filters        |
| Workspaces           | C          | Name                             | Туре   | Owner       | Refreshed            | Type                       |
| 0<br>My              | olo        | chiangmai                        | Report | nso5095 NSO | 4/24/23, 11:44:44 AM | ✓ Oll Report               |
| lloo                 | olo        | GD progress report rev           | Report | nso5095 NSO | 1/9/23, 11:14:15 AM  | Owner                      |
| เกษตร_ฉะเชิ<br>งเทรา | ollo       | GD Report                        | Report | nso5095 NSO | 5/1/23, 11:28:37 AM  | nso5095 NSO                |
| •••<br>More          | ollo       | GD Report REAL                   | Report | nso5095 NSO | 5/18/23, 11:02:07 AM |                            |

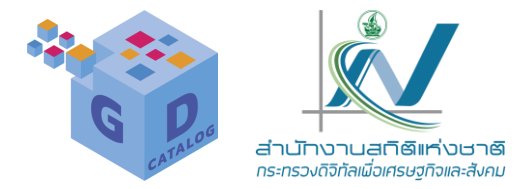

### **ค้นหาพื้นที่ทำงาน** : ในกรณีที่เราจดจำชื่อข้อมูลที่เราจัดเก็บไว้ได้ ก็สามารถใช้ช่องการคุ้นหาข้อมูลได้

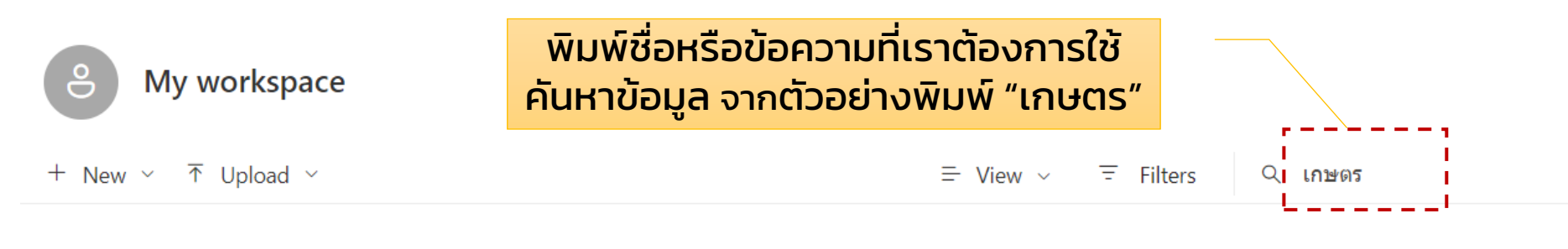

All Content Datasets + dataflows

|           | C            | Name                                                | Туре    | Owner       | Refreshed           | Next refresh        |
|-----------|--------------|-----------------------------------------------------|---------|-------------|---------------------|---------------------|
| 1         | 0            | จำนวนเกษตรกรผู้เพาะปลูกพืชเกษตรอินทรีย์วิถีสุโขทัย  | Dataset | nso5095 NSO | 5/21/23, 4:49:45 PM | N/A                 |
|           | oOo          | จำนวนเกษตรกรผู้เพาะปลูกพืชเกษตรอินทรีย์วิถีสุโขทัย2 | Report  | nso5095 NSO | 5/21/23, 4:49:45 PM | -                   |
| <br> <br> | o <b>0</b> 0 | เกษตร_ฉะเชิงเทรา                                    | Report  | nso5095 NSO | 5/21/23, 7:10:50 PM | -                   |
| <br> <br> | 0            | เกษตร_ฉะเชิงเทรา                                    | Dataset | nso5095 NSO | 5/21/23, 7:10:50 PM | 5/22/23, 1:00:00 AM |

### จะแสดงข้อมูลทุกชนิดที่มีคำว่า "เกษตร"

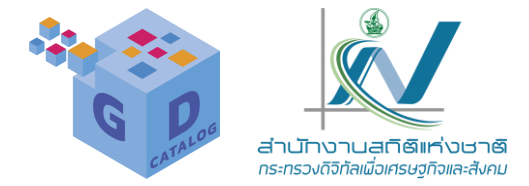

- การทำงานของ Workspace หรือพื้นที่ทำงานที่มีการใช้งานร่วมกันกับผู้อื่นในองค์กรหรือใน หน่วยงานนั้น เราสามารถเพิ่มผู้ใช้งาน (หรือบัญชี Power BI) คนอื่นๆ ให้มีสิทธิ์เข้าถึงได้ ก็ ต่อเมื่อเราได้ทำการอัปเกรดสิทธิ์ใช้งานเป็น Power BI Pro แล้ว (มีค่าใช้จ่าย แต่สามารถ ทดลองใช้งานฟรีได้ 60 วัน)
- แต่ในกรณีที่เพื่อนร่วมงานของเรานั้นมีสิทธิ์การใช้งาน Power Bl Pro หรือใช้พื้นที่การทำงาน แบบ Premium ในการแชร์เนื้อหาอยุแล้ว ผู้ใช้งานคนอื่นๆ ก็สามารถดูและทำงานร่วมกับเนื้อหา นั้นๆ ได้เลย ไม่ว่าจะมีสิทธิ์การใช้งานอยู่ในรูปแบบใดก็ตาม

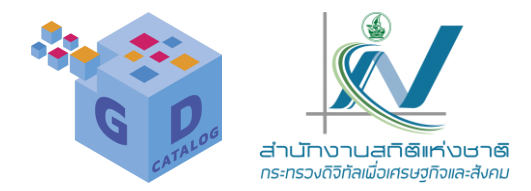

**ใช้ไอคอนในการดำเนินการ** : ในหน้าจอ My workspace เราสามารถใช้เมาส์ชี้ที่แดชบอร์ด ชุดข้อมูล หรือรายงาน แล้ว คลิกที่ไอคอนเพื่อดำเนินการต่างๆ ได้

| ి               | My workspace                                                               |                             |                                           |
|-----------------|----------------------------------------------------------------------------|-----------------------------|-------------------------------------------|
| + New           | ~                                                                          |                             | = View ~ =                                |
| All             | Content Datasets + dataflows                                               |                             |                                           |
| C               | Name                                                                       | Туре                        | Owner                                     |
|                 | Name                                                                       | Type                        | Owner                                     |
| oUo             | รายงานความก้าวหน้า2566                                                     | Report                      | nso5095 NSO                               |
| ollo<br>C       | รายงานความก้าวหน้า2566<br>รายงานความก้าวหน้า2566                           | Report<br>Dataset           | nso5095 NSO<br>nso5095 NSO                |
| 010<br>C<br>010 | รายงานความก้าวหน้า2566<br>รายงานความก้าวหน้า2566<br>เกษตร_ฉะเชิงเทรา 🖻 🏠 … | Report<br>Dataset<br>Report | nso5095 NSO<br>nso5095 NSO<br>nso5095 NSO |

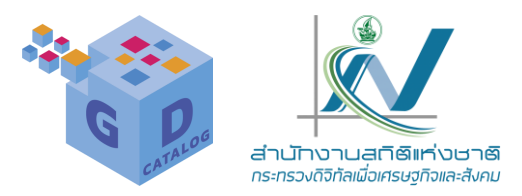

### **แบ่งปันข้อมูล** : สำหรับแชร์ข้อมูล ซึ่งในส่วนนี้จะต้องสมัครใช้งาน Power Bi Pro ก่อน (มีค่าใช้จ่าย หรือทดลองใช้งานฟรี 60 วัน)

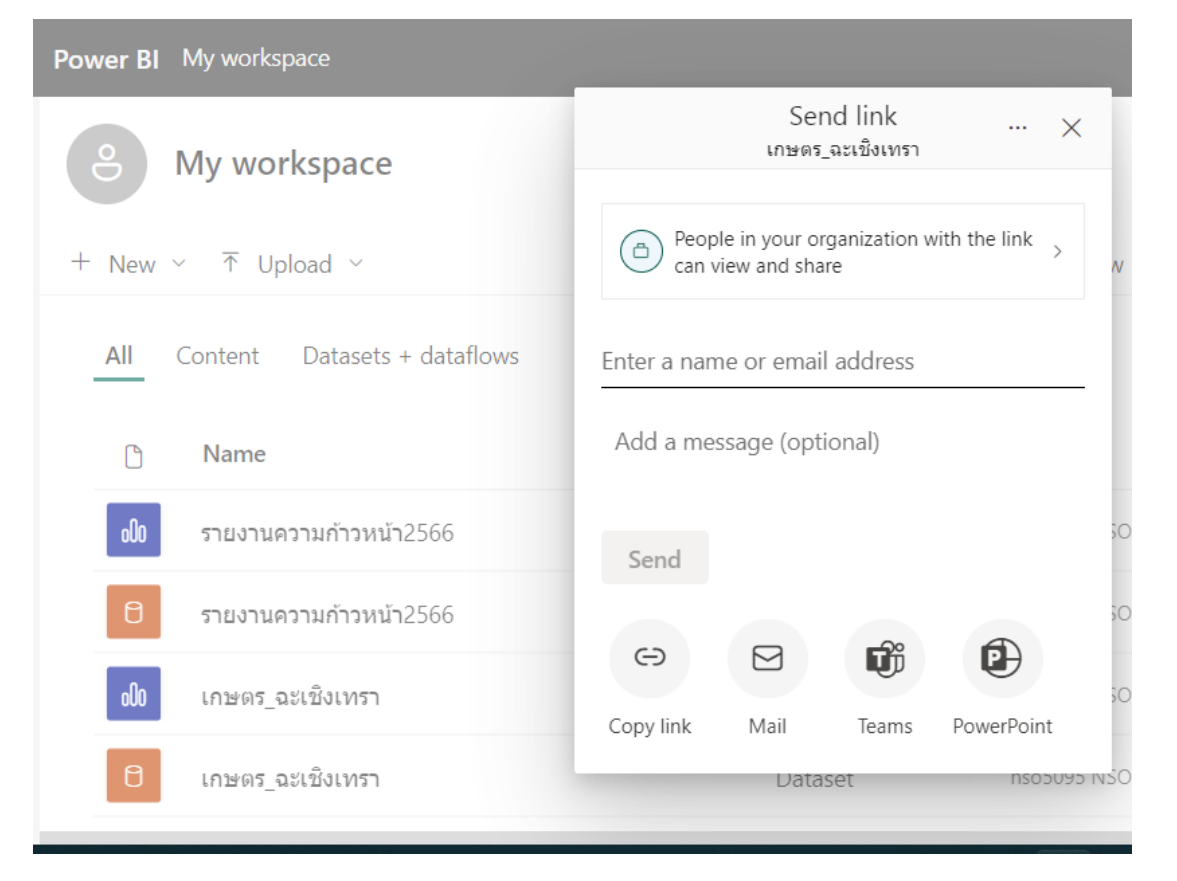

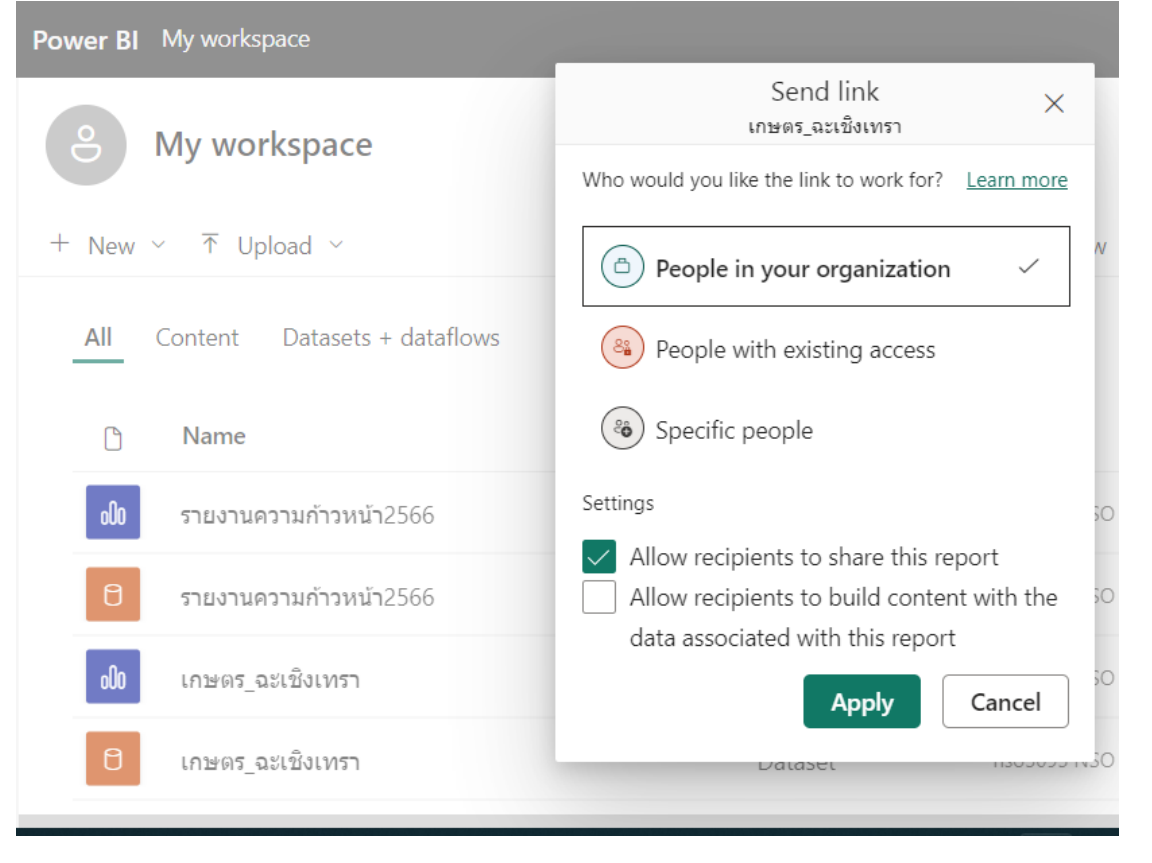

#### การแชร์แคชบอร์ด (Dashboard)

การแชร์รายงาน (Report)

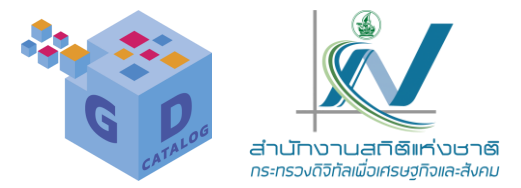

- การเพิ่มในรายการโปรด : สำหรับเพิ่มเนื้อหาที่ใช้งานบ่อยลงในรายการโปรด ซึ่งเปิดเข้าไปดูได้ในส่วน ของ Browse> Favorites
- รีเฟรซข้อมูล : สำหรับอัปเดตข้อมูลในแอคเคานต์ของเราให้เป็นข้อมูลล่าสุด
- กำหนดการรีเฟรซ : สำหรับกำหนดเวลาในการรีเฟรซ โดยเราจะต้องเชื่อมต่อแบบจำลองข้อมูล หรือ เวิร์กชีต หรือตารางที่เชื่อมโยงกันไว้ก่อนถึงจะใช้งานในส่วนนี้ได้

การรีเฟรชข้อมูล

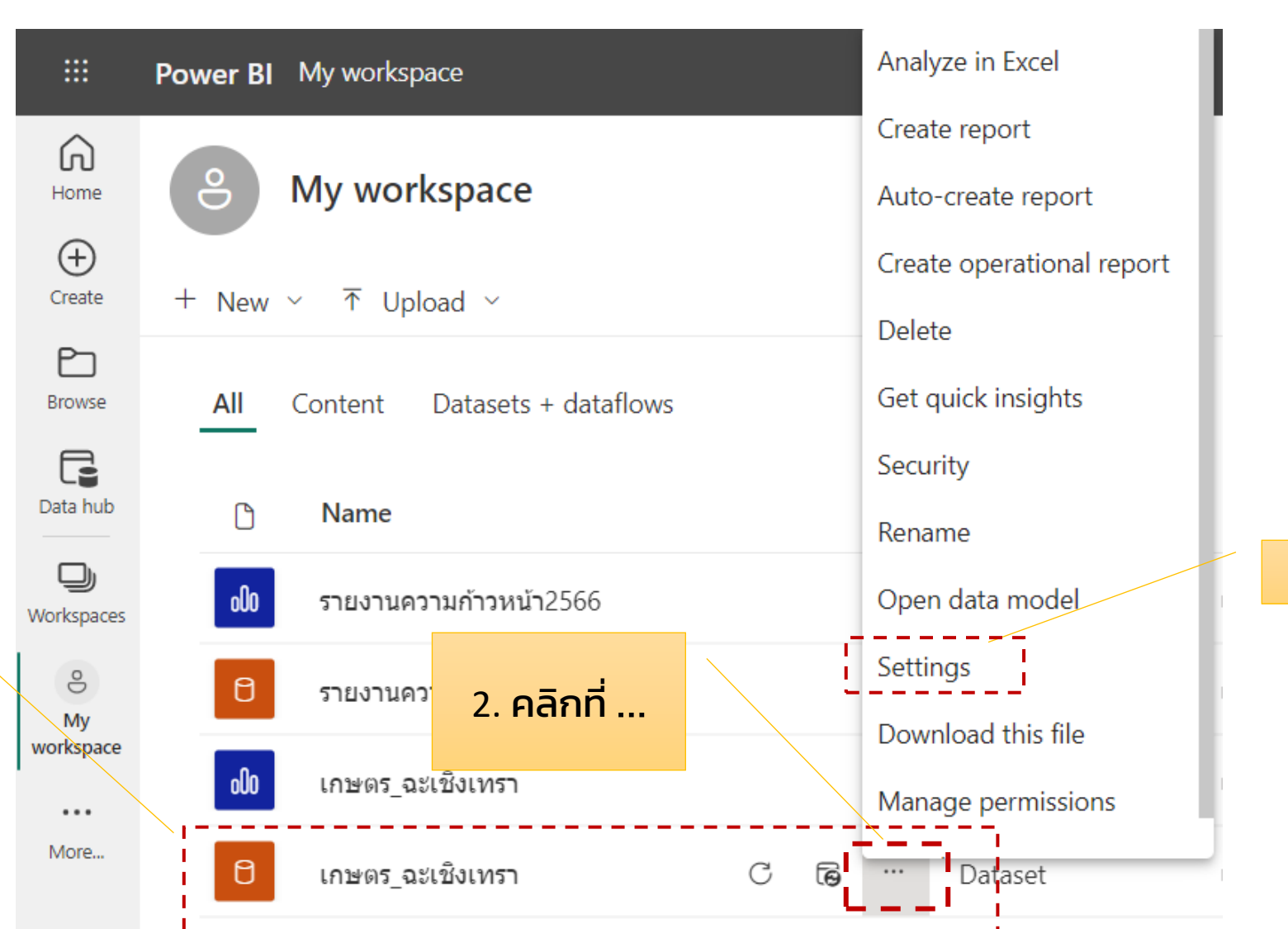

3. คลิก Setting

1. เลือกข้อมูล แต่ละประเภท ชุดข้อมูล (Database)

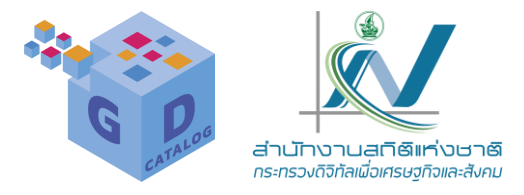

| 👌 Power Bl 🗙 🎒 Power Bl 🗙 📑 Tr                                 | roubleshoot gateway 🗙 📴 Google แปลภาษา 🗙 😻 จำนวนเกษตรกรผู้เพาะปลูก X 🚰 Microsoft Power BI X 🕂 🗸 🧹 🔿 🗙                   |
|----------------------------------------------------------------|----------------------------------------------------------------------------------------------------|
| ← → C ☆ 🏻 app.powerbi.com/groups/me/settings/                  | datasets/ce83cdb6-3175-453e-94d5-6f6272f942a2 🖄 🔂 🕤 🗄                                                                   |
| רשרת און Google אוריא איז איז אין NSO 🛄 API 🔜 SDMX Gsic 🔜 Gsic | 📙 Tool 📃 តុអុគតិគត៍ 📙 Agency GD 📙 គិน 📙 os 📃 GD plus 🏄 Power Bl 📶 ADB learning cource 🛛 🔪 📙 Other bookmarks             |
| III Power BI My workspace                                      | PPU Trial:<br>10 days left Search ··· 3                                                                                 |
| Home                                                           | Data source credentials                                                                                                 |
| (+)                                                            | ∠ Parameters                                                                                                    |
| Create                                                         | ① Parameters haven't been defined for this dataset yet. If you want to set parameters, use the Query Editor. Learn more |
|                                                                |                                                                                                    |
| biowse                                                         | ⊿ Refresh                                                                                                    |
|                                                                | Configure a refresh schedule                                                                                            |
|                                                                | Define a data refresh schedule to import data from the data source into the dataset. Learn more                         |
| Apps                                                           | On                                                                                                    |
| Q                                                              | Refresh frequency                                                                                                    |
| Metrics                                                        | Daily                                                                                                    |
|                                                                | Time zone                                                                                                    |
| Workspaces                                                     | (UTC+07:00) Bangkok, Hanoi, Jakarta 🗸                                                                                   |
| 0                                                              |                                                                                                    |
| My                                                             | Time                                                                                                    |
| workspace                                                      | Add another time                                                                                                    |
|                                                                | Cond refresh failure potifications to                                                                                   |
| More                                                           |                                                                                                    |
|                                                                |                                                                                                    |
| มีแมะส่วนใหญ่                                                  | р Search 🔲 💷 💕 🐂 🚇 🔮 🔤 🖳 📲 🖬 🖬 🖬 👘 🔨 🖓 🖏 🖉                                                                              |

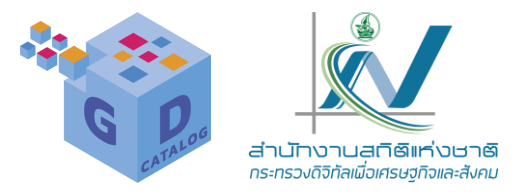

ผู้ใช้สามารถระบุรูปแบบ ระบุวัน/ เวลาการรีเฟรซข้อมูลได้ด้วยตนเอง

#### ⊿ Refresh

#### Configure a refresh schedule

Define a data refresh schedule to import data from the data source into the dataset. Learn more

|                                                                                                    | •     |
|----------------------------------------------------------------------------------------------------|-------|
| lime zone                                                                                                    |       |
| (UTC+07:00) Bangkok, Hanoi, Jaka                                                                                                    | rta 🛩 |
| Time<br>$1  \checkmark  00  \checkmark  AM  \checkmark \times$<br>$1  \checkmark  00  \checkmark  PM  \checkmark \times$<br>Add another time |       |
| Add another time                                                                                                    |       |
| end refresh failure notifications to                                                                                                    | 0     |

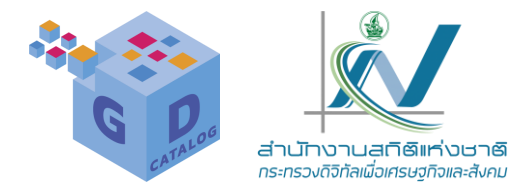

### ข้อควรพิจารณาสำหรับการตั้งค่าการรีเฟรชข้อมูล

|                            | Power BI My workspace |                                                                                                | PPU Trial:<br>10 days left | Q Search |
|----------------------------|-----------------------|------------------------------------------------------------------------------------------------|----------------------------|----------|
| Home                       |                       | Apply Discard                                                                                  |                            |          |
| $\oplus$                   |                       | ▷Gateway connections                                                                           |                            |          |
| Create                     |                       | ⊿ Data source credentials                                                                      |                            |          |
| Browse                     |                       | ⊗ Failed to test the connection to your data source. Please retry your credentials. Learn more |                            |          |
| Workspaces                 |                       | Web 🛆 Edit credentials Show in lineage view 🖾                                                  |                            |          |
| o                          |                       | ▷ Parameters                                                                                   |                            |          |
| My<br>workspace            |                       | ▷ Refresh                                                                                      |                            |          |
| 000                        |                       | ⊳Q&A                                                                                           |                            |          |
| งเทรา                      |                       | ▷Featured Q&A questions                                                                        |                            |          |
| 000<br>จำนวน<br>เกษตรกรผู้ |                       | ▷ Endorsement                                                                                  |                            |          |
| :::                        |                       | ▷Request access                                                                                |                            |          |
| เกษตร_ฉะเชิ<br>งเทรา       |                       | Dataset Image                                                                                  |                            |          |
|                            |                       | ▷ External sharing                                                                             |                            |          |
| javascript:vo              | oid(0);               |                                                                                                |                            |          |

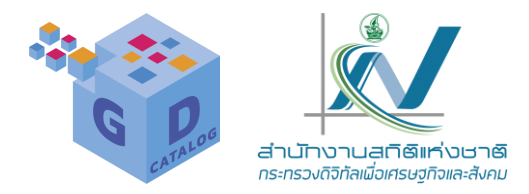

### ข้อควรพิจารณาสำหรับการตั้งค่าการรีเฟรชข้อมูล > 1.

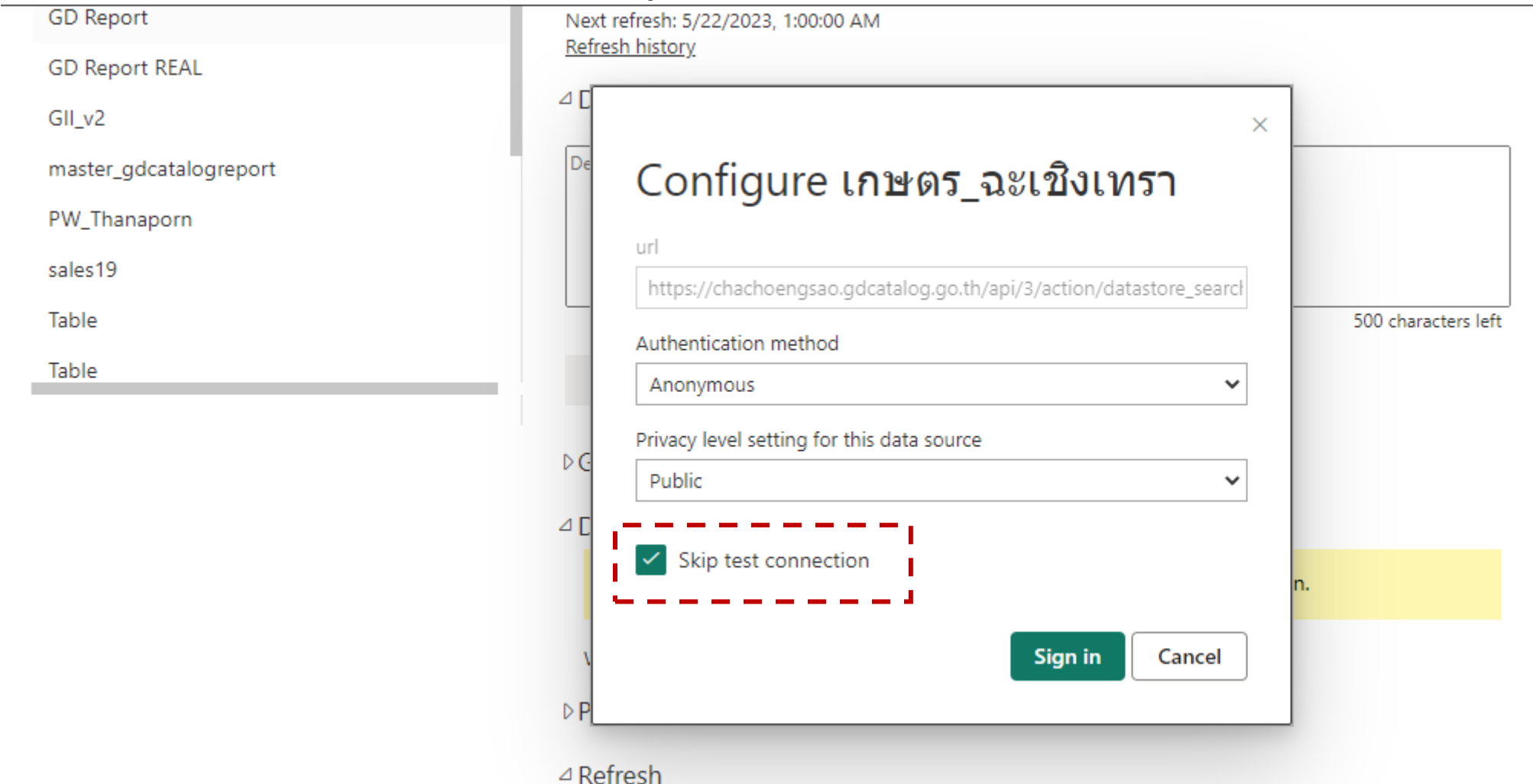

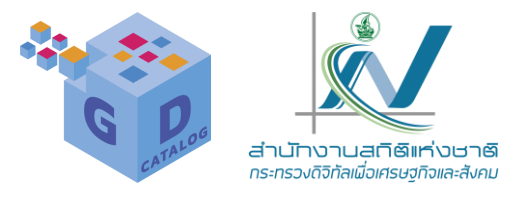

| Powe                         | er Bl           |         | × 🚦       | Troubleshoot ga | teways - Pow | x   💁 (     | Google แปลกาษา | ×                  | 👋 จำช            | นวนเกษตรกร | รผู้เพาะปลูกพืชเก <sup>เ</sup> | * ×   📶 I    | Microsof     | t Power Bl              | ×                   | +              |        | ~             | -                | đ                    | ×           |
|------------------------------|-----------------|---------|-----------|-----------------|--------------|-------------|----------------|--------------------|------------------|------------|--------------------------------|--------------|--------------|-------------------------|---------------------|----------------|--------|---------------|------------------|----------------------|-------------|
| $\leftarrow \   \rightarrow$ | C 🗘             | 🗎 app   | .powerbi. | com/groups/m    | e/settings/o | datasets/ce | 83cdb6-3175    | -453e-94d5-6f      | 5272f942         | 2a2        |                                |              |              |                         |                     | 6 \$           | 0      | 9             | *                | •                    | 8<br>8<br>9 |
| 🔤 Googl                      | le แปลภาษา      | NSO     | API       | SDMX Gsic       | , Gsic       | 📙 Tool      | 📙 อุตรดิตถ์    | Agency GD          | ี่ จีน           | os         | GD plus                        | Power        | BI ADB       | ADB learning c          | ource               |                |        | *             | <mark>.</mark> 0 | ther book            | marks       |
|                              | Power B         | I My wo | rkspace   |                 |              |             |                |                    |                  |            |                                |              |              |                         | PPU Tria<br>10 days | l: Q<br>left Q | Sear   | ch            |                  | (                    | ð           |
| Home                         |                 |         |           |                 |              | App         | ly Discar      | rd                 |                  |            |                                | 1            |              | Web Data s              | ource up            | dated          |        |               | -                | ×                    | 1           |
| (+)<br>Create                |                 |         |           |                 |              | ⊳Gate       | way connec     | tions              |                  |            |                                |              | $\checkmark$ | Your update<br>applied. | es to the V         | Veb data       | source | e have        | been             |                      |             |
| PD                           |                 |         |           |                 |              | ⊿ Data      | source crea    | dentials           |                  |            |                                |              | _            |                         | _                   |                | -      | -             | -                |                      | ۰.          |
| Browse                       |                 |         |           |                 |              | :           | Some credent   | ials aren't valid  | ated as t        | hey are se | et to skip tes                 | t connectior | ı.           |                         |                     |                |        |               |                  |                      |             |
| Workspaces                   |                 |         |           |                 |              | Web         | Edit creden    | itials Show in lin | <u>neage vie</u> | <u>w</u> 🛛 |                                |              |              |                         |                     |                |        |               |                  |                      |             |
| e                            |                 |         |           |                 |              | ⊳Parar      | neters         |                    |                  |            |                                |              |              |                         |                     |                |        |               |                  |                      |             |
| My<br>workspace              |                 |         |           |                 |              | ⊳ Refre     | sh             |                    |                  |            |                                |              |              |                         |                     |                |        |               |                  |                      |             |
| 000                          |                 |         |           |                 |              | ⊳Q&A        |                |                    |                  |            |                                |              |              |                         |                     |                |        |               |                  |                      | - 1         |
| เกษตร_ฉะเข<br>งเทรา<br>ใด    |                 |         |           |                 |              | ⊳Featu      | ired Q&A q     | uestions           |                  |            |                                |              |              |                         |                     |                |        |               |                  |                      |             |
| UUO<br>จำนวน<br>เกษตรกรผู้   |                 |         |           |                 |              | D Endo      | rsement        |                    |                  |            |                                |              |              |                         |                     |                |        |               |                  |                      |             |
| :::                          |                 |         |           |                 |              | ⊳Requ       | est access     |                    |                  |            |                                |              |              |                         |                     |                |        |               |                  |                      |             |
| เกษตร_ฉะเชิ<br>งเทรา         |                 |         |           |                 |              | ⊳Data       | set Image      |                    |                  |            |                                |              |              |                         |                     |                |        |               |                  |                      |             |
| ••••<br>More                 |                 |         |           |                 |              | ▷ Exter     | nal sharing    |                    |                  |            |                                |              |              |                         |                     |                |        |               |                  |                      |             |
| <u>្វ្រ</u> 36°<br>រីមេខ     | °C<br>ฆส่วนใหญ่ |         |           |                 |              | Q Search    |                | ) 🔮 📮              | •                | G          | 👳 📮                            | <b>I</b>     | ×            |                         | ^ 🛋                 | Q 14           | ทย 🕄   | <u>(</u> د) ھ | ۱.               | 7:09 PM<br>5/21/2023 | ১           |

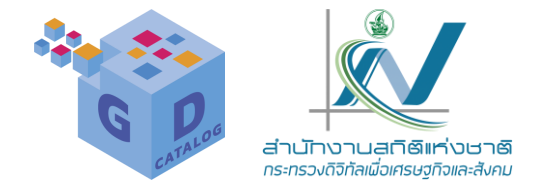

**Dashboard (แตชบอร์ด)** คือ พื้นที่ไว้สำหรับนำเสนอหรือสรุปข้อมูลเฉพาะเนื้อหาในส่วนที่เรา รับผิดชอบดูแล โดยสามารถสร้างแดชบอร์ดได้ในหลายวิธี เช่น สร้างแดชบอร์ดจากรายงาน (Report) จากชุดข้อมูล (Dataset) หรือทำช้ำจากแดขบอร์ดที่มีอยู่แล้ว ในตัวอย่างนี้เราจะลองสร้าง แดชบอร์ดจากรายงาน Sales and Marketing

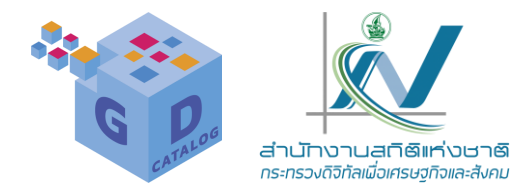

### ในตัวอย่างนี้เราจะลองสร้างแดชบอร์ดจากรายงาน เกษตร\_ฉะเชิงเทรา โดยการนำมาสร้าง DashBoard ใหม่

### โดยมีขั้นตอนดังนี้

|                        | Power BI | My workspace                                        |         |              |
|------------------------|----------|-----------------------------------------------------|---------|--------------|
| Home                   | 3        | My workspace                                        |         |              |
| ()<br>Create           | + New    | ✓ 	The Upload                                       |         |              |
| Browse                 | All      | Content Datasets + dataflows                        |         |              |
| Data hub               | ۵        | Name                                                | Туре    | Owner        |
| B                      | U        | ร เกวทรมสตรมรดิเพ เรกดิมพอรมสตรอกการถวรต์ รอบถ      | Dalasel | NS05095 INSU |
| Apps<br><b>D</b>       | 8        | จำนวนเกษตรกรผู้เพาะปลูกพืชเกษตรอินทริย์วิถิสุโขทัย  | Dataset | nso5095 NSO  |
| Metrics                | ollo     | จำนวนเกษตรกรผู้เพาะปลูกพืชเกษตรอินทรีย์วิถิสุโขทัย2 | Report  | nso5095 NSO  |
| eployment<br>pipelines | Θ        | ตาราง                                               | Dataset | nso5095 NSO  |
| Learn                  | Θ        | ตาราง harvest                                       | Dataset | nso5095 NSO  |
| Vorkspaces             | ollo     | รายงานความก้าวหน้า                                  | Report  | nso5095 NSO  |
| 0                      | Θ        | รายงานความก้าวหน้า                                  | Dataset | nso5095 NSO  |
| My<br>vorkspace        | ollo     | รายงานความก้าวหน้า2566                              | Report  | nso5095 NSO  |
|                        | 8        | รายงานความก้าวหน้า2566                              | Dataset | nso5095 NSO  |
|                        | ollo     | เกษตร_ฉะเชิงเทรา                                    | Report  | nso5095 NSO  |
|                        | θ        | เกษตร_ฉะเชิงเทรา                                    | Dataset | nso5095 NSO  |

#### การใช้งาน Power Bl Service

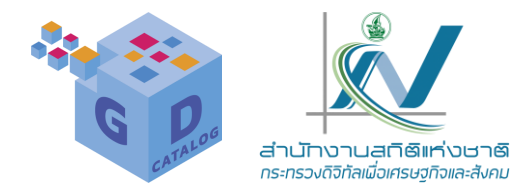

้ในตัวอย่างนี้เราจะลองสร้างแดชบอร์ดจากรายงาน เกษตร\_ฉะเชิงเทรา โดยการนำมาสร้าง DashBoard ใหม่ โดยมีขั้นตอนดังนี้

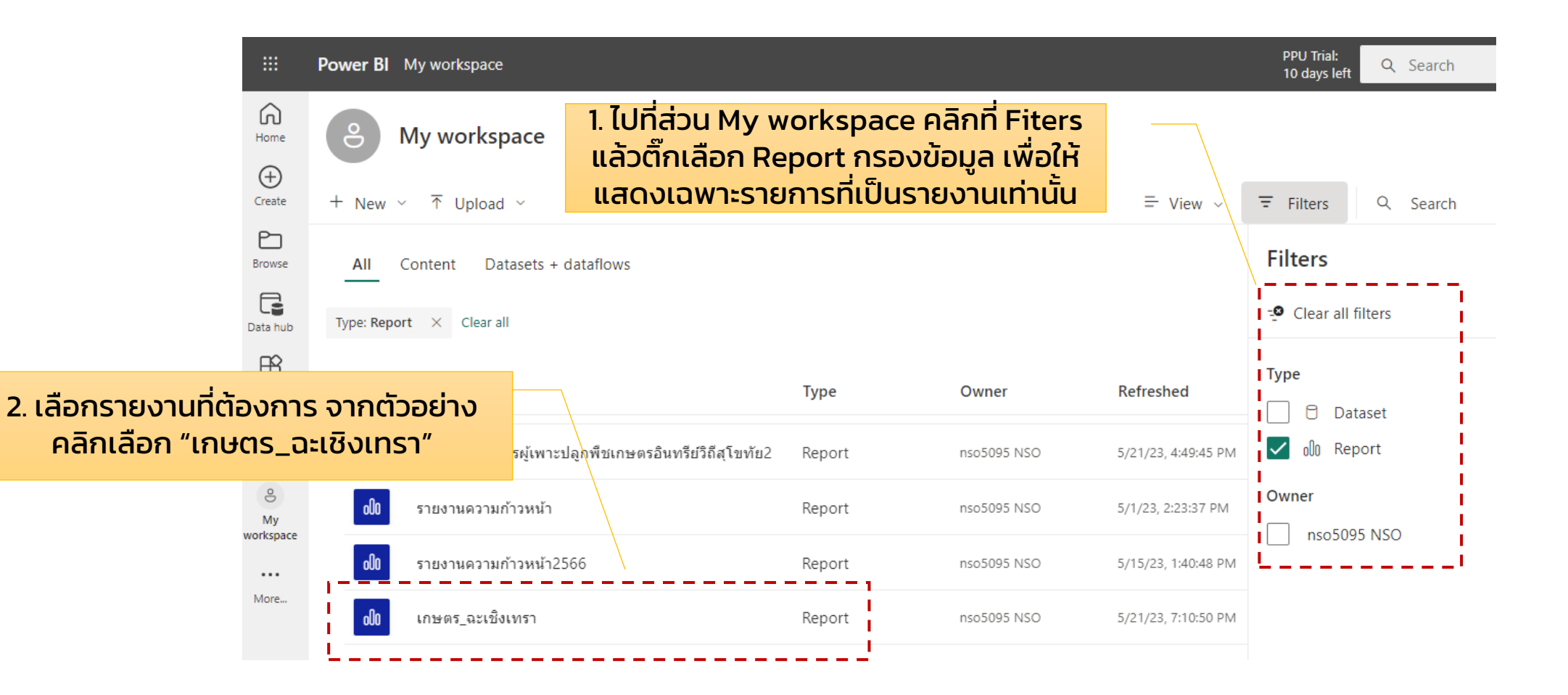

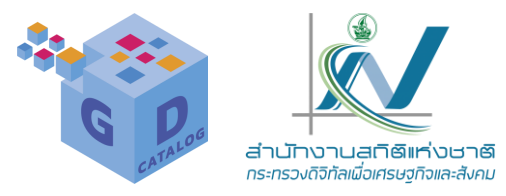

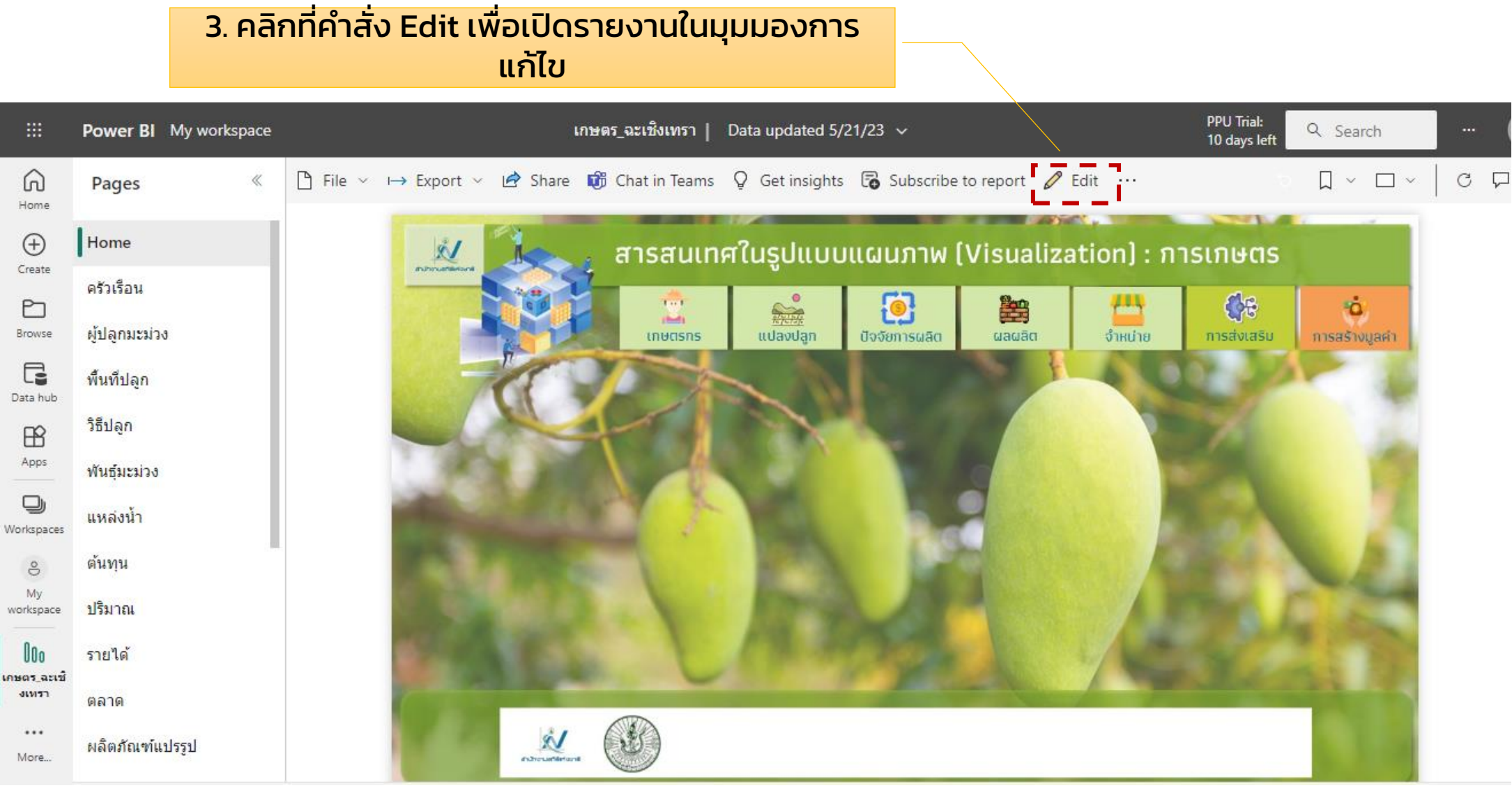

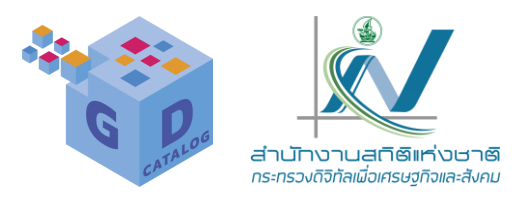

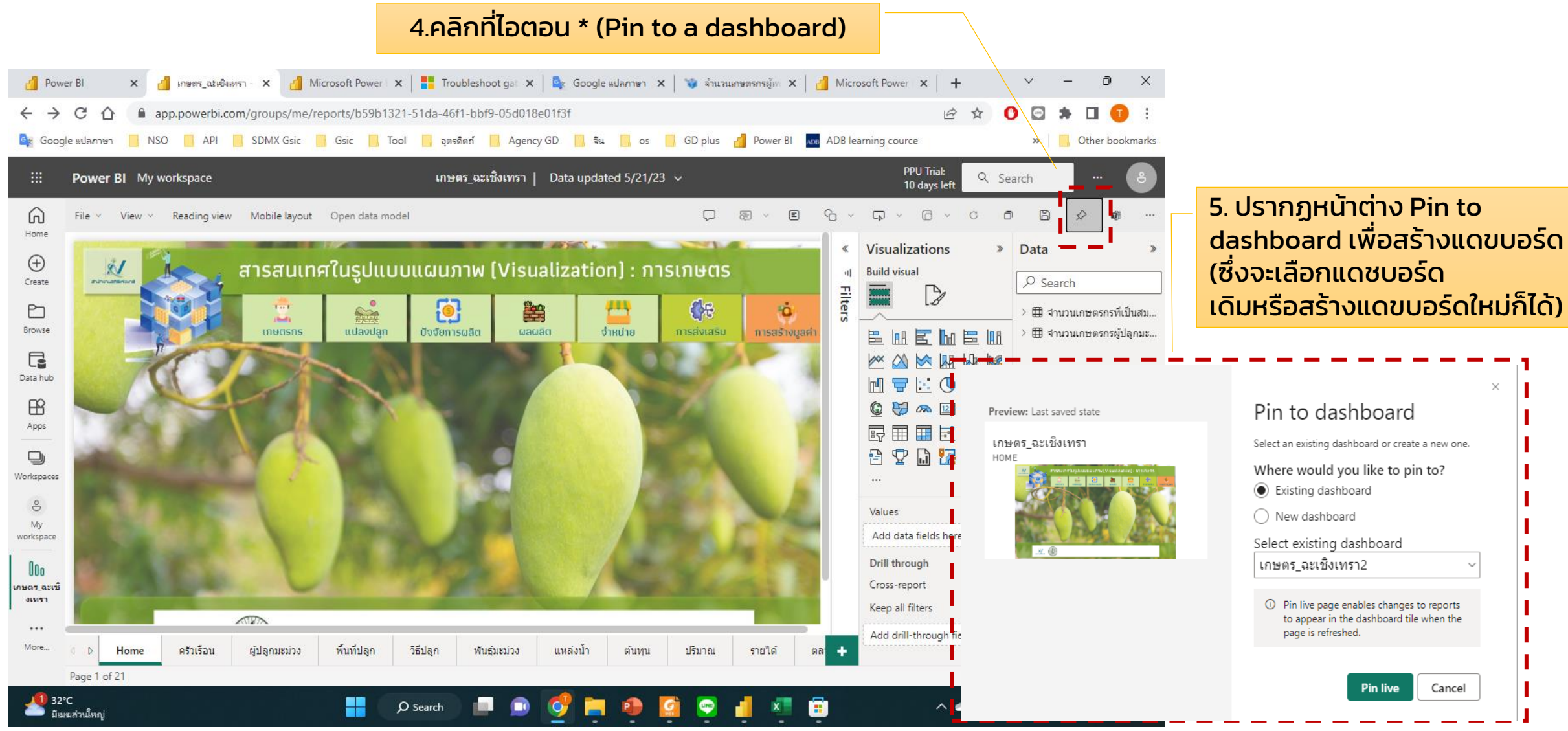

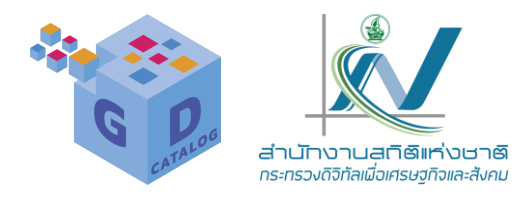

#### บนพื้นที่ทำงาน ให้เราคลิกปิดหน้าต่างนี้ลง PPU Trial: Q Search Power BI My workspace เกษตร\_ฉะเชิงเทรา | Data updated 5/21/23 🗸 10 days left $\nabla$ SE B Reading view Mobile layout Open data model File ~ View ~ Pinned to dashboard The visualization has been pinned to your dashboard. สารสนเทศในรูปแบบแผนภาพ (Visualization) : การเกษตร You can now create a mobile layout to optimize your dashboard for mobile devices as well. 0 -444 Lord A THE REAL -Create mobile layout Go to dashboard เกษตรกร แปลงปลก ปัจจัยการผลิต ຜລຜລັຕ จำหน่าย การส่งเสริม 😝 🙈 🔝 🖃 🔤 Q 昆 P ♡ 🗋 🔽 ⊗ ⊘ .... Values Add data fields here Drill through Cross-report (Off) -1 On Keep all filters ATEN Add drill-through fields here Home ครัวเรือน ผู้ปลุกมะม่วง พื้นที่ปลุก วิธีปลุก พันธุ์มะม่วง แหล่งน้ำ ต้นทุน ปรีมาณ รายได้ ÷ ตลา d D - + 70% 🖸 Page 1 of 21

6. Power B! จะสร้างแดชบอร์ดใหม่ ให้

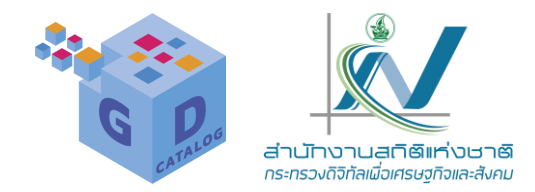

7. ที่ My workspace จะแสดงแดชบอร์ตใหม่ Market Share ที่เราสร้างขึ้นมาใหม่ ให้เราคลิกเข้าไปเพื่อดูรายละเอียด
 8. จะแสดงข้อมูลไทล์เดียว ซึ่งเป็นข้อมูลที่เราปัก Pin ไว้ จากรายงานเดิม

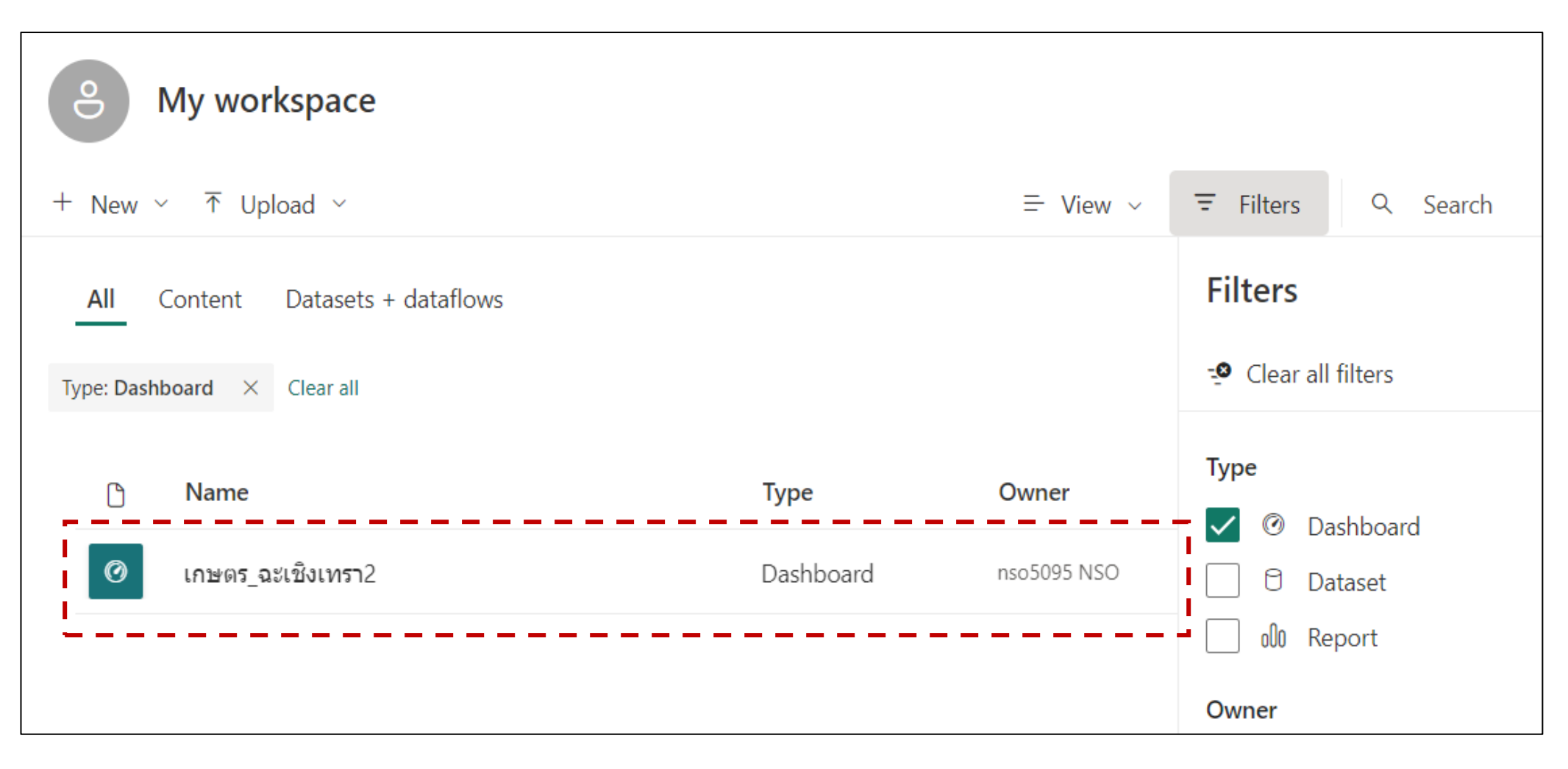

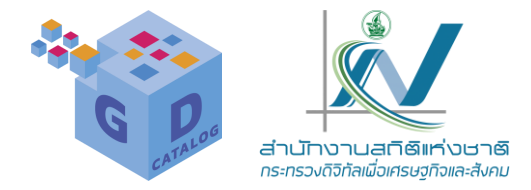

เราสามารถปัก Pin ไทล์เพิ่มเติมลงในแดชบอร์ดที่เราสร้างขึ้นมานี้ได้ โดยทำการปัก Pin เพิ่มที่หน้าต่าง Pin to dashboard เลือกการกำหนดค่าเป็น Existing dashbord (เลือกแดชบอร์ดที่มีอยู่) นอกจากนั้นเรายัง สามารถทำงานต่างๆ บน แดชบอร์ด เช่น คัดลอกการแสดงผลเพื่อไปวางยังคลิปบอร์ดอื่นๆ คลิกเพื่อกลับไปยัง รายงานที่จัดวางวิชวลตันฉบับไว้ สร้างตัวจัดการแจ้งเตือนเมื่อข้อมูลมีการเปลี่ยนแปลง หรือส่งออกข้อมูลเป็น ไฟล์ \*CSV เป็นต้น โดยมีขั้นตอนดังนี้

- 1. คลิกที่ไฟล์ต้นฉบับ
- 2. แสดงหน้าจอแดชบอร์ด
- 3. คลิกที่ Edit เลือกคำสั่ง Add a tile เพื่อเพิ่มไทล์ เช่น กล่องข้อความ รูปภาพหรือวิดีโอ เป็นต้น
- 4. เลือกแหล่งข้อมูลที่ต้องการ จากตัวอย่างเลือกสื่อ VdoO จากนั้นคลิกปุ่ม Next
- 5. ใส่ชื่อ ข้อความ และ URL ของวิดีโอ (YouTube หรือ Vimeo) จากนั้นคลิกนุ่ม Apply

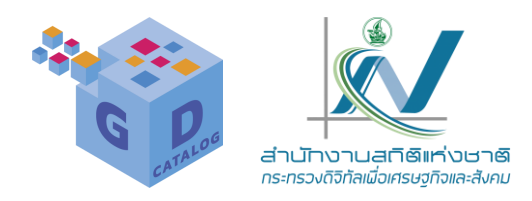

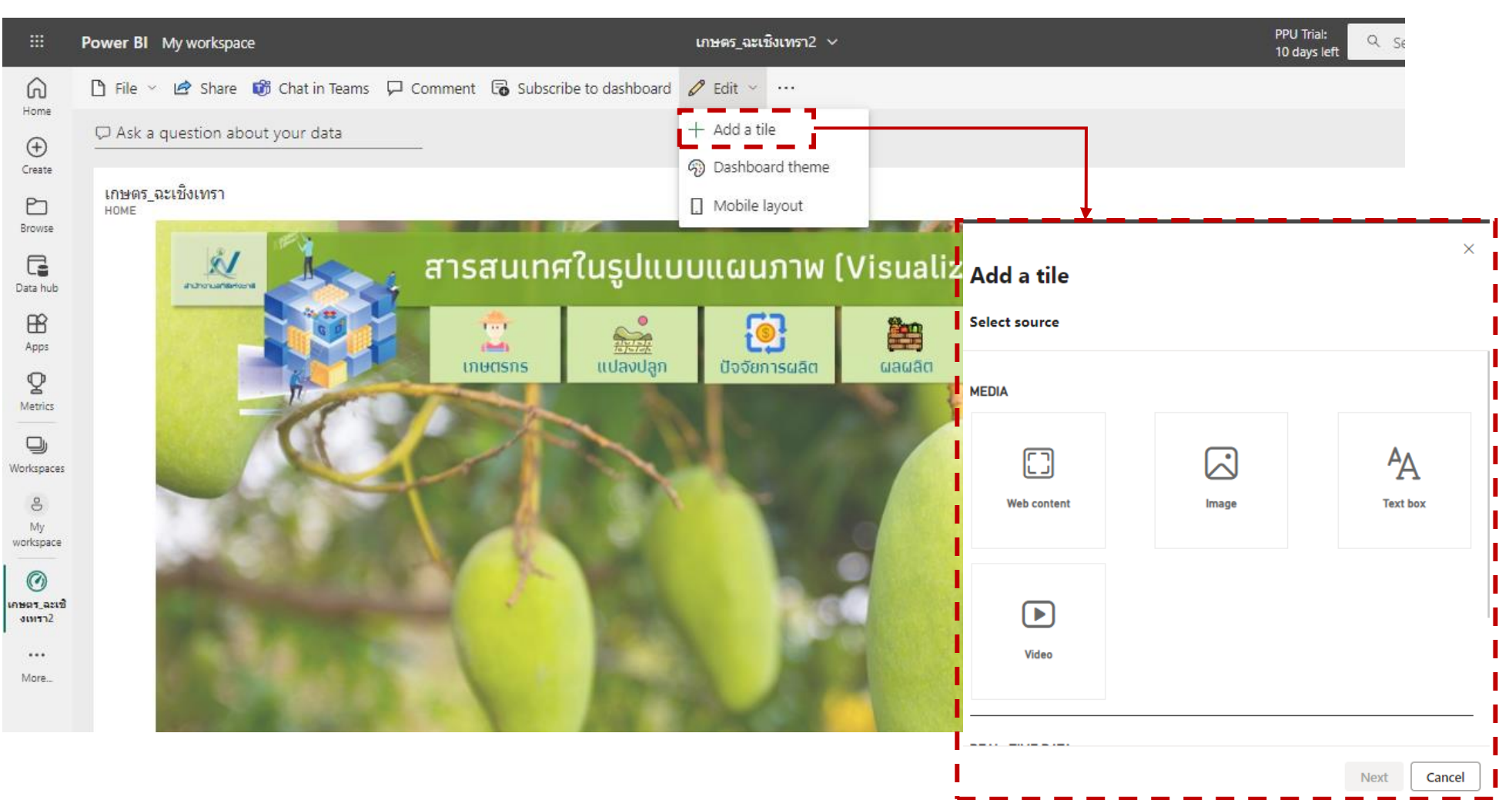

#### การใช้งาน Power Bl Service

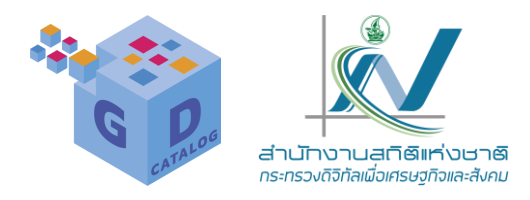

|                                                                                          | Power BI My workspace                                                                                                    | เกษตร_จะเชิงเทรา2 ∨                                                                    | PPU Trial:<br>10 days left Search ··· e                                                                                                    |
|------------------------------------------------------------------------------------------|----------------------------------------------------------------------------------------------------|----------------------------------------------------------------------------------------|----------------------------------------------------------------------------------------------------|
| Home<br>Home<br>Create<br>Browse<br>Data hub<br>Metrics<br>Workspaces<br>My<br>workspace | Pile ✓ In Share In Chat in Teams □ Comment I Subscribe to O Ask a question about your data           Inters_actชิงเทรา           HOME | dashboard 🖉 Edit 🗸 •••<br>IşUluuuuGuภาพ (Visualizatic<br>โออัยการผลิต<br>มืออัยการผลิต | <ul> <li>Add video tile</li> <li>Set custom link</li> <li>Link type</li> <li>External link</li> <li>Link to a dashboard or report in the current workspace</li> <li>URL</li> <li>https://www.youtube.com/watch?v=sv_g1yjJ3q0&amp;ab_channel=ThaiPBS</li> <li>Open custom link in the same tab?</li> <li>Yes</li> <li>No</li> </ul> |
| เขา         ละเรื่องเขา           งเพรา2            More                                 |                                                                                                    |                                                                                        | Restore default<br>Technical Details<br>Back Apply Cancel                                                                                                    |

### การใช้งาน Power Bl Service

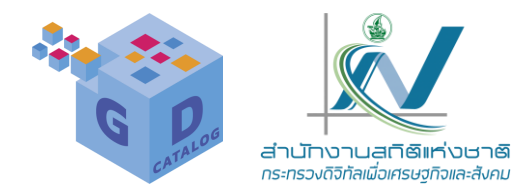

### จาก หน้า Power BI desktop ให้คลิกที่เมนู Publish เพื่อแชร์รายงานไปยัง Power BI service

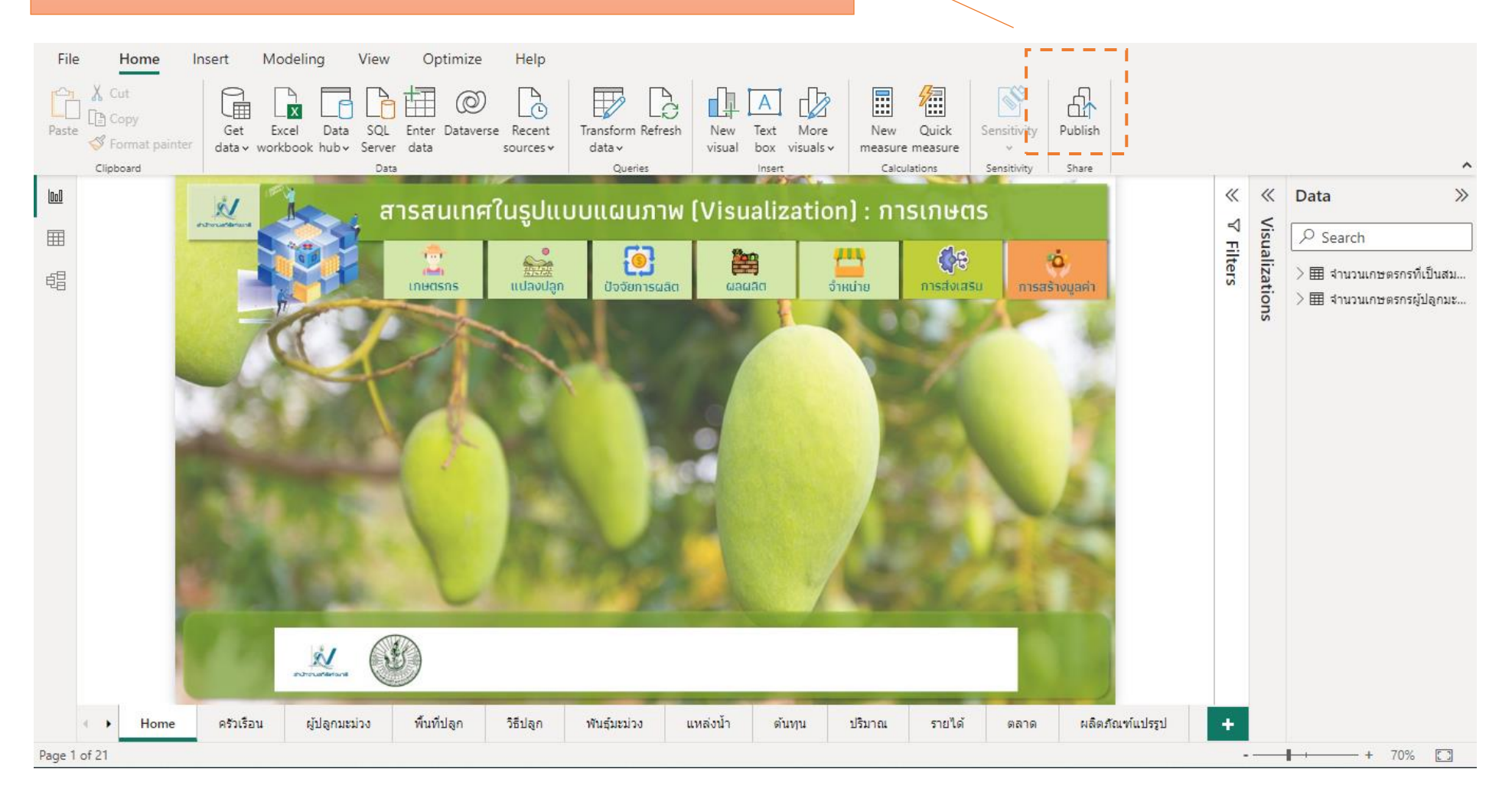

63

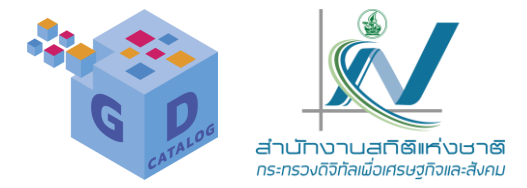

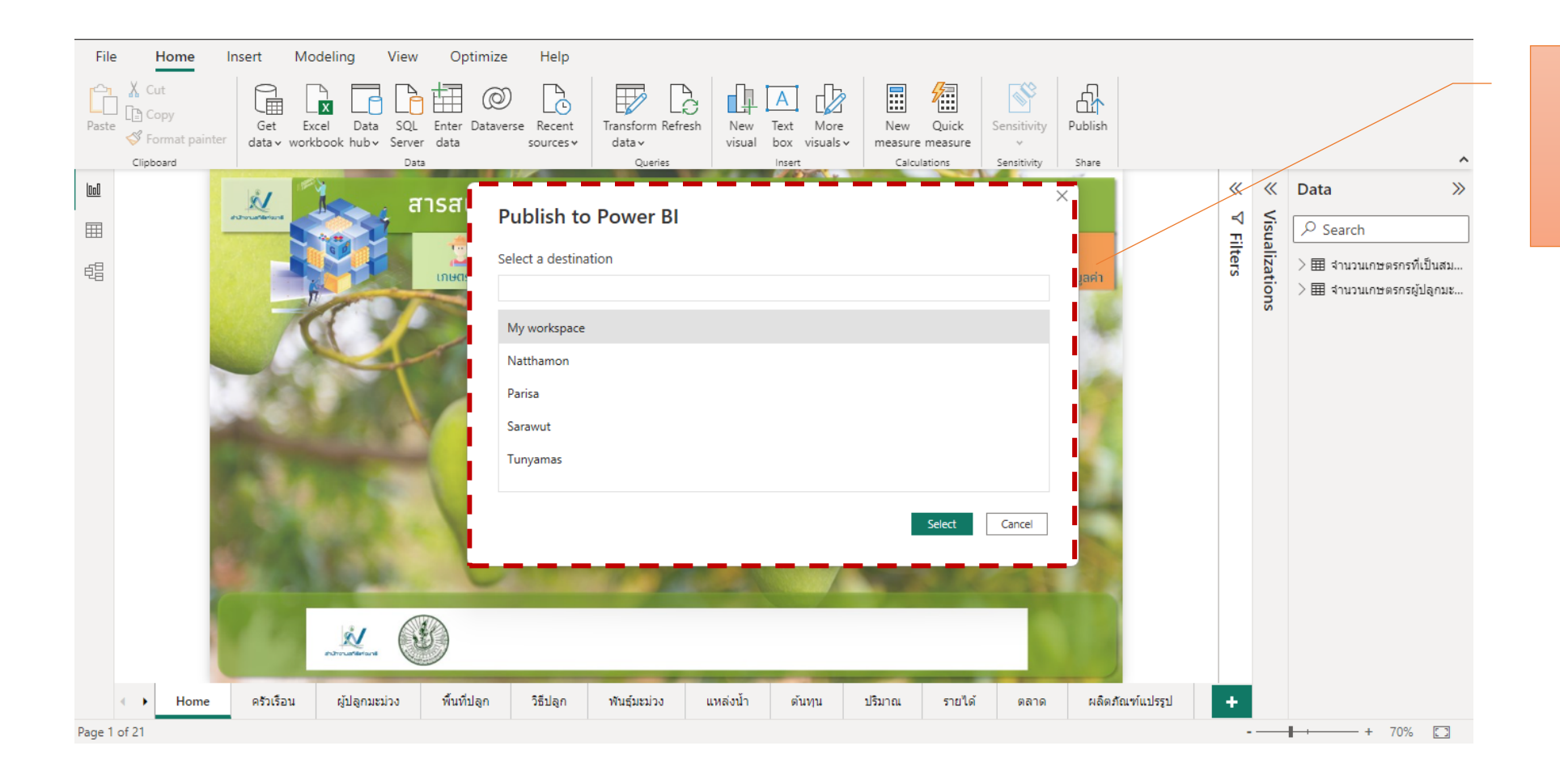

#### คลิกเลือกที่อยู่ สำหรับจัดเก็บรายงานที่ Power Bl service

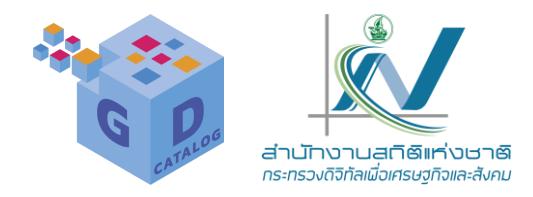

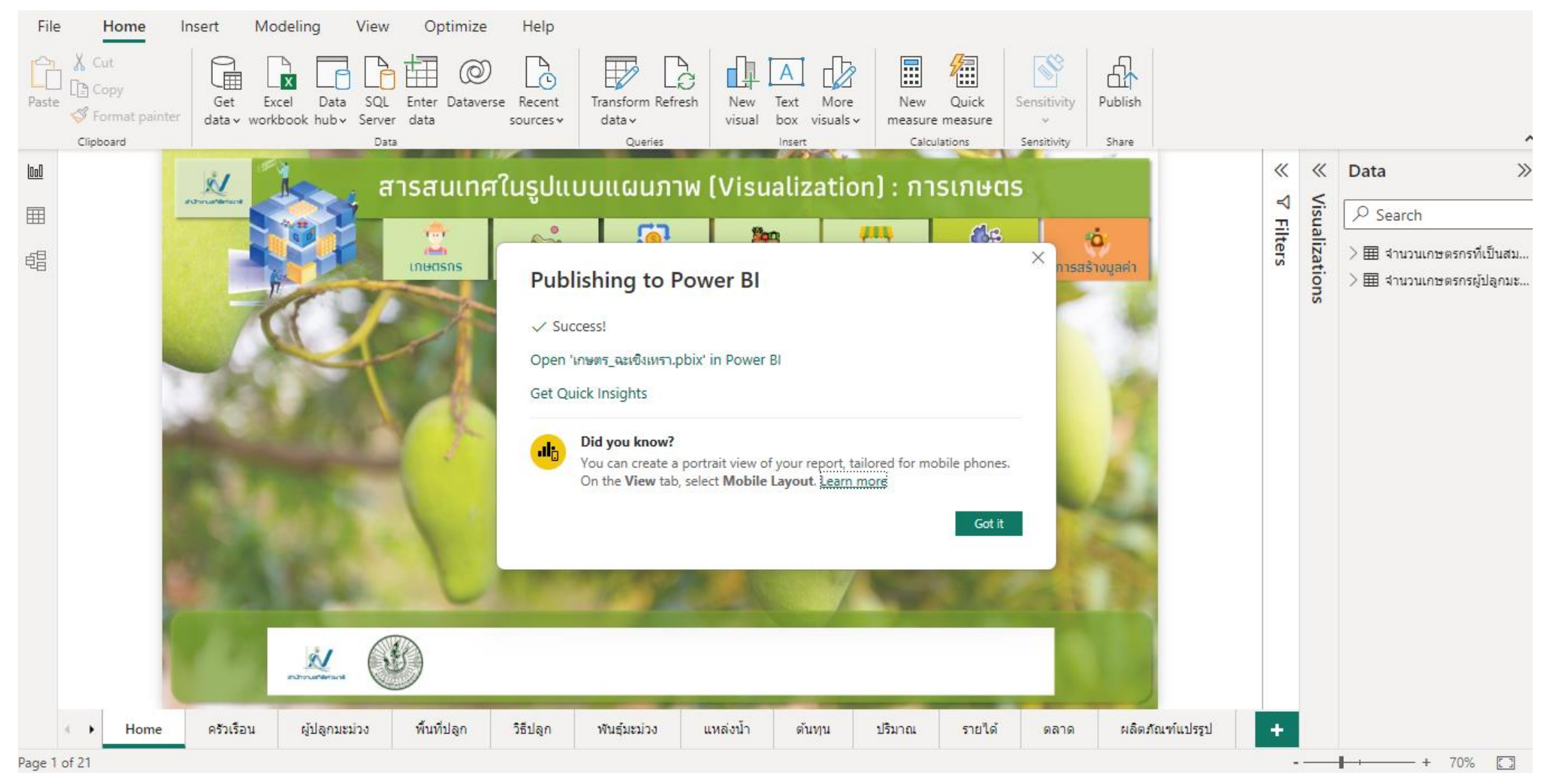

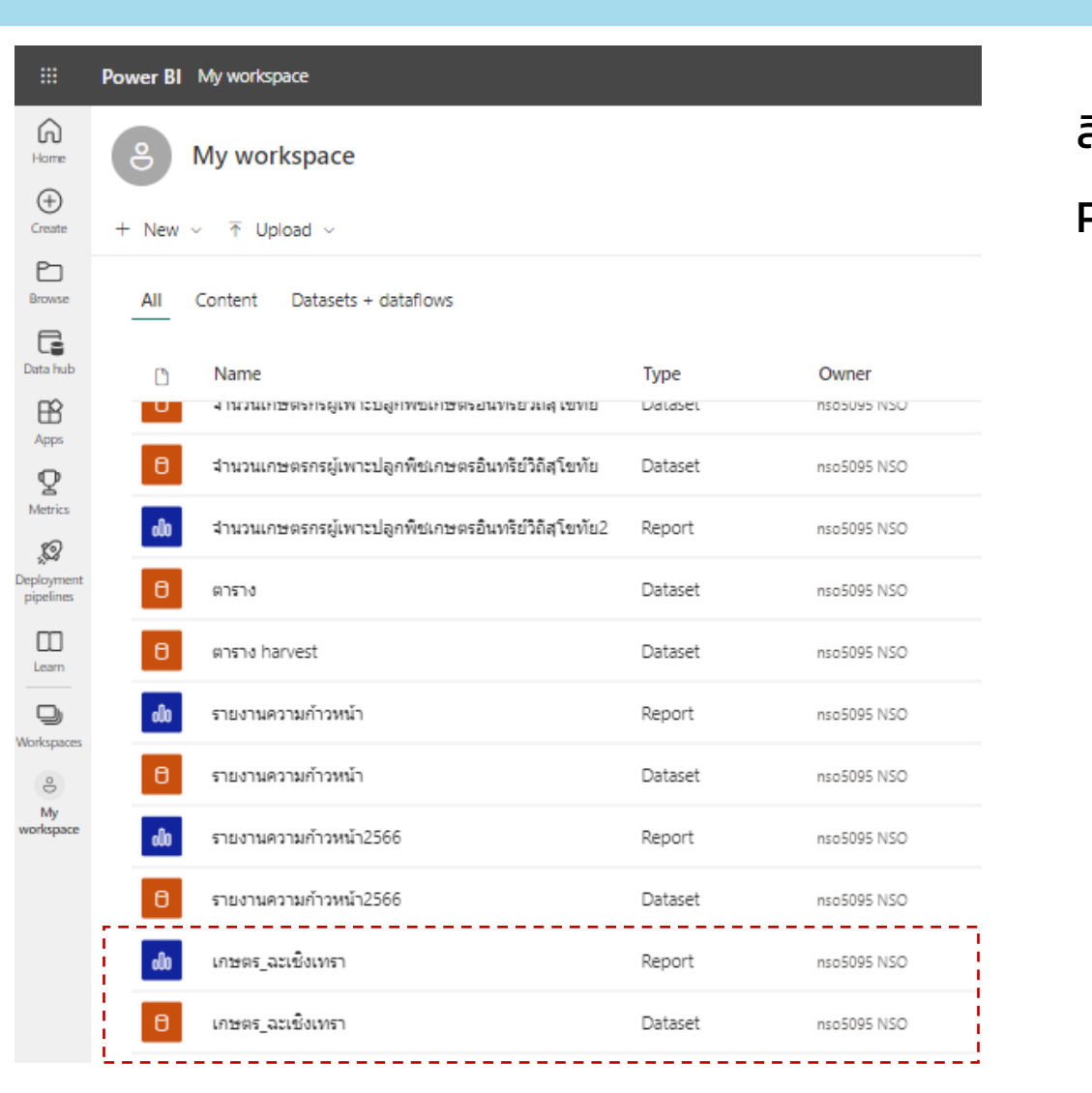

สิ่งที่ได้จากการ Publish Report จาก Power BI desktop มี 2 รูปแบบ คือ 1. Dashboard/ Report 2. Data base: ฐานข้อมูล

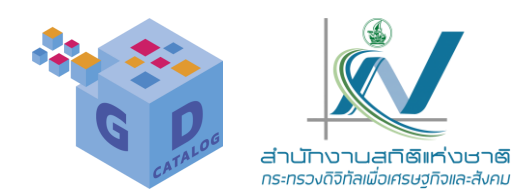

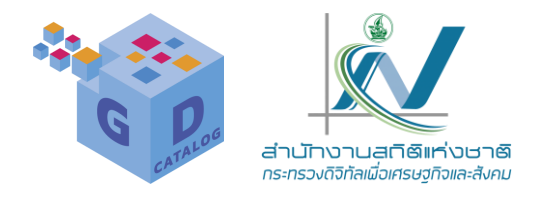

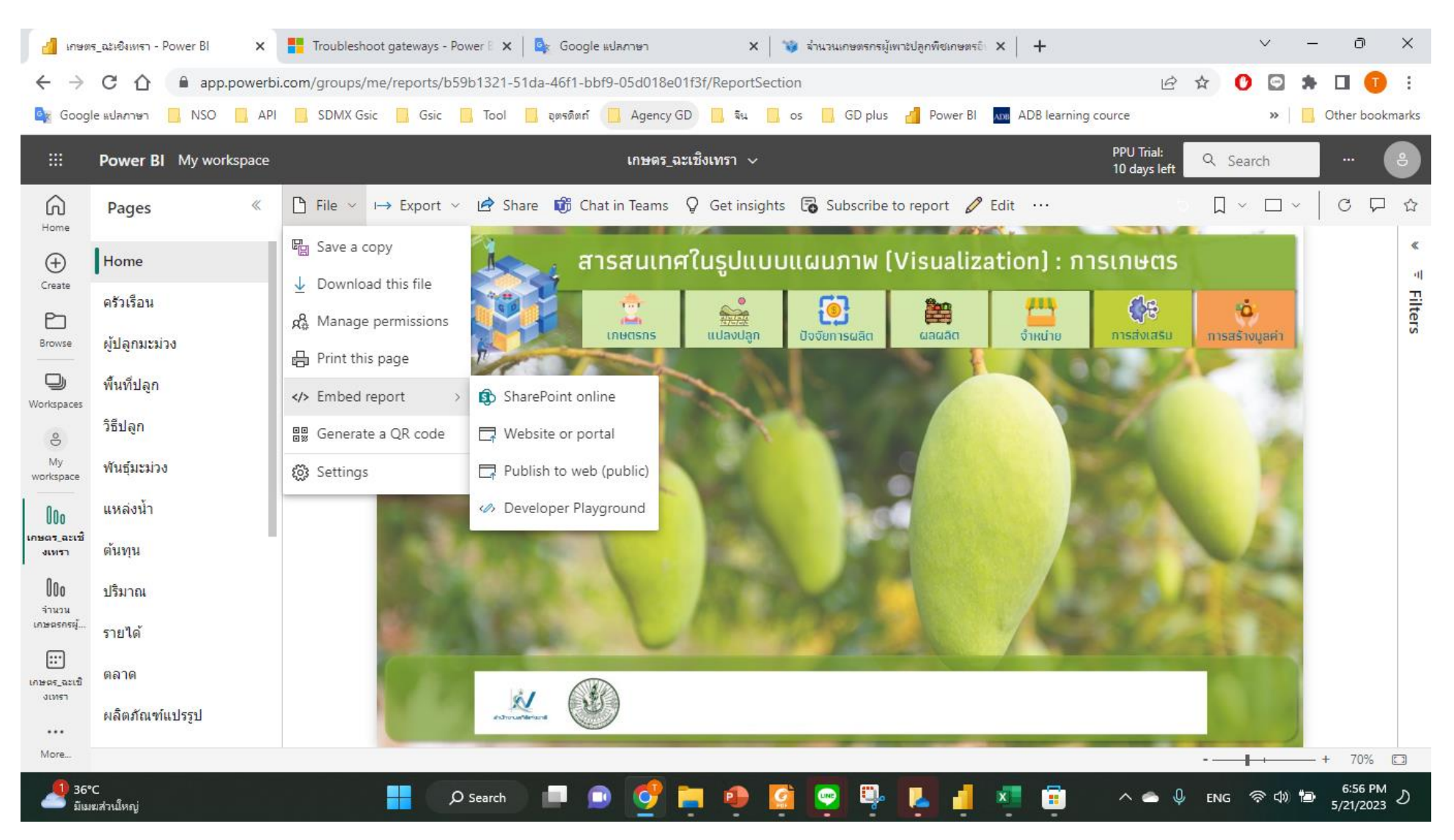

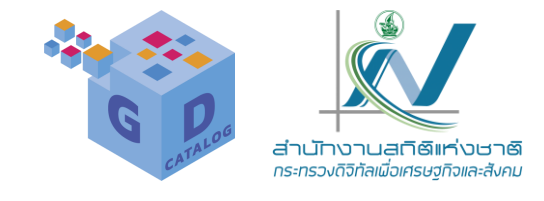

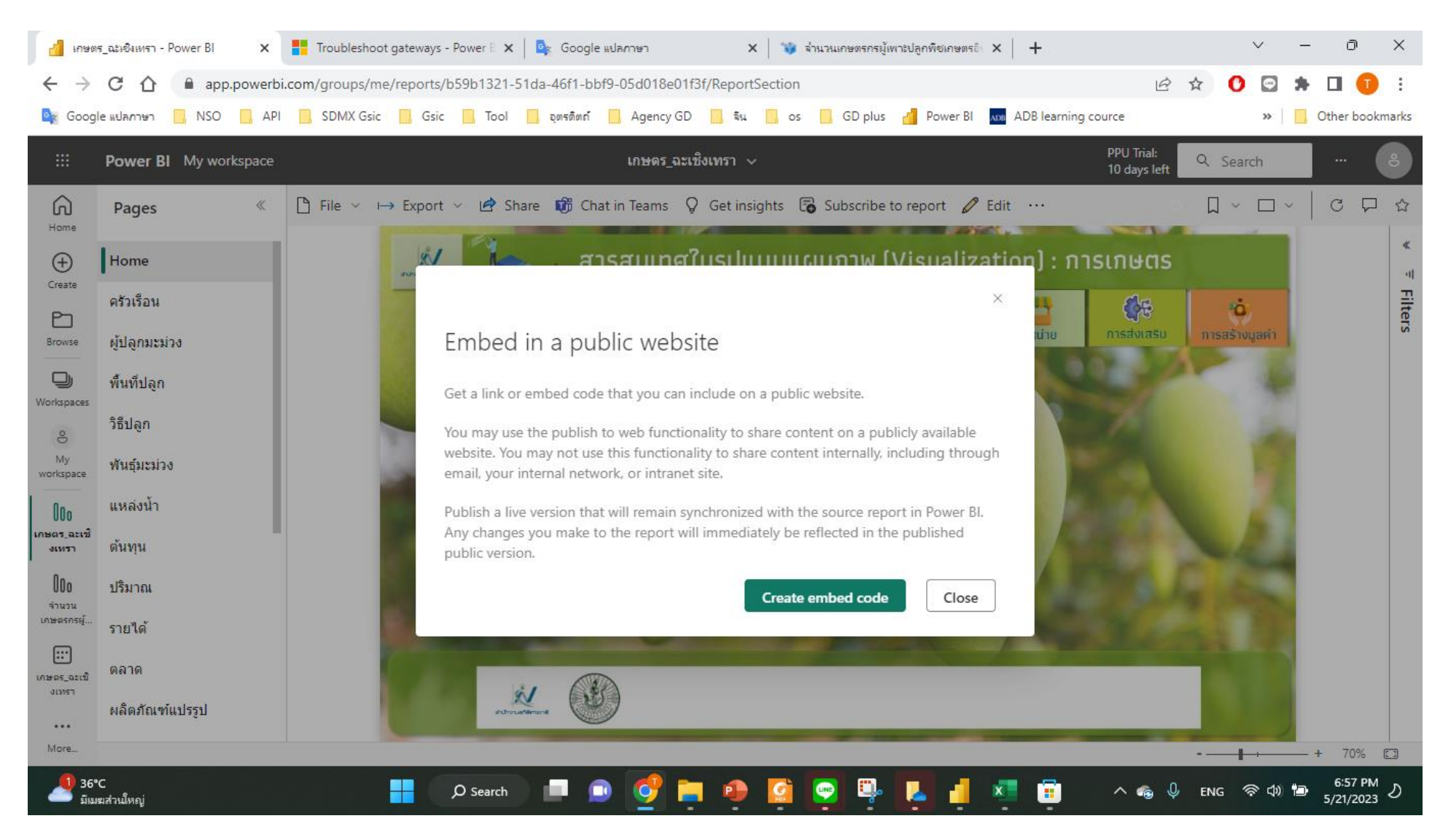

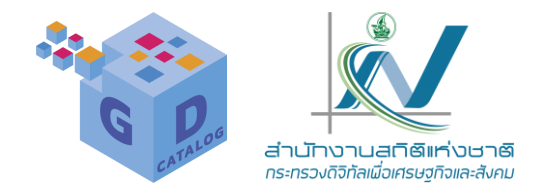

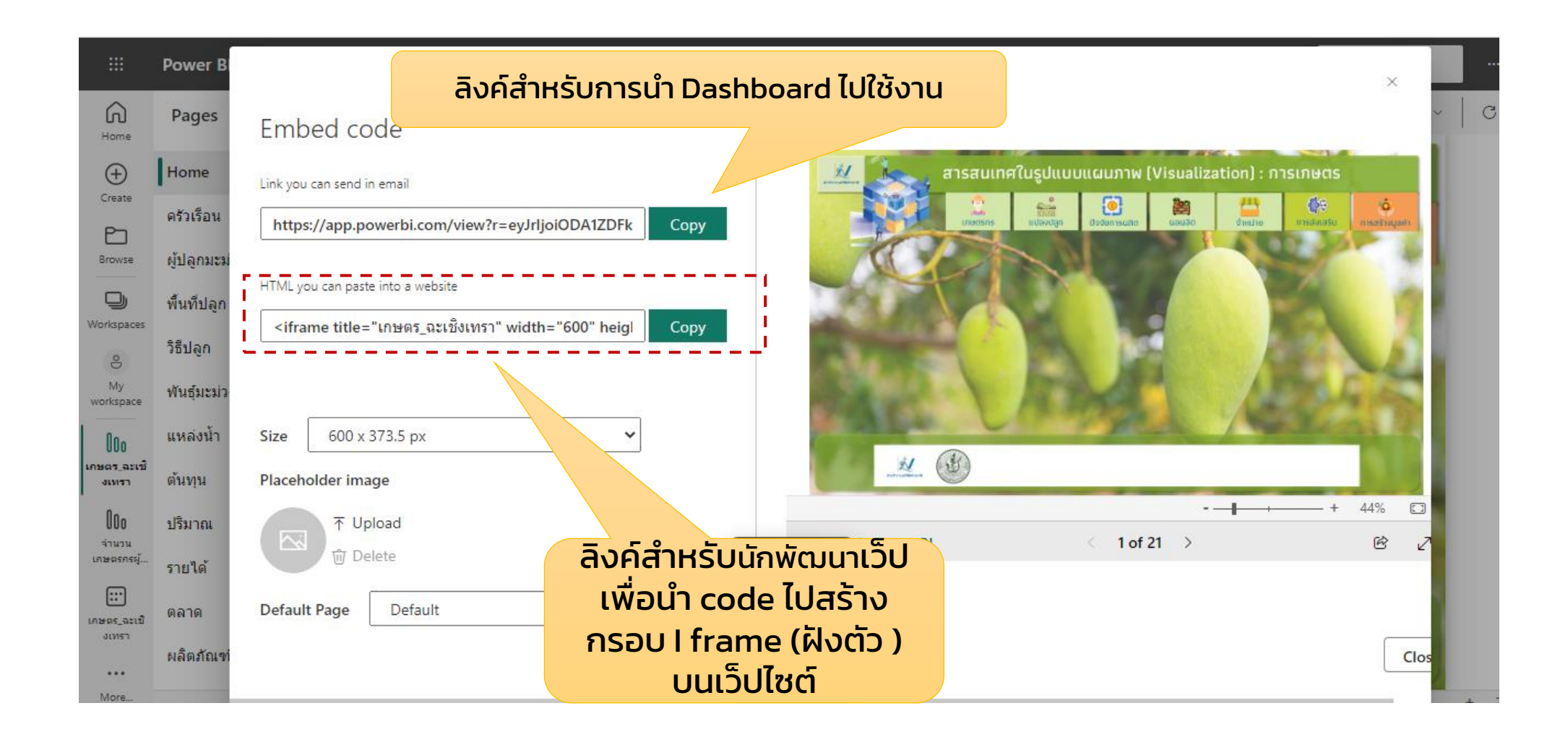

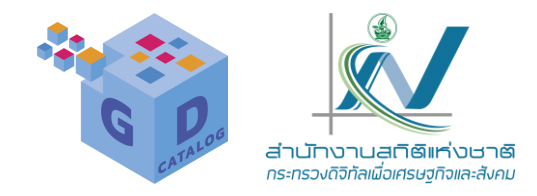

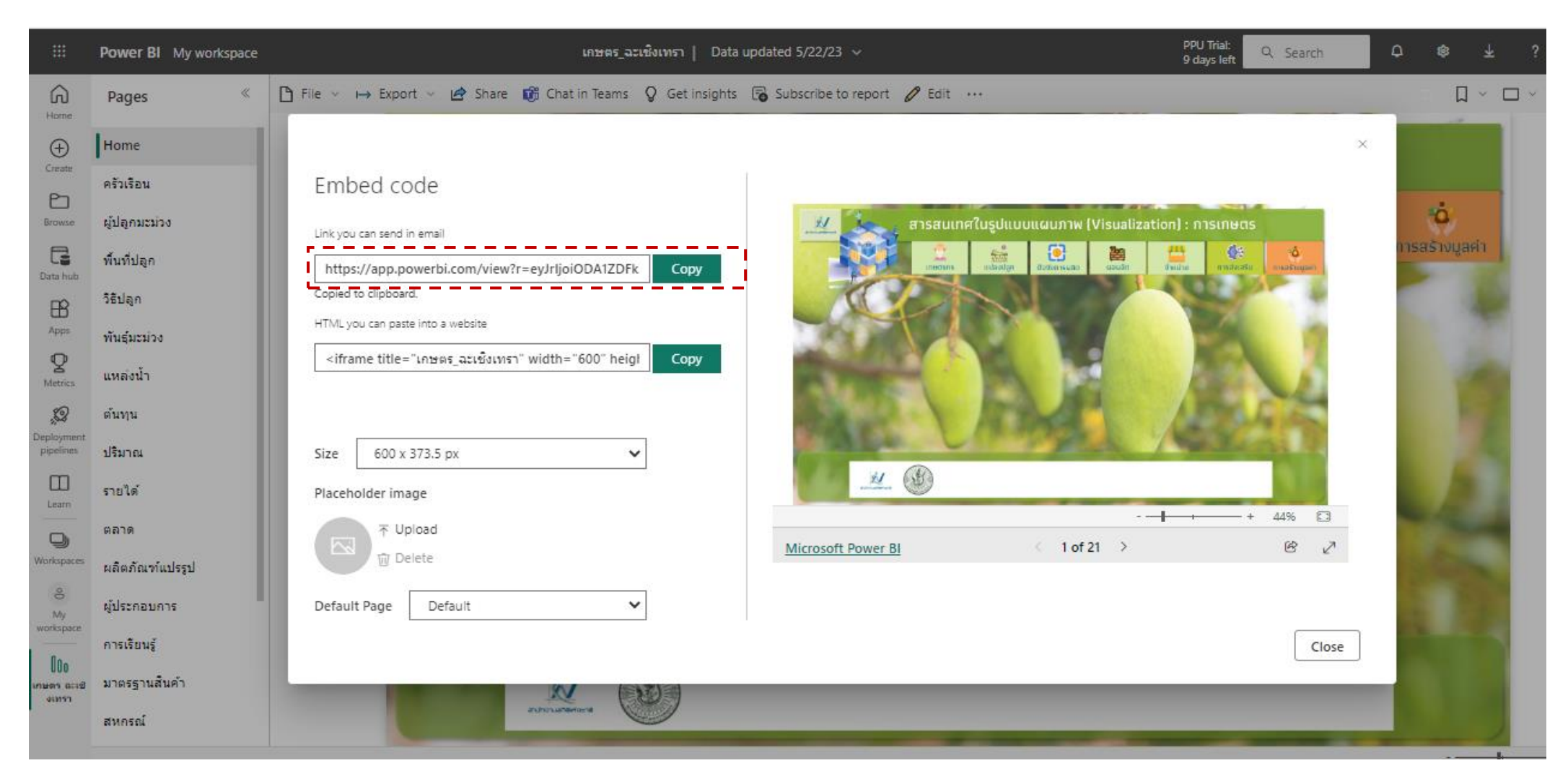

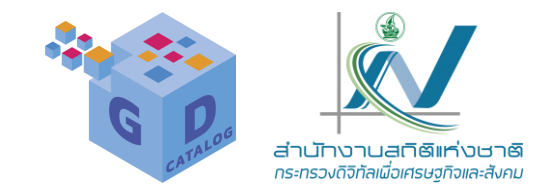

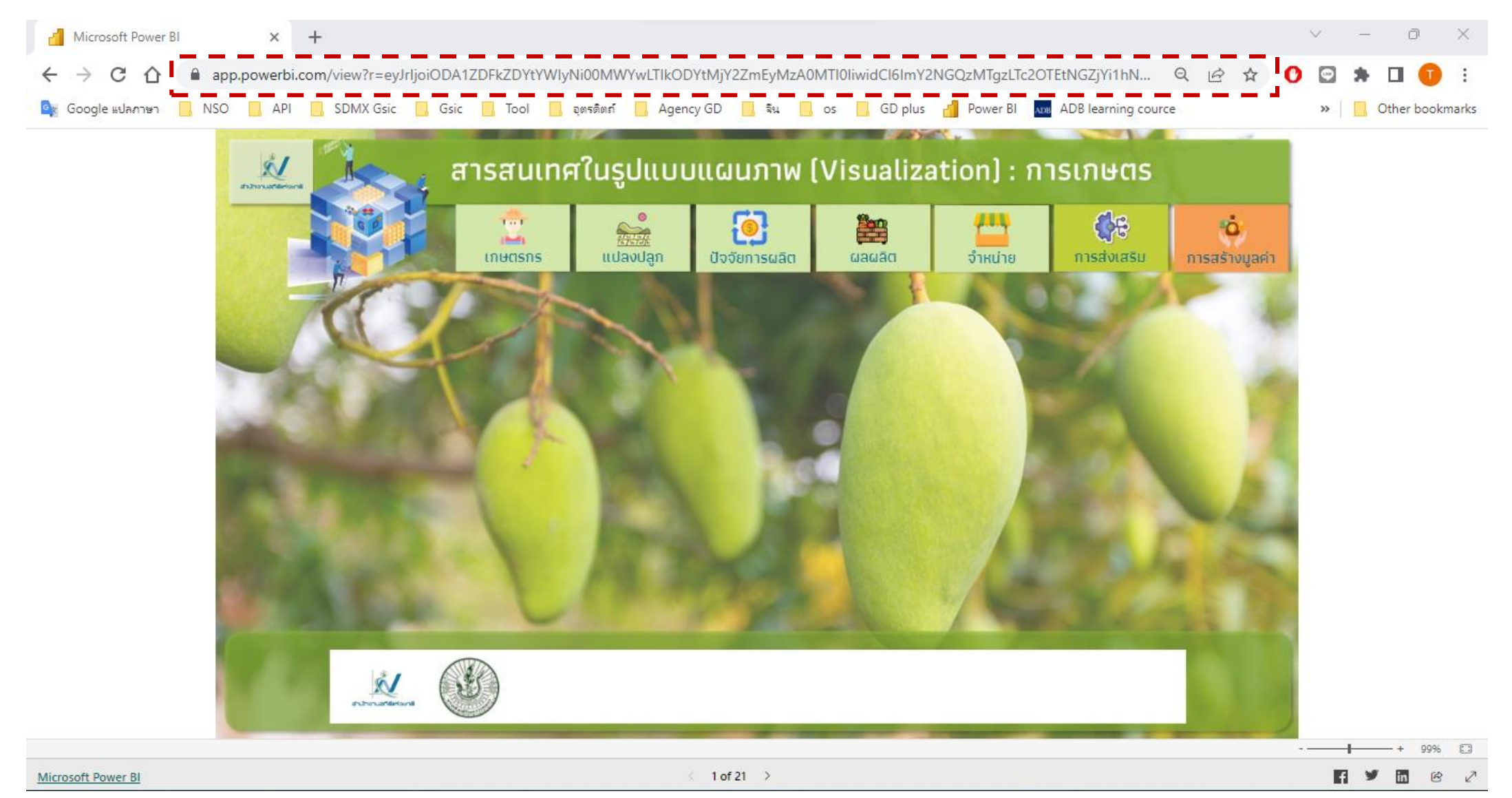

6. Power BI Mobile

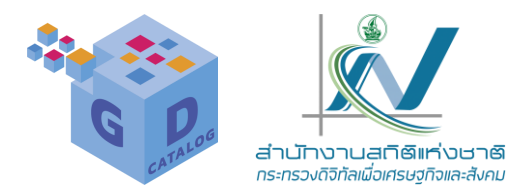

| แอปพลิเคชันที่สร้างขึ้น เพื่อเพิ่มความสะดวกในการเข้าใช้งาน<br>Power Bl |
|------------------------------------------------------------------------|
| ເພື່ອດຄວາມຂວາງນ້ອງເອກີ່ໄດ້ກຳຄວະອັເດຂອະນົມ ອ້ອງແມ Dower Pl              |

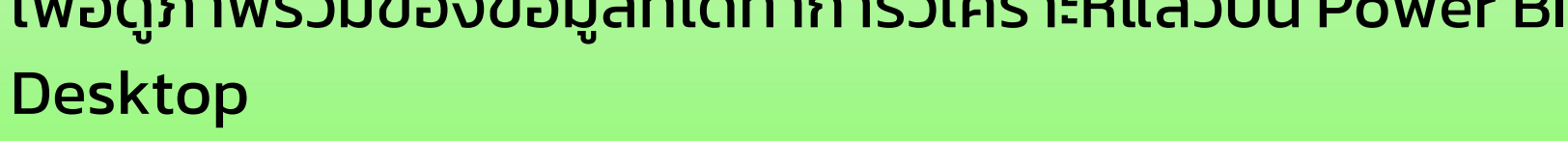

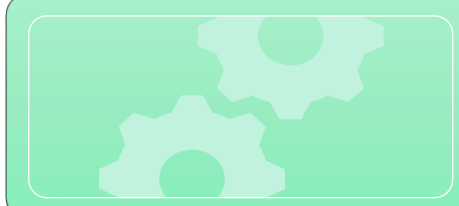

สามารถเชื่อมต่อข้อมูจธุรกิจของเรา ไม่ว่าจะเป็นการเข้าถึงแดช บอร์ด ตรวจสอบรายงาน

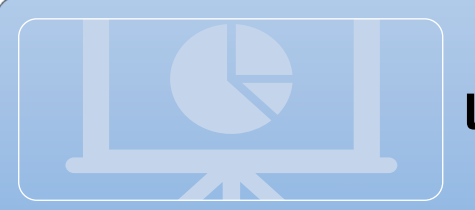

แชร์ข้อมูลการใช้งานทุกรูปแบบ ได้ทุกที่ ทุกเวลา และทุกคน

#### การใช้งาน Power BI Service

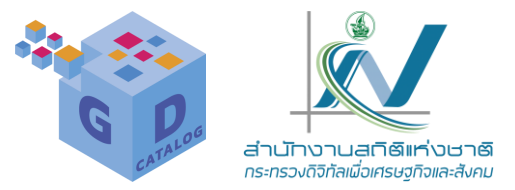

### เริ่มต้นไข้งาน Power BI Mobile

ก่อนเริ่มตันใช้งานนั้น เราจะต้องดาวน์โหลดแอป Power Bl Mobile มาติดตั้งในสมาร์ทโฟน หรือแท็บเล็ตก่อน ซึ่งมีใช้งานทั้งระบบ Windows, OS และ Android (ในตัวอย่างเราจะติดตั้งบน Android)

ระบบ Windows ดาวน์โหลดได้จากแอป Windows Store

ระบบ OS ดาวน์โหลดได้จากแอป App Store

ระบบ Android ดาวน์โหลดได้จากแอป Play Store

หลังจากที่เราได้ติดตั้งแอปเรียบร้อยแล้ว เราสามารถเข้าไปลงทะเบียนใช้งานได้ด้วยชื่อ บัญชีผู้ใช้ Power Bl โดยมีชั้นตอนดังนี้

ระบุบัญชี ฮีเมล ของเรา ที่ลงทะเบียนการใช้งานไว้ที่เว็บไชต์ Power Bl แล้วระบุรหัสผ่าน
#### 6. Power BI Mobile

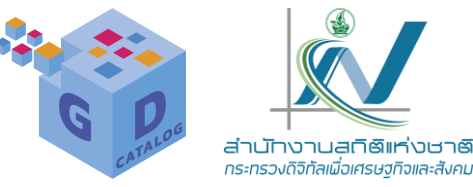

|                           | ลงชื่อเข้าใช้                                                                                                    |     |          |                 | ใส่รหัสผ่าน       | ยกเลิก        |
|---------------------------|----------------------------------------------------------------------------------------------------|-----|----------|-----------------|-------------------|---------------|
| wer I                     | 31 เซิร์ฟเวอร์รายงา                                                                                                    | าน  |          | Microsoft       |                   |               |
|                           |                                                                                                    |     |          |                 |                   |               |
| 5                         | 095@nsobidata.onmicrosoft<br>365                                                                                                    | 🕗   | ns<br>9. | de de los       | ata.onmicrosoft.c | com           |
|                           |                                                                                                    |     | E.       | สวทสผาน         |                   |               |
| rbi04<br>365              | @nsothailand.onmicroso                                                                                                    | " O | รห้      | หัสผ่าน         |                   |               |
|                           |                                                                                                    |     | ลีม      | มรทัสผ่านของฉัน |                   |               |
|                           |                                                                                                    |     |          |                 |                   | ลงชื่อเข้าใช้ |
|                           |                                                                                                    |     |          |                 |                   |               |
|                           |                                                                                                    |     |          |                 |                   |               |
|                           |                                                                                                    |     |          |                 |                   |               |
|                           |                                                                                                    |     |          |                 |                   |               |
|                           |                                                                                                    |     |          |                 |                   |               |
|                           |                                                                                                    |     |          |                 |                   |               |
| _                         |                                                                                                    |     |          |                 |                   |               |
|                           | ลงชื่อเข้าใช้                                                                                                    |     |          |                 |                   |               |
|                           | ลงชื่อเข้าใช้                                                                                                    |     |          |                 |                   |               |
|                           | ลงชื่อเข้าใช้<br>ใช้บัญชีอื่น                                                                                                    |     |          |                 |                   |               |
| งชื่อเข้าใช้              | ลงชื่อเข้าใช้<br>ใช้บัญชีอื่น<br>หมายความว่าคุณยอมวับ ข้อกำหนดการใช้                                                                    | uaz |          |                 |                   |               |
| ลงชื่อเข้าใช้<br>คำ       | ลงชื่อเข้าใช้<br>ใช้บัญชีอื่น<br>หมายความว่าคุณยอมรับ ชื่อกำหนดการใช้<br>อื่นจงสิทธิ์ส่วนบุคคล ของ Power Bl                             | uaz |          |                 |                   |               |
| งชื่อเข้าใช้<br>คำ<br>ฉัน | ลงชื่อเข้าใช้<br>ใช้บัญชีอื่น<br>หมายความว่าคุณยอมรับ ข้อกำหนดการใช้<br>ขึ้นจงสิทธิ์ส่วนบุคคล ของ Power Bi<br>เจะลงชื่อเข้าใช้ในภายหลัง | uaz |          |                 |                   |               |

ระบุรหัสผ่าน แล้วคลิกปุ่ม "ลงชื่อเข้าใช้" อีกครั้ง

ระบุบัญชีอีเมล แล้วคลิกปุ่ม "ลงชื่อเข้าใช้"

แล้วเข้าสู่หน้าต้อนรับ ให้เราคลิกปุ่มตามขั้นตอนเพื่อเรียนรู้การใช้งานแอปพลิเคชัน

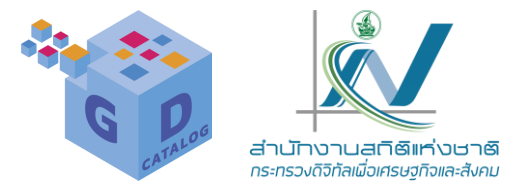

ส่วนประกอบของแอป

เข้าสู่การใช้งานของแอป Power Bl Mobile ซึ่งประกอบด้วยแท็บต่างๆ ดังนี้

- 1. หน้าแรก
- 2. รายการโปรด
- 3. แอพ
- 4. พื้นที่ทำงาน

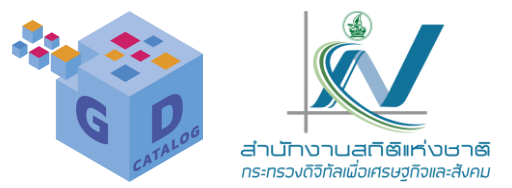

1. หน้าแรก : แสดงเนื้อหาของเรา แดชบอร์ด และรายงาน ที่เราเข้าดูหรือใช้งานบ่อย รวมถึงฟีดกิจกรรม ต่างๆ ที่เกิดขึ้นในงานของเรา

- 1. แตะเพื่อเข้าไปยังหน้าแสดงบัญชีผู้ใช้การเชื่อมต่อเชิร์ฟเวอร์ และการตั้งค่า
- 2. แตะเพื่อเข้าไปยังหน้าจอสแกนบาร์โค้ดหรือคิวอาร์โค้ดเพื่อเข้าถึงเนื้อหาโดยตรง
- 3. แตะเพื่อไปยังช่องการค้นหา และจะแสดงเนื้อหาที่ทำการค้นหาครั้งที่ผ่านมาแล้วด้วย
- การเข้าถึงด่วน : แสดงเนื้อหาหลักของเรา โดยจะแสดงเนื้อหาที่ใช้งานบ่อย และเนื้อหาล่าสุดที่เรา เคยเข้าใช้งาน
- ➢ เมตริก : แสดงเนื้อหาสำหรับคิดตามตรวจสอบเมตริกและดัชนีชี้วัด เพื่อใช้ในการตัดสินใจ
- กิจกรรม : แสดงสิ่งที่เกิดขึ้นในแดชบอร์ต และรายงาน รวมไปถึงกิจกรรมที่เกิดขึ้น เช่น รีเฟรชราย งานนี้แล้ว การแจ้งเดือนข้อมูล และ การอับเดตแอป เป็นต้น

#### 6. Power BI Mobile

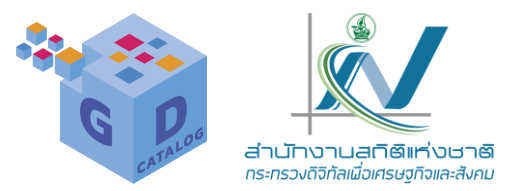

2. รายการโปรด : แสดงรายการที่ได้ตั้งค่าเป็น รายการโปรด ไว้เพื่อสะดวกในการเข้าไปตรวจสอบช้อมูลในส่วนแดช บอร์ด หรือรายงาน

- แตะแล้วเลือกรายการโปรด" เพื่อตั้งคำาให้เป็นรายการที่ต้องการเช้าใช้งานบ่อยครั้ง
- แสดงรายการ SegmentProductเป็นรายการโปรด
- 3. แอพ : แสดงแอปที่เราติดตั้งในบัญชี Power Bl ของเรา
  - พื้นที่ทำงาน: แสดงโฟลเดอร์งานในส่วนแดชบอร์ดและรายงานของภาพรวมและของส่วนตัว

ตัวเลือกเพิ่มเติม :จะแสดงหน้าเพจเพิ่มเติมขึ้นมา 4 ตัวเลือก คือ

- ล่าสุด : รายการที่เราได้เข้าใช้งานหรือดูเมื่อเร็วๆ นี้ (ซึ่งจะแสดงรายการบนหน้าแรกด้วยเช่นกัน)
- แชร์กับฉัน : รายการที่เราได้แชร์ร่วมกัน กับบุคคลอื่น
- สำรวจ : ตัวอย่าง Power Bl ที่เราสามารถเปิดเข้าไปดู ปรับแก้ไข ใช้เพื่อเรียนรู้จักว่า Power Bl นั้นมีการ ทำงานอย่างไร
- การแจ้งเตือน : แสดงหน้าจอสำหรับแสดงการแจ้งเตือนข้อมูลต่างๆ

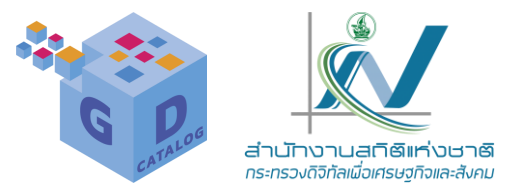

#### ใช้งาน แดชบอร์ด และ รายงาน

ในการใช้งาน แดชบอร์ด และ รายงาน บน Power BI Mobile นั้น เราจะต้องมีเนื้อหางาน ที่เราสร้างขึ้นด้วย Power BI Desktop และเผยแพร่มาวางไว้บน Power BI Service ก่อน ถึงจะมี ข้อมูลต่างๆ เหล่านี้แสดงเพื่อเข้าไปดูและโต้ตอบการทำงานกับบุคคลอื่นๆ ที่มีสิทธิ์ใช้งาน เช่นเดียวกัน

ทั้งนี้สามารถแตะที่ข้อมูลในแต่ละกรอบเพื่อเข้าไปดูรายละเอียเพิ่มเติม หรือแตะที่ ไอคอนด้านล่างเพื่อเข้าไปมีส่วนร่วมในงานแต่ละโปรเจ็กต์ไต้

**ข้อคิดเห็น** : สำหรับพิมพ์แสดงความคิดเห็นเกี่ยวกับแดชบอร์ดนี้ (หากจะอ้างถึงบุคคลอื่น เพื่อ สนทนาอย่างเจาะจง ให้พิมพ์ @ ตามด้วยชื่อผู้ใช้งาน)

เชิญ : สำหรับเชิญผู้ใช้งานเพิ่มเติม (สำหรับผู้ที่มีสิทธิ์การใช้งาน Power Bl Pro เท่านั้น)

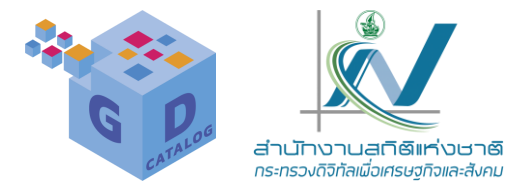

- และในกรอบการวิเคราะห์ข้อมูลแต่ละรายการนั้น เราสามารถพิมพ์แสดงความคิดเห็น เปิด รายงานเพื่อคลิกเข้าไปดูรายงานแบบวิชวล ใส่คำอธิบายประกอบเพิ่มเติมโดยการพิมพ์ เขียน หรือการเน้นไฮไลต์ เพื่อให้ผู้ที่เกี่ยวข้องได้เข้าใจในเนื้อหารายงาน หรือเพื่อแนะนำใน การปรับแก้ไขได้
- การแชร์ข้อมูล: หากเราต้องการแชร์ข้อมูลหรือรายงานไปยังผู้ใช้งานคนอื่นๆ สามารถคลิก เลือกช่องทางแล้วแตะไอคอนแชร์ข้อมูล ซึ่งระบบจะทำการส่งลิงก์ไปยังปลายทางเพื่อให้เปิด ใช้งานและดูรายละเอียดข้อมูลที่ส่งไปตามสิทธิ์การใช้งานได้

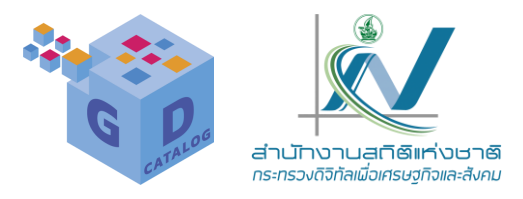

ในการใช้งาน Power BI Desktop และ Power Bl บนเว็บไซต์นั้น จะมีการตั้งคำมาให้ใน รูปแบบที่เหมาะสำหรับการใช้งานเบื้องต้นแล้ว แต่ หากเราต้องการปรับคำาการใช้งานใหม่ เช่น การ จัดการแคขข้อมูล การตั้งค่าการกู้คืนอัตโนมัติ การ เพิ่มสิทธิ์ความปลอดภัย หรือการตั้งค่รายงาน เป็น ดัน

การตั้งค่าใน Power Bl Desktop นั้นจะ แบ่งส่วนการตั้งค่าเป็น 2 กลุ่มด้วยกัน คือ Giobal : ส่วนกลาง และ Current File : ไฟล์ปัจจุบัน โดยเข้า ไปตั้งค่าได้ดังนี้

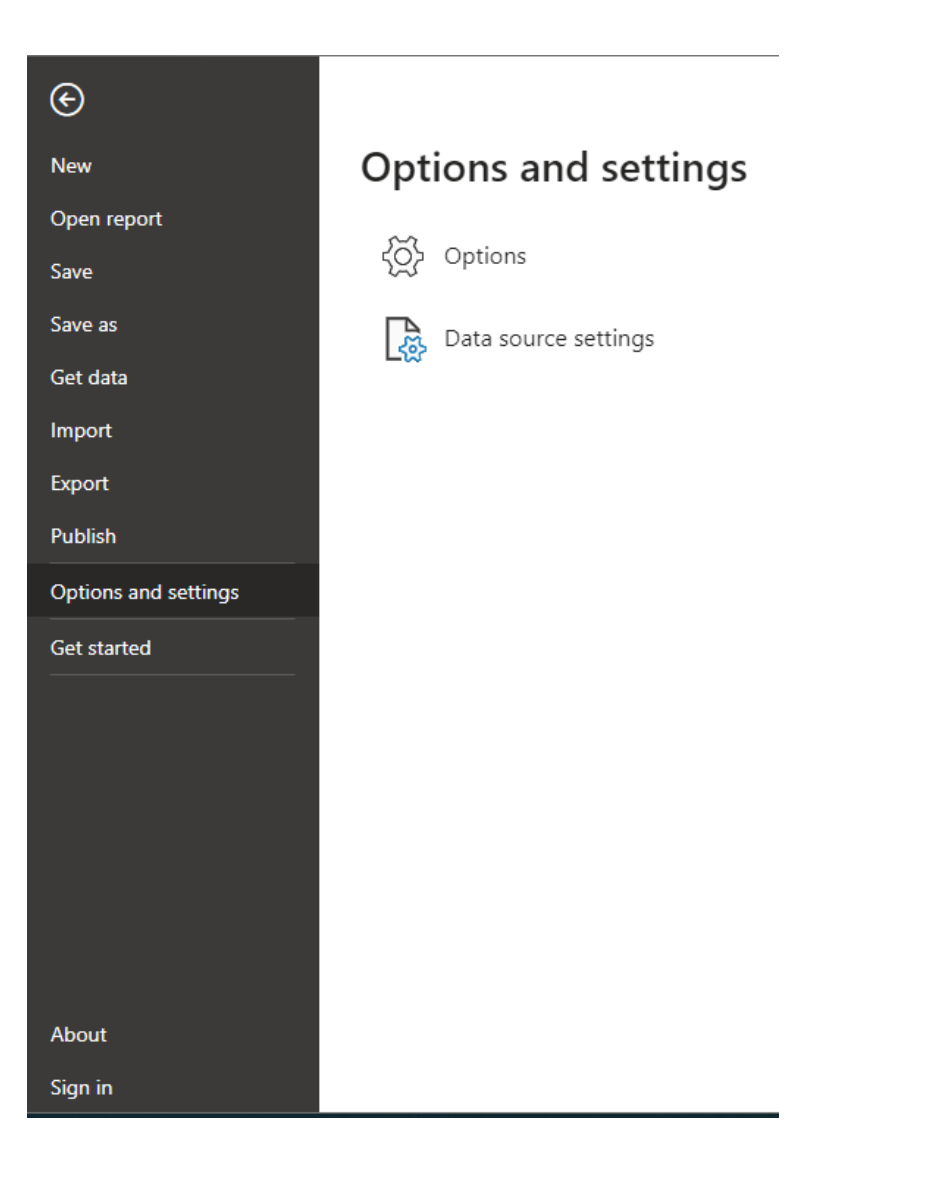

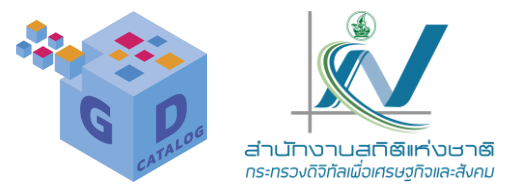

การตั้งค่าในส่วนกลาง

การตั้งคำในส่วนกลาง หรือในส่วน GLOBAL นั้น จะเป็นการกำหนดค่าสำหรับผู้ใช้งานที่เข้าถึงโปรแกรม ทั้งหมดในภาพรวม

Data Load : เป็นการทำงานเกี่ยวกับการดาวน์โหลดข้อมูลเข้ามา และการจัดการแคขข้อมูล ว่าเครื่องคอมพิวเตอร์ ของเรานั้นมีพื้นที่ว่างในดิสก็พร้อมใช้งานหรือไม่

- Type Detection : ตั้งค่การตรวจเซ็กหาขนิดคอลัมน์และส่วนหัวของข้อมูลที่ดาวน์โหลดเข้ามา ซึ่งเราติ๊ กเลือกให้มีการตรวจเช็กหรือไม่ก็ได้
- Background Data : กำหนดให้มีการอนุญาตให้ดาวน์โหลดข้อมูลในพื้นหลังหรือไม่
- Loading tables simultaneously : ตัวเลือกในการจัดการการโหลดตารางข้อมูลว่าให้ทำงานพร้อมกันใน จำนวนกี่รายการ หรือกี่ MB (หน่วยความจำ)

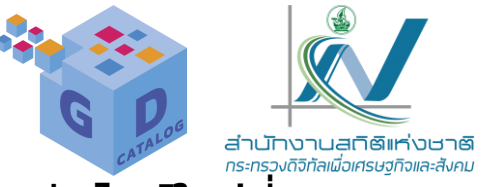

Time intelligence : ตัวแสดงเวลา ซึ่งเราสามารถตึ๊กเลือกให้แสดงหรือไม่แสดงวันที่/เวลาแบบอัตนม์ติสำหรับไฟล์ใหม่ที่ เปิดขึ้นได้

Data Cache Management Options : ตัวเลือกในการจัดการแคชข้อมูล โดยคลิกล้างแคช หรือกำหนดขนาดพื้นที่สำหรับ จัดเก็บแคชสูงสุดได้ (หน่วย MB)

Q&A Cache Options : ตัวเลือกในการจัดการแคชข้อมูลของ Q&A (คำตอบแบบสอบถาม) โดยคลิกล้างแคช หรือกำหนด ขนาดพื้นที่สำหรับจัดเก็บแคชสูงสุดได้ (หน่วย MB)

Folded Artifacts Cache Options : ตัวเลือกในการจัดการแคชของ Folded Artifacts ซึ่งเราสามารถล้างแคชได้ถ้า จำเป็น

Power Query Editor : เป็นตัวแก้ไขคิวรี (Query) ให้อยู่ในรูปแบบที่สามารถมองเห็นทั้งโครงสร้าง หรือเห็นเฉพาะแต่ละ รายการได้

- Layout : กำหนดให้แสดงบานหน้าต่างการตั้งค่าคิวรีและแถบสูตร
- Data Import : เปิดใช้งานการสรุปตารางเว็บเมื่อนำเข้าข้อมูลจ<sup>้</sup>ากเว็บเพจ
- Data Preview : กำหนดให้แสดงตัวอย่างตารางข้อมูล
- Parameters : อนุญาตการกำหนดพารามิเตอร์ในแหล่งข้อมูลและกล่องโต้ตอบการแปลงข้อมูล
- Formula : เปิดใช้งาน M Intelisense ในแถบสูตร เครื่องมือแก้ไข
- ขั้นสูง และกล่องโต้ตอบคอลัมน์แบบกำหนดเอง

DirectQuery : เปิดใช้ตัวเลือกการสืบค้นเพื่อเชื่อมต่อข้อมูลโดยตรง

R scripting : การเขียน R สคริปต์ : ตั้งค่าการเรียกใช้สคริ<sup>้</sup>ปต์ R โดยเลือกเป็น โฮมไดเรกทอรีสำหรับ R หรือเลือก Integrated Development Environment (IDE) ของ R

python scripting : ตั้งค่าการเรียกใช้สคริปต์ Python โดยเลือกเป็น โฮมไดเรกทอรีสำหรับ Python หรือเลือก Integrated Development Environment (IDE) ของ Python

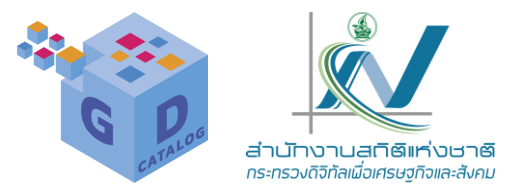

Security : ตั้งคำตัวเลือกความปลอดภัยสำหรับการสืบค้นฐานข้อมูลดั้งเดิม

- Native Database Queries : ติ๊กเลือกเพื่อกำหนดให้มีการอนุมัติจากผู้ใช้สำหรับคิวรีฐานข้อมูลดั้งเดิมใหม่
- Certifcate Revocation : เปิด/ดใช้งนการตรวจสอบการเพิกถอนใบรับรอง
- Web Preview Warning Level : ตั้งค่าระดับการเตือนก่อนแสดงตัวอย่างเว็บ ซึ่งมี 3 ระดับ คือ Strict (เตือนก่อน เสมอ), Moderate (เตือนก่อนหาก URL นั้นไม่ชัดเจนหรือน่าเชื่อถือ) และ None (ไม่แสดงการเตือน)
- Data Extensions : ตั้งคำอนุญาตในส่วนขยายข้อมูล (แนะนำให้โหลดส่วนขยายเฉพาะที่มีการรับรองจาก Microsoft และบริษัทที่น่าเชื่อถือได้เท่านั้น)
- Custom visuals : แสดงคำเตือนการรักษาความปลอดภัยเมื่อเพิ่มวิชวลที่กำหนดเองไปยังรายงาน
- ArcGIS for Power Bl : กำหนดให้สามารถเปิดใช้ ArcGIS Maps for Power Bl
- Map and Filled Map visuals : กำหนดให้สามารถเปิดใช้งานวิชวลรูปแบบ Map และ Filled Map ได้
- Authentication Browser : ถ้าหน้าต่างการรับรองความถูกต้องสำหรับPower BI (หรือตัวเชื่อมต่อข้อมูล) ไม่ สามารถปิดได้ ให้ติ๊กตัวเลือกนี้ เพื่อกำหนดค่าให้สามารถใช้เว็บเบราว์เชอร์เริ่มต้นแทนได้
- Approved ADFS Authentication Services : แสดงการอนุมัติบริการรับรองความถูกต้อง ADFS (ถ้ามี)

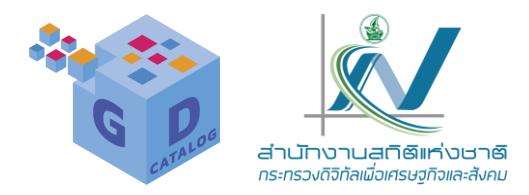

Privacy : ตั้งค่าระดับความเป็นส่วนตัวสำหรับแหล่งข้อมูลทั้งหมด โดยมี 3 ตัวเลือกตามลำดับ คือ ตั้งค่าสำหรับแต่ละ แหล่งที่มา ตั้งคำแต่ละไฟล์ และละเว้นการตั้งค่าระดับความเป็นส่วนตัว

Regional Settings : ตั้งค่าการแสดงภาษาของข้อมูลในส่วนต่างๆ ของโปรแกรม

- Application language : กำหนดภาษาที่ใช้ในส่วนติดต่อผู้ใช้ของ Power BI Desktop เช่น ริบบอน กล่อง โต้ตอบ เป็นต้น
- Model language : กำหนดภาษาที่ใช้ในแบบจำลอง เช่น การสร้างเขตข้อมูล เป็นตัน

Updates : เปิดใช้งานตัวเลือกเพื่อกำหนดให้มีการอัปเดตล่าสุดของ Power Bl Desktop เช่น แจ้งเตือนเมื่อเวอร์ชัน เดิมหมดอายุการทำงาน

Usage Data : ตั้งค่ให้มีการส่งข้อมูลการใช้งานไปยัง Microsoft ซึ่งช่วยในการปรับปรุง Power BI Desktop ให้ดีขึ้น (เราสามารถเข้าไปอ่านนโยบายความเป็นส่วนตัวทางออนไลน์ก่อนตัดสินใจได้ หากไม่ตกลงให้ติ๊กตัวเลือกนี้ออก)

Diagnostics : การวินิจฉัย

- Diagnostic Options : เปิดใช้งนการติดตาม (มีผลทั้งไฟล์)
- Crash Dump Collection : เราสามารถเปิดใช้งาน Crash Dump Collection (คอลเลกชันบันทึกข้อมูลการ หยุดทำงาน) ได้ โดยคลิกที่ปูม Enable Now
- Version : แสดงเวอร์ชันที่ใช้งาน
- Query Diagnostics : ติ๊กเลือกเพื่อเปิดใช้งานการวินิจฉัยคิวรีในตัวแก้ไขรายงานและคิวรี โดยเราสามารถ กำหนดระดับการวินิจฉัยได้เป็น 2 แบบ คือ Aggregated (รวม) และ Detailed (ละเอียด)

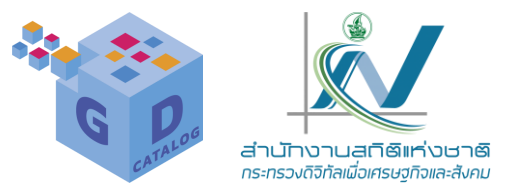

Preview features : ติ๊กเลือกคุณลักษณะตัวอย่าง เช่น ให้แสดงตัวอย่างตารางจากการนำเข้าข้อมูลจากเว็บไซต์. เลือกใช้ภาพ แผนที่ Azure หรือปรับแต่งการแสดงผลด้วยภาพ เป็นต้น

Auto recovery : ตั้งค่าให้มีการกู้คืนอัตโนมัติ หากเราปิคโดยไม่ทำการบันทึก ซึ่งจะกำหนดเวลาเป็นนาที

Report settings : การตั้งค่ารายงาน

- Visual options : แสดงคำแนะนำเมื่อมีการจัดแนววิชวล
- Accessibility : ตั้งค่าตัวเลือกที่ช่วยให้มีการเข้าถึง Power BI Desktop ได้ง่ายขึ้น
- Page alignment : ตั้งค่าให้แสดงตัวอย่างวิชวลบนหน้ารายงาน มี 2 ตัวเลือก คือ ให้แสดงอยู่ด้านบน และแสดงอยู่ กึ่งกลาง

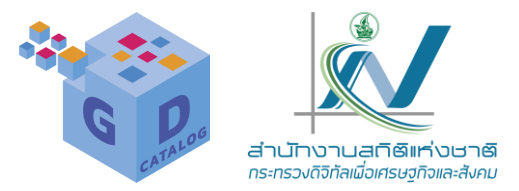

#### การตั้งค่าในไฟล์ปัจจุบัน

การตั้งคำในส่วนไฟล์ปัจจุบัน หรือในส่วน CURRENT FILE นั้น จะเป็นการกำหนดค่าสำหรับการทำงานใน ไฟล์ปัจจุบันที่เปิดใช้งานอยู่เท่านั้น

Data Load : การตั้งค่าการดาวน์โหลดข้อมูลและการจัดการแคชข้อมูลของไฟล์ที่เบิดใช้งาน

- Type Detection : ตรวจหาชนิดคอลัมน์และส่วนหัวสำหรับแหล่งข้อมูลที่ไม่มีการกำหนดโครงสร้าง
- Relationships : ตั้งค่าตัวเลือกความสัมพันธ์เมื่อมีการนำเข้าข้อมูล
- Time intelligence : กำหนดให้แสดงตัวแสดงเวลาแบบอัตโนมัติ
- Background Data : อนุญาตให้ดาวน์โหลดภาพแสดงตัวอย่างข้อมูลในพื้นหลัง
- Parallel loading of tables : เปิดใช้งานการโหลดตารางพร้อมกัน
- **Q&A** : เปิด Q8A เพื่อปรับภาษาให้กับคำถาม

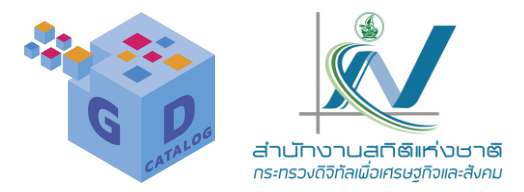

Regional Settings : เลือกตัวเลือกสถานที่เพื่อกำหนดตำแหน่งที่ตั้งสำหรับการนำเข้าข้อมูล ซึ่งมีผลในส่วนของ ตัวเลข วันที่ และเวลา

Privacy : ตั้งค่ระดับความเป็นส่วนตัวของไฟล์ที่ใช้งาน

Auto recovery : ติ๊กเลือกเพื่อปิดการใช้งานการกู้คืนอัตโนมัติสำหรับไฟสนี้

Published dataset settings : การตั้งค่าชุดข้อมูลที่เผยแพร่

- SAP Variables : อนุญาตให้ผู้อ่านรายงานเปลี่ยนตัวแปร SAP สำหรับรายงานนี้
- Maximum connections per data source : การเชื่อมต่อสูงสุดต่อแหล่งข้อมูล
- DirectQuery connections to this dataset : ป้องกันการเชื่อมต่อ DirectQuery กับชุดข้อมูลนี้ หากเรา เปลี่ยนแปลงการตั้งค่านี้ เราจะต้องเผยแพร่รายงานอีกครั้งเพื่อบันทึก

Query reduction : การลดคิ้วรี

- Reduce number of queries sent by : ติ๊กเลือกเพื่อปิดการใช้งานข้ามการเน้น/การกรองตามค่าเริ่มต้นเพื่อ ลดจำนวนคิวรี
- Sicers : ตั้งค่าในตัวแบ่งส่วนข้อมูล โดยเลือกเป็น นำการเปลี่ยนแปลงไปใช้ทันที หรือ เพิ่มปุ่มนำไปใช้ลงในตัว แบ่งส่วนสำหรับคลิกเพื่อให้เกิดการเปลี่ยนแปลง
- Filters : ตั้งค่าในส่วนตัวกรอง โดยเลือกเป็น นำการเปลี่ยนแปลงไปใช้ทันที หรือ เพิ่มปุ่มนำไปใช้ไปยังตัวกรอง สำหรับคลิกเพื่อให้เกิดการเปลี่ยนแปลง หรือ เพิ่มปุ่มนำไปใช้แบบครั้งเดียว

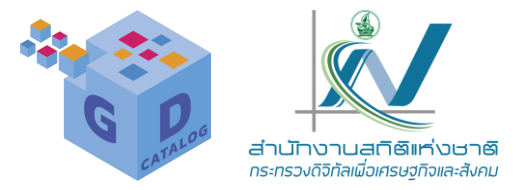

Report settings : การตั้งค่ารายงาน

- Persistent flters : กำหนดการอนุญาตผู้ใช้บันทึกตัวกรองบนไฟล์นี้ในบริการ Power Bl ให้ตึกเลือกถ้าไม่ต้องการอนุญาต
- Visual options : ตั้งค่าตัวเลือกการแสดงผล เช่น ซ่อนส่วนหัวที่มองเห็นในมุมมองการ อ่าน เป็นต้น
- Export data : ตั้งค่าการส่งออกข้อมูล โดยเลือกว่าอนุญาตให้ผู้ใช้ส่งออกข้อมูลหรือไม่
- Fitering experience : อนุญาตให้ผู้ใช้เปลี่ยนชนิดตัวกรอง และเปิดการค้นหาสำหรับ บานหน้าต่างตัวกรอง
- Cross-report drillthrough : อนุญาตให้เข้าถึงรายละเอียดข้อมูลแบบข้ามรายงานเพื่อ เข้าถึงรายละเอียดข้อมูลจากรายงานอื่น
- Personalize visuals : อนุญาตให้ผู้มีสิทธิ์อ่านรายงานปรับแต่งวิชวลให้เหมาะกับความ ต้องการ
- Developer Mode : เปิดโหมดพัฒนาสำหรับเซสชันนี้

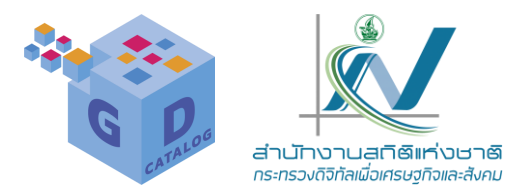

การตั้งค่าเว็บ Power Bl

สำหรับการตั้งค่าบน Power Bl นั้นจะมี 6 ส่วนด้วยกัน คือ

- General : ทั่วไป
- Alerts : การเตือน
- Subscriptions : การสมัคร
- Dashboards : แดชบอร์ด
- Datasets : ชุดข้อมูล
- Workbooks : เวิร์กบุ๊ก

โดยลงชื่อเข้าใช้งานด้วยชื่อบัญชีที่เราลงทะเบียนไว้แล้วคลิกเลือกคำสั่ง Settings : การตั้งค่า เพื่อปรับค่า การแสดงผลต่างๆ บน Power Bl

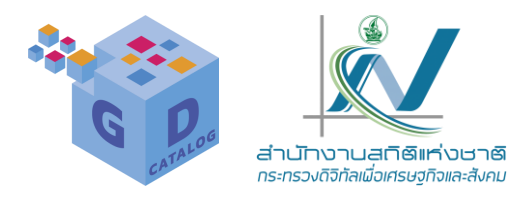

|            | Power BI | Home                     |                                    | PPU Trial: Q<br>10 days left |   |
|------------|----------|--------------------------|------------------------------------|------------------------------|---|
| A          |          |                          |                                    | ♀ Notifications              |   |
| Home       |          | + New report 🔤 🗸         | Manage personal storage            | 鍃 Settings                   | > |
|            |          | Deserves and ad          | Admin portal                       | ⊥ Download                   | > |
| workspaces |          | Recommended              | Manage connections and gateways    | ? Help & Support             | > |
| Ŭ<br>My    |          | You frequently open this |                                    | © Feedback                   | > |
| workspace  |          | 1 2 1                    | Settings                           |                              |   |
| ()         |          |                          | Azure Analysis Services migrations |                              |   |
| งเทรา2     |          |                          | Manage embed codes                 |                              |   |
|            |          | ( <del>2</del>           | ollo                               |                              |   |
| More       |          |                          |                                    |                              |   |
|            |          |                          |                                    |                              |   |

ไปที่เมนู ... (การตั้งค่) แล้วคลิกเลือกคำสั่ง '**Sottings' > 'Settings'** 

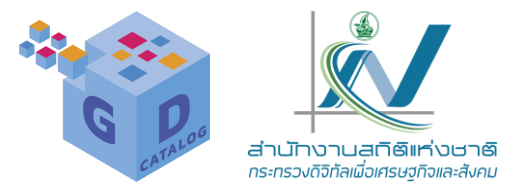

การตั้งค่าการใช้งาน Power BI จะแสดงหน้าจอ ดังนี้ General : ทั่วไป

ในส่วนนี้จะเป็นการตั้งค่าความเป็นส่วนตัว, ตั้งค่าภาษาที่แสดงผล (จากภาพตัวอย่างแสดงภาษาอังกฤษ เนื่องจาก ภาษาเบราว์เชอร์ที่ใช้งานกำหนดไว้เป็นภาษาอังกฤษ), ตั้งค่าปิดบัญชีการใช้งาน Power Bl. เปิดการใช้งานการแสดงผลแบบ กำหนดเองโดยใช้วิชวลผู้พัฒนา และกำหนดใช้งาน ArcGIS Maps for Power Bl ซึ่งเราจะติ๊กเลือกตัวเลือกใดนั้นขึ้นอยู่กับ ลักษณะการใช้งานของเรา

|                      | Power BI My w | РРU<br>10 с | Trial:<br>lays left | Q                                                                                     |          | e         |      |      |  |  |
|----------------------|---------------|-------------|---------------------|---------------------------------------------------------------------------------------|----------|-----------|------|------|--|--|
| Home                 | General       | Alerts      | Subscriptions       | Dashboards                                                                            | Datasets | Workbooks | Repo | orts |  |  |
| Workspaces           |               |             |                     | Privacy                                                                               | Settings |           |      |      |  |  |
| My                   | Privacy       |             |                     |                                                                                       |          |           |      |      |  |  |
| workspace            | Language      |             |                     | Q&A questions                                                                         |          |           |      |      |  |  |
|                      | Close account | t           |                     | Help your dataset owners by sharing the questions y                                   |          |           |      |      |  |  |
| เกษตร_ฉะเช<br>งเทรา2 | Developer     |             |                     | asked about their data. Microsoft may also use your<br>questions to improve Power BI. |          |           |      |      |  |  |
|                      |               |             |                     | Learn r                                                                               | nore     |           |      |      |  |  |
| More                 |               |             |                     |                                                                                       |          |           |      |      |  |  |

Dashboards : แดชบอร์ด

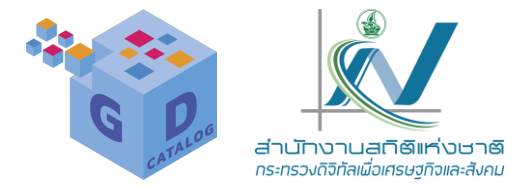

ในส่วนนี้จะเป็นการตั้งค่าแดชบอร์ดเจาะจง สำหรับพื้นที่ทำงานแต่ละรายการบน Power Bl ซึ่งเราสามารถติ๊กตัวเลือก ให้แสดงหรือช่อน การแสดงกล่องค้นหาถามตอบบนแดชบอร์ดนี้ได้ หรือติ๊กตัวเลือกเพื่อเปิดไทล์โฟลว์เพื่อจัดเรียงเนื้อหาของเรา

อัตโนมัติก็ได้เช่นเดียวกัน

|                     | Power BI My  | workspace |               |                                                                                                    |
|---------------------|--------------|-----------|---------------|----------------------------------------------------------------------------------------------------|
| Home<br>Home        | General      | Alerts    | Subscriptions | Dashboards Datasets Workbooks Reports<br>Settings for เกษตร ฉะเชิงเทรา2                                                |
| Porowse             | เกษตร_ฉะเชิง | เทรา2     |               |                                                                                                    |
| ata hub             |              |           |               | Q&A<br>Allow people to use natural language to ask questions about their data and let them create new visuals from it. |
| Apps                |              |           |               | Learn more                                                                                                    |
| <b>P</b><br>Metrics |              |           |               |                                                                                                    |
| Doyment<br>pelines  |              |           |               | Dashboard tile flow<br>Tile flow automatically aligns your content to the canvas                                       |
| Learn               |              |           |               | □ Turn on tile flow                                                                                                    |
| 8<br>My<br>orkspace |              |           |               | Apply Discard                                                                                                    |

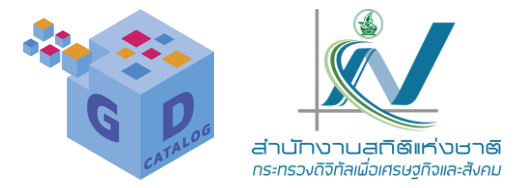

Datasets: ชุดข้อมล ในส่วนนี้จะเป็นการตั้งค่สำหรับชุดข้อมูลแต่ละรายการที่อยู่ในบัญชี Power Bl ของเรา ซึ่งแต่ละชุดข้อมูลนั้นจะมีหัวข้อ การตั้งค่าที่แตกต่างกันไปขึ้นอยู่กับข้อมูลนั้นๆ เช่น จากตัวอย่างเป็นการตั้งคำของชุดข้อมูล VisualTable1 ที่เราสร้างขึ้นเอง บน Power Bl Desktop

| wer BI My workspace    |               |                                                                                      |                     |
|------------------------|---------------|--------------------------------------------------------------------------------------|---------------------|
| General Alerts         | Subscriptions | Dashboards Datasets Workbooks Reports                                                |                     |
|                        |               | Settings for <b>เกษตร_ฉะเชิงเทรา</b>                                                 |                     |
| chiangmai              |               | View dataset                                                                         |                     |
| GD progress report rev |               |                                                                                      |                     |
| GD Report              |               | Last refresh succeeded: 5/22/2023, 1:16:20 AM<br>Next refresh: 5/22/2023, 1:00:00 PM |                     |
| GD Report REAL         |               | <u>Refresh history</u>                                                               |                     |
| GII_v2                 |               | △ Dataset description                                                                |                     |
| master_gdcatalogreport |               | Describe the contents of this dataset.                                               |                     |
| PW_Thanaporn           |               |                                                                                      |                     |
| sales19                |               |                                                                                      |                     |
| Table                  |               |                                                                                      | 500 characters left |
| Table                  |               | Apply Discard                                                                        |                     |
| US store               |               |                                                                                      |                     |
| เกษตร_ฉะเชิงเทรา       |               | ▷ Gateway connections                                                                |                     |
|                        |               | Data source credentials                                                              |                     |
|                        |               | ▷ Parameters                                                                         |                     |
|                        |               | ▷Refresh                                                                             |                     |

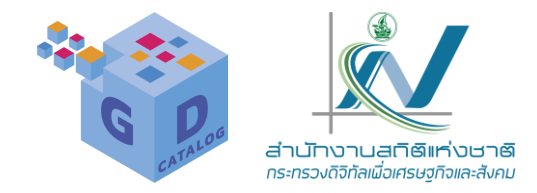

ในส่วนของการตั้งค่า 'การเตือน' 'การสมัคร' และ 'เวิร์กบุ๊ก' นั้นจะเป็นการแสดงข้อมูลแต่ละส่วนที่เรามี เช่น การแจ้งเตือนต่างๆ ในบัญชี Power BI ของเรา ซึ่งหากไม่มีข้อมูลในส่วนนี้ หน้าจอก็จะขึ้นข้อความว่ายังไม่มีการแจ้ง เตือนใดๆ เป็นต้น

|               | Power BI My w | orkspace |               |            |               |           | PPU Trial:<br>10 days left | Q Search |
|---------------|---------------|----------|---------------|------------|---------------|-----------|----------------------------|----------|
| Home          | General       | Alerts   | Subscriptions | Dashboards | Datasets      | Workbooks | Reports                    |          |
| (+)<br>Create |               | _        |               |            |               |           |                            |          |
| Browse        |               |          |               | Γ          |               |           |                            |          |
| Data hub      |               |          |               |            |               |           |                            |          |
| e)<br>My      |               |          |               | You        | don't have ar | y alerts  |                            |          |
| workspace     |               |          |               |            |               |           |                            |          |
| More          |               |          |               |            |               |           |                            |          |

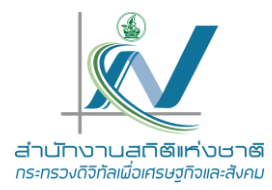

# **THANK YOU**